# MANUALE UTENTE

**PROFINET IO / ETHERNET/IP - MODBUS RTU&TCP GATEWAYS** 

# $SENECA^{\circ} \in$

# SENECA S.r.l. Via Austria 26 – 35127 – Z.I. - PADOVA (PD) - ITALY

Tel. +39.049.8705355 - 8705355 Fax +39 049.8706287

www.seneca.it

# Introduzione

Il contenuto della presente documentazione si riferisce a prodotti e tecnologie descritti in esso.

Tutti i dati tecnici contenuti nel documento possono essere modificati senza preavviso.

Il contenuto di questa documentazione è soggetto a revisione periodica.

Per utilizzare il prodotto in modo sicuro ed efficace, leggere attentamente le seguenti istruzioni prima dell'uso.

Il prodotto deve essere utilizzato solo per l'uso per cui è stato progettato e realizzato: qualsiasi altro uso è sotto piena responsabilità dell'utente.

L'installazione, la programmazione e il set-up sono consentiti solo agli operatori autorizzati, fisicamente e intellettualmente adatti.

Il set-up deve essere eseguito solo dopo una corretta installazione e l'utente deve seguire tutte le operazioni descritte nel manuale di installazione con attenzione.

Seneca non è responsabile per guasti, rotture e incidenti causati dall'ignoranza o dalla mancata applicazione dei requisiti indicati.

Seneca non è considerata responsabile per eventuali modifiche non autorizzate.

Seneca si riserva il diritto di modificare il dispositivo, per qualsiasi esigenza commerciale o di costruzione, senza l'obbligo di aggiornare tempestivamente i manuali di riferimento.

Nessuna responsabilità per il contenuto di questo documento può essere accettata.

Utilizzare i concetti, gli esempi e altri contenuti a proprio rischio.

Potrebbero esserci errori e imprecisioni in questo documento che potrebbero danneggiare il tuo sistema, procedere quindi con cautela, l'autore(i) non se ne assumono la responsabilità.

Le caratteristiche tecniche sono soggette a modifiche senza preavviso.

| CONTACT US          |                       |
|---------------------|-----------------------|
| Technical support   | supporto@seneca.it    |
| Product information | commerciale@seneca.it |

# **ORIGINAL INSTRUCTIONS**

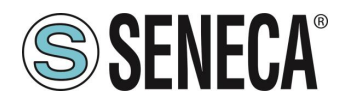

# **Document revisions**

| DATE       | REVISION | NOTES                                                                        | AUTHOR |
|------------|----------|------------------------------------------------------------------------------|--------|
| 16/12/2022 | 0        | First revision for new dualcore cpu<br>Allineato alla revisione firmware 117 | ММ     |
| 26/04/2023 | 1        | Nuove modalità di funzionamento introdotte con la revisione firmware 204     | MM     |
| 27/04/2023 | 2        | Fix vari                                                                     | MM     |
| 21/07/2023 | 3        | Corretto la segnalazione su capitolo 8: DIAGNOSTICA MODBUS                   | AZ     |
| 24/07/2023 | 5        | Aggiunto supporto a Gateway serie -E                                         | MM     |
| 02/02/2024 | 6        | Modifiche per supporto firmware 228 dei Gateway serie -P, VARI FIX           | MM     |

Questo documento è di proprietà di SENECA srl. La duplicazione e la riproduzione sono vietate, se non autorizzate.

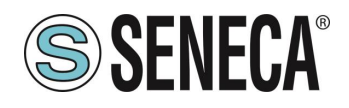

#### **INDICE**

| 1.           | /VERTENZE PRELIMINARI                                                                              | 5     |
|--------------|----------------------------------------------------------------------------------------------------|-------|
| 1.1.         | DESCRIZIONE                                                                                        | 5     |
| 1.2.         | PROTOCOLLO PROFINET IO                                                                             | 5     |
| 1.3.         |                                                                                                    | 5     |
| 1.5.         | DISPOSITIVI GATEWAY                                                                                | 6     |
| 2.           | ORTA ETHERNET                                                                                      | 6     |
| 3.           | GGIORNAMENTO FIRMWARE                                                                              | 6     |
| 4.           | ODALITA' DI FUNZIONAMENTO                                                                          | 7     |
| 4.1.         | VERSIONI "-P"                                                                                      | 7     |
| 4.           | GATEWAY PROFINET IO DEVICE / MODBUS MASTER                                                         | 7     |
| 4.           | GATEWAY PROFINET IO DEVICE / MODBUS SLAVE                                                          | 8     |
| 4.           | GATEWAY WITH TAG PORT#1 E PORT#2 MASTER                                                            | 10    |
| 4.2.         | VERSIONI "-E"                                                                                      | 10    |
| 4.2          | GATEWAY ETHERNET/IP ADAPTER / MODBUS MASTER                                                        | 10    |
| ~            |                                                                                                    |       |
| Э.           |                                                                                                    |       |
| 5.1.         | CONFIGURAZIONE DEI GATEWAY "-P" TRAMITE EASY SETUP 2 E TIA PORTAL                                  | 11    |
| 5.           |                                                                                                    | 11    |
| 5.           |                                                                                                    |       |
| <b>5.</b> Z. | CONFIGURAZIONE GATEWAT "-E" CON IL WEBSERVER E IL SOFTWARE STUDIO 5000 LOGIX DESIGNER ®            | 947   |
| 6.           | EBSERVER DEI GATEWAY                                                                               | 55    |
| 6.1.         | WEBSERVER DEI GATEWAY "-P"                                                                         | 55    |
| 6.           | MODALITA' WEBSERVER E MODALITA' PROFINET                                                           | 55    |
| 6.           | PROCEDURA MANUALE PER IL PASSAGGIO DALLA MODALITA' PROFINET A QUELLA WEBSERVER E VIC               | EVESA |
|              | 55                                                                                                 |       |
| 6.1          | GUIDA PASSO PASSO PER IL PRIMO ACCESSO AL WEBSERVER                                                | 56    |
| 6.           | CONFIGURAZIONE DEL DISPOSITIVO DA WEBSERVER                                                        | 57    |
| 6.           | I. SEZIONI DEL WEBSERVER                                                                           | 58    |
| 6.           | 2. SEZIONE "STATUS"                                                                                | 59    |
| 6.           | 3. SEZIONE "SETUP"                                                                                 | 59    |
| 6.           | I. SALVATAGGIO SU FILE DI UNA CONFIGURAZIONE                                                       | 62    |
| 6.           | 5. IMPORTAZIONE DA FILE DI UNA CONFIGURAZIONE                                                      | 63    |
| 6.           | <ol><li>SEZIONE "COMMANDS/TAGS" (SOLO PER MODALITA' GATEWAY PROFINET IO / MODBUS MASTER)</li></ol> | 64    |
| 6.           | 2. SEZIONE "I/O MAPPING"                                                                           | 65    |
| 6.           | 3. SEZIONE "FIRMWARE UPDATE"                                                                       |       |
| 6.           | ). SEZIONE "DATABASE UPDATE"                                                                       | 65    |
| 6.           | IU. SERIAL "SERIAL TRAFFIC MONITOR"                                                                | 65    |
| 6.2.         |                                                                                                    | 65    |
| 6.2          | GUIDA PASSO PASSO PER IL PRIMO ACCESSO AL WEBSERVER                                                | 66    |
| 6.           | CONFIGURAZIONE DEL DISPOSITIVO DA WEBSERVER                                                        | 67    |
| ALI          | ITS RESERVED. NO PART OF THIS PUBLICATION MAY WWW.Seneca.it MI00585-6-IT Page 3                    |       |

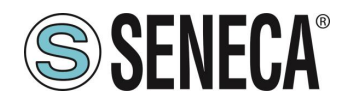

| 6.2.2.1.                               | SEZIONI DEL WEBSERVER                                                                                                    | 68                   |
|----------------------------------------|----------------------------------------------------------------------------------------------------|----------------------|
| 6.2.2.2.                               | SEZIONE "STATUS"                                                                                                    | 69                   |
| 6.2.2.3.                               | SEZIONE "SETUP"                                                                                                    | 69                   |
| 6.2.2.4.                               | SALVATAGGIO SU FILE DI UNA CONFIGURAZIONE                                                                                                    | 73                   |
| 6.2.2.5.                               | IMPORTAZIONE DA FILE DI UNA CONFIGURAZIONE                                                                                                    | 73                   |
| 6.2.2.6.                               | SEZIONE "COMMANDS/TAGS"                                                                                                    | 74                   |
| 6.2.2.7.                               | SEZIONE "I/O MAPPING"                                                                                                    | 75                   |
| 6.2.2.8.                               | SEZIONE "FIRMWARE UPDATE"                                                                                                    | 75                   |
| 6.2.2.9.                               | SEZIONE "DATABASE UPDATE"                                                                                                    | 75                   |
| 6.2.2.10.                              | SERIAL "SERIAL TRAFFIC MONITOR"                                                                                                    | 75                   |
|                                        |                                                                                                    |                      |
|                                        |                                                                                                    |                      |
| 7. PRC                                 | TOCOLLI MODBUS DI COMUNICAZIONE SUPPORTATI                                                                                                    | 76                   |
| <b>7. PRC</b>                          | DTOCOLLI MODBUS DI COMUNICAZIONE SUPPORTATI                                                                                                    | <b>76</b>            |
| <b>7. PRC</b><br>7.1. CO               | DTOCOLLI MODBUS DI COMUNICAZIONE SUPPORTATI                                                                                                    | <b>76</b>            |
| 7. PRC<br>7.1. CO                      | DTOCOLLI MODBUS DI COMUNICAZIONE SUPPORTATI                                                                                                    | <b>76</b><br>76      |
| 7. PRC<br>7.1. CO<br>8. DIA            | DTOCOLLI MODBUS DI COMUNICAZIONE SUPPORTATI<br>DICI FUNZIONE MODBUS SUPPORTATI                                                                                | 76<br>76             |
| 7. PRC<br>7.1. CO<br>8. DIA            | OTOCOLLI MODBUS DI COMUNICAZIONE SUPPORTATI                                                                                                    | 76<br>76             |
| 7. PRC<br>7.1. CO<br>8. DIA<br>9. RIPI | OTOCOLLI MODBUS DI COMUNICAZIONE SUPPORTATI<br>DICI FUNZIONE MODBUS SUPPORTATI<br>GNOSTICA MODBUS<br>RISTINO DEL DISPOSITIVO ALLA CONFIGURAZIONE DI FABBRICA  | 76<br>76<br>76       |
| 7. PRC<br>7.1. co<br>8. DIA<br>9. RIPI | OTOCOLLI MODBUS DI COMUNICAZIONE SUPPORTATI<br>DDICI FUNZIONE MODBUS SUPPORTATI<br>GNOSTICA MODBUS<br>RISTINO DEL DISPOSITIVO ALLA CONFIGURAZIONE DI FABBRICA | 76<br>76<br>76       |
| 7. PRC<br>7.1. CO<br>8. DIA<br>9. RIP  | OTOCOLLI MODBUS DI COMUNICAZIONE SUPPORTATI<br>DDICI FUNZIONE MODBUS SUPPORTATI<br>GNOSTICA MODBUS<br>RISTINO DEL DISPOSITIVO ALLA CONFIGURAZIONE DI FABBRICA | 76<br>76<br>76<br>77 |

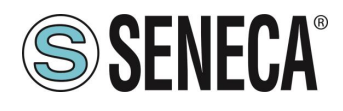

# 1. AVVERTENZE PRELIMINARI

# **ATTENZIONE!**

Questo manuale utente estende le informazioni dal manuale di installazione sulla configurazione del dispositivo. Utilizzare il manuale di installazione per maggiori informazioni.

# **ATTENZIONE!**

In ogni caso, SENECA s.r.l. oi suoi fornitori non saranno responsabili per la perdita di dati / incassi o per danni consequenziali o incidentali dovuti a negligenza o cattiva/impropria gestione del dispositivo, anche se SENECA è ben consapevole di questi possibili danni.

SENECA, le sue consociate, affiliate, società del gruppo, i suoi fornitori e rivenditori non garantiscono che le funzioni soddisfino pienamente le aspettative del cliente o che il dispositivo, il firmware e il software non debbano avere errori o funzionare continuativamente.

#### 1.1. DESCRIZIONE

I prodotti Z-KEY-P, R-KEY-LT-P, Z-KEY-2ETH-P permettono di convertire dati provenienti dal bus seriale Modbus o Ethernet Modbus TCP-IP nel bus Profinet IO o viceversa.

I prodotti Z-KEY-E, R-KEY-LT-E, Z-KEY-2ETH-E permettono di convertire dati provenienti dal bus seriale Modbus o Ethernet Modbus TCP-IP nel bus Ethernet IP o viceversa.

#### 1.2. PROTOCOLLO PROFINET IO

| PROTOCOLLO         |                                                                                  |
|--------------------|----------------------------------------------------------------------------------|
| Tipo di Protocollo | Profinet IO, Class A Device, Cyclic Real-time (RT) and Acyclic Data              |
|                    |                                                                                  |
| MEMORIA            |                                                                                  |
| Dimensione memoria | Nella modalità Gateway Master e Gateway Slave:                                   |
|                    | max 1200 Byte in lettura e max 1200 Byte in scrittura (versioni -P)(max 20 slot) |

#### 1.3. PROTOCOLLO ETHERNET/IP

| PROTOCOLLO         |                                                                   |
|--------------------|-------------------------------------------------------------------|
| Tipo di Protocollo | ETHERNET/IP Adapter, 1 connection read/write                      |
|                    |                                                                   |
| MEMORIA            |                                                                   |
| Dimensione memoria | max 512 Byte in lettura e max 512 Byte in scrittura (versioni -E) |

ALL RIGHTS RESERVED. NO PART OF THIS PUBLICATION MAY BE REPRODUCED WITHOUT PRIOR PERMISSION.

Page 5

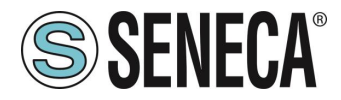

#### 1.4. DISPOSITIVI GATEWAY

| PRODOTTO     | PORTE<br>ETHERNET | PORTA SERIALE<br>RS232/RS485<br>CONFIGURABILE | PORTA<br>SERIALE<br>RS485 | PORTE<br>SERIALI<br>ISOLATE | PROTOCOLLO  |
|--------------|-------------------|-----------------------------------------------|---------------------------|-----------------------------|-------------|
| Z-KEY-P      | 1                 | 1                                             | 1                         | Sì, entrambe<br>le porte    | PROFINET-IO |
| R-KEY-LT-P   | 1                 | 1                                             | NO                        | NO                          | PROFINET-IO |
| Z-KEY-2ETH-P | 2                 | 1                                             | 1                         | Sì, entrambe<br>le porte    | PROFINET-IO |
| Z-KEY-E      | 1                 | 1                                             | 1                         | Sì, entrambe<br>le porte    | ETHERNET/IP |
| R-KEY-LT-E   | 1                 | 1                                             | 1                         | NO                          | ETHERNET/IP |
| Z-KEY-2ETH-E | 2                 | 1                                             | 1                         | Sì, entrambe<br>le porte    | ETHERNET/IP |

# 2. **PORTA ETHERNET**

La configurazione di fabbrica della porta ethernet è:

IP STATICO: 192.168.90.101 SUBNET MASK: 255.255.255.0 GATEWAY: 192.168.90.1

Non devono essere inseriti più dispositivi sulla stessa rete con lo stesso ip statico.

# ATTENZIONE!

NON CONNETTERE 2 O PIU' DISPOSITIVI CON LA CONFIGURAZIONE DI FABBRICA SULLA STESSA RETE ETHERNET PENA IL NON FUNZIONAMENTO DEL DISPOSITIVO (CONFLITTO DI INDIRIZZI IP 192.168.90.101)

# 3. AGGIORNAMENTO FIRMWARE

Al fine di migliorare, aggiungere o ottimizzare le funzionalità del prodotto, Seneca rilascia dei firmware aggiornati sulla sezione del dispositivo nel sito internet <u>www.seneca.it</u>

L' aggiornamento firmware viene effettuato tramite l'apposito comando sul software Easy Setup2 oppure tramite il webserver.

# **ATTENZIONE!**

L'AGGIORNAMENTO DEL FIRMWARE DEI DISPOSITIVI PROFINET IO DA UNA REVISIONE 1xx ALLA 2xx COMPORTA LA PERDITA DELLA CONFIGURAZIONE.

NEL SITO SENECA È PRESENTE UN TEMPLATE EXCEL CHE IMPORTA UNA CONFIGURAZIONE DEI TAG ESEGUITA CON UN FIRMWARE 1xx E LA CONVERTE NELLA NUOVA MODALITA' "GATEWAY PROFINET IO MODBUS MASTER" DELLE REVISIONI FIRMWARE 2xx PER MAGGIORI INFO FARE RIFERIMENTO AL TEMPLATE STESSO

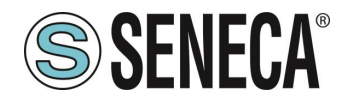

# 🔔 ATTENZIONE!

# PER NON DANNEGGIARE IL DISPOSITIVO NON TOGLIERE ALIMENTAZIONE DURANTE L'OPERAZIONE DI AGGIORNAMENTO DEL FIRMWARE.

# 4. MODALITA' DI FUNZIONAMENTO

# 4.1. VERSIONI "-P"

Il Gateway permette di funzionare in 3 diverse modalità: GATEWAY PROFINET IO DEVICE / MODBUS MASTER GATEWAY PROFINET IO DEVICE / MODBUS SLAVE GATEWAY WITH TAG PORT#1 E PORT#2 MASTER.

#### 4.1.1. GATEWAY PROFINET IO DEVICE / MODBUS MASTER

Questa modalità di funzionamento è la più utilizzata e permette di connettere un PLC Profinet IO controller con dei dispositivi I/O di tipo Modbus RTU/ASCII Slave

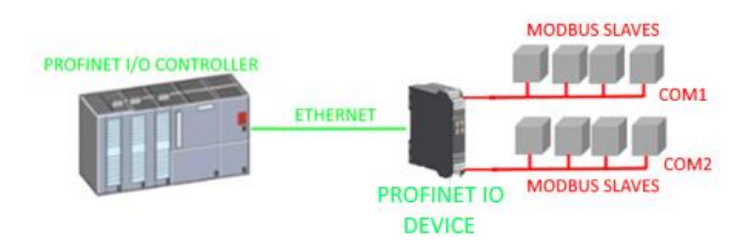

Il Gateway, nella parte seriale, funziona come un dispositivo Modbus master e dalla parte Ethernet come un Profinet IO Device.

Le richieste Modbus (comandi di lettura o scrittura) vengono configurate nel dispositivo e viene generato automaticamente un file GSDML.

Una volta importato questo file nel software di sviluppo del PLC (ad esempio TIA PORTAL) tutto l'IO configurato sarà accessibile senza altra configurazione.

Oltre ai dispositivi seriali è anche possibile connettere fino 3 Modbus TCP-IP server.

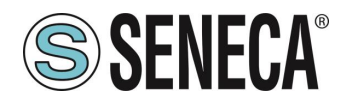

#### 4.1.2. GATEWAY PROFINET IO DEVICE / MODBUS SLAVE

Questa modalità di funzionamento permette di connettere un PLC Profinet IO controller con massimo 1 o 2 dispositivi (in base al numero di seriali disponibili nel gateway) di tipo Modbus RTU/ASCII Master (tipicamente dei PLC).

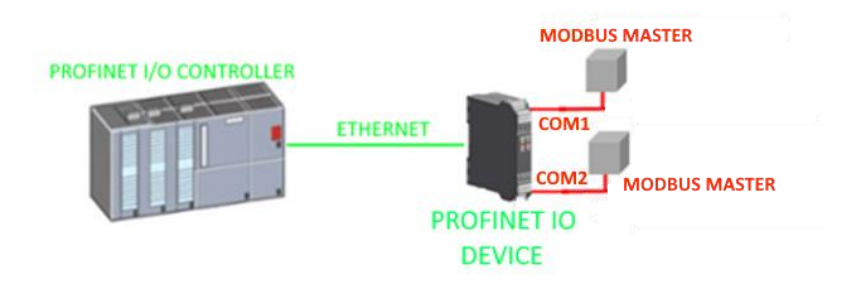

Il gateway mette a disposizione due aree differenti di 512 Byte di lettura e 512 Byte di scrittura.

I Byte sono disponibili dal registro modbus Holding Register 0 al registro Holding Register 255 compreso.

La "Modbus Read Area" è solo leggibile da Modbus e solo scrivibile da Profinet.

La "Modbus Write Area" è solo scrivibile da Modbus e solo leggibile da Profinet.

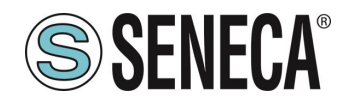

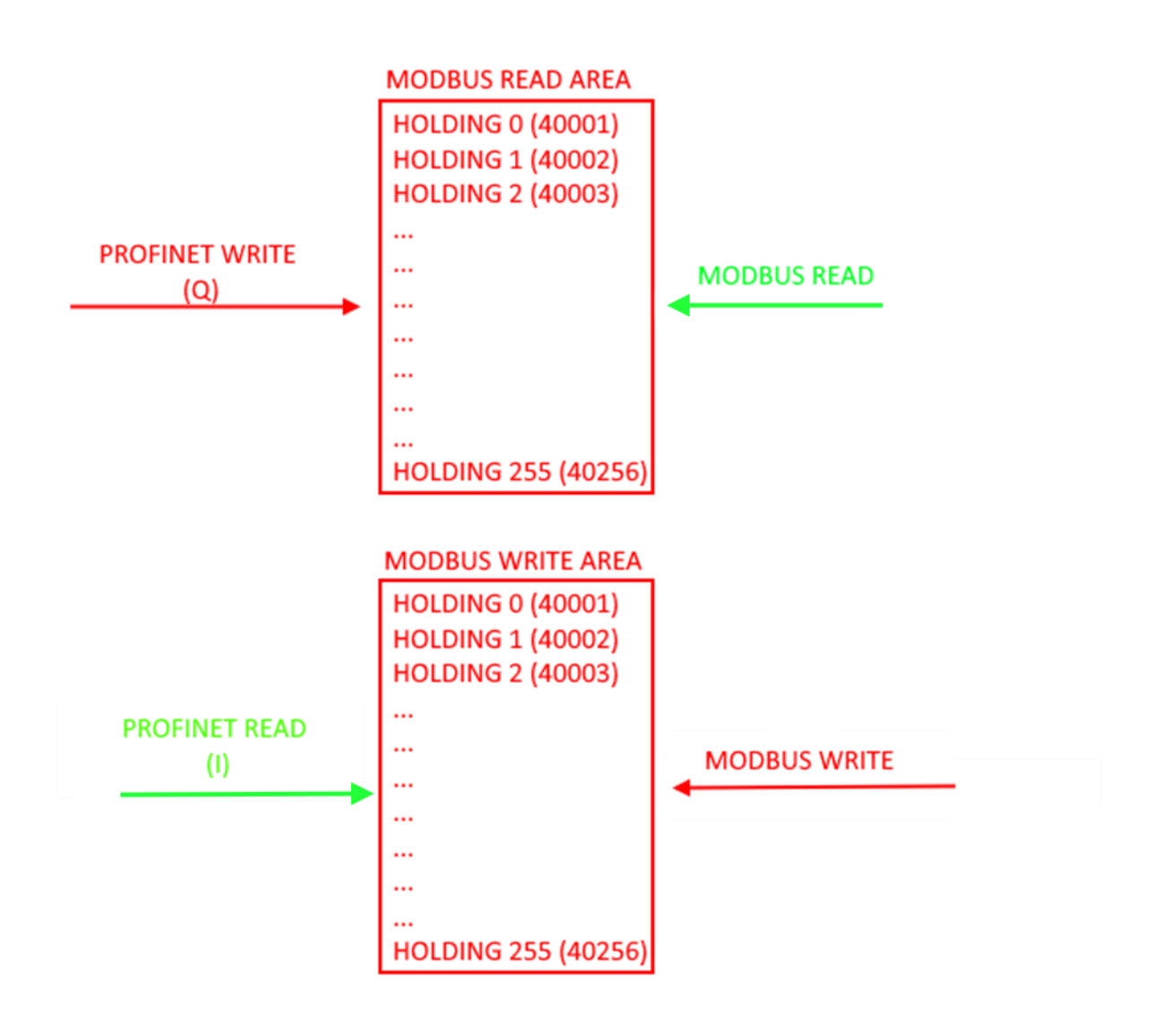

# **ATTENZIONE!**

# IL GATEWAY CREA DUE AREE MODBUS DIFFERENTI, UNA DI LETTURA E UNA DI SCRITTURA. AD ESEMPIO SE SI SCRIVONO DEI BYTE DA MODBUS QUESTI FINIRANNO NELL'AREA DI SCRITTURA E QUINDI NON SARANNO LEGGIBILI DAL MODBUS STESSO

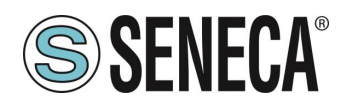

#### 4.1.3. GATEWAY WITH TAG PORT#1 E PORT#2 MASTER

Questa modalità di funzionamento **non è consigliata all'utilizzo del cliente**, è stata mantenuta per retro compatibilità con le precedenti versioni del gateway e permette di connettere un PLC Profinet IO controller con dei dispositivi I/O di tipo Modbus RTU/ASCII Slave

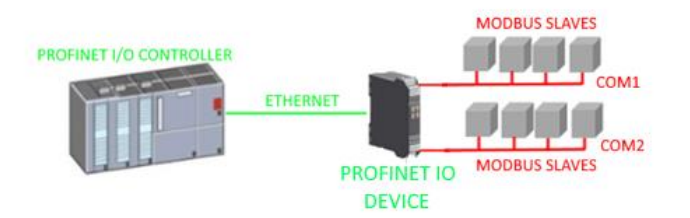

Il Gateway, nella parte seriale, funziona come un dispositivo Modbus master e dalla parte Ethernet come un Profinet IO Device.

Diversamente dalla modalità *GATEWAY PROFINET IO DEVICE / MODBUS MASTER* qui non vengono definiti i comandi Modbus ma solo le variabili (TAG), successivamente il firmware effettua internamente una ottimizzazione creando dei comandi Modbus di richiesta.

Anche in questa modalità è possibile definire oltre ai dispositivi seriali anche fino 3 Modbus TCP-IP server.

#### 4.2. VERSIONI "-E"

Il Gateway permette di funzionare nella modalità: GATEWAY ETHERNET/IP ADAPTER / MODBUS MASTER

#### 4.2.1. GATEWAY ETHERNET/IP ADAPTER / MODBUS MASTER

Questa modalità di funzionamento permette di connettere un PLC ETHERNET/IP scanner con dei dispositivi I/O di tipo Modbus RTU/ASCII Slave

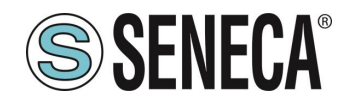

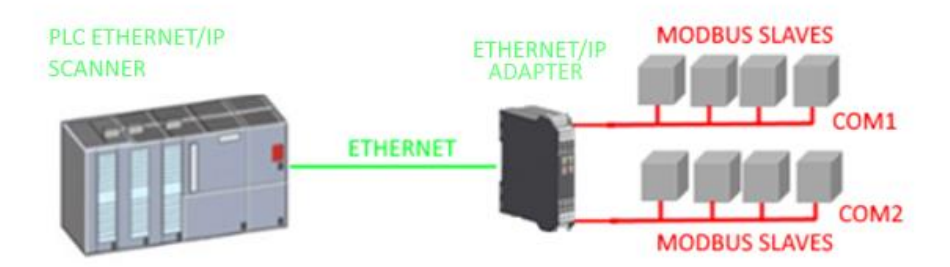

Il Gateway, nella parte seriale, funziona come un dispositivo Modbus master e dalla parte Ethernet come un Ethernet/IP Adapter.

Le richieste Modbus (comandi di lettura o scrittura) vengono configurate nel dispositivo e viene generato automaticamente un file EDS.

Una volta importato questo file nel software di sviluppo del PLC (ad esempio Rockwell STUDIO 5000) tutto l'IO configurato sarà accessibile senza altra configurazione.

Oltre ai dispositivi seriali è anche possibile connettere fino 3 Modbus TCP-IP server.

# 5. CONFIGURAZIONE DEI GATEWAY

# 5.1. CONFIGURAZIONE DEI GATEWAY "-P" TRAMITE EASY SETUP 2 E TIA PORTAL

Il metodo più semplice per configurare il gateway è attraverso il software Easy Setup2. Per maggiori informazioni fare riferimento all'help presente nel software.

# 5.1.1. CONFIGURAZIONE "GATEWAY PROFINET IO – MODBUS MASTER"

Si vuole connettere un PLC Siemens<sup>™</sup> a due dispositivi Seneca Modbus RTU slave: Z-10-D-IN (SLAVE STATION ADDRESS 1) Z-10-D-OUT (SLAVE STATION ADDRESS 2).

Nell'esempio utilizzeremo il prodotto Z-KEY-P (i passaggi sono del tutto analoghi per gli altri dispositivi R-KEY-LT-P e Z-KEY-2ETH).

I 10 ingressi digitali dello Z-10-D-IN sono dall'indirizzo coil 1 all'indirizzo coil 10 dello station address #1 Le 10 uscite digitali dello Z-10-D-OUT sono dall'indirizzo coil 1 all'indirizzo coil 10 dello station address #2

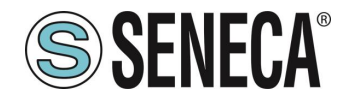

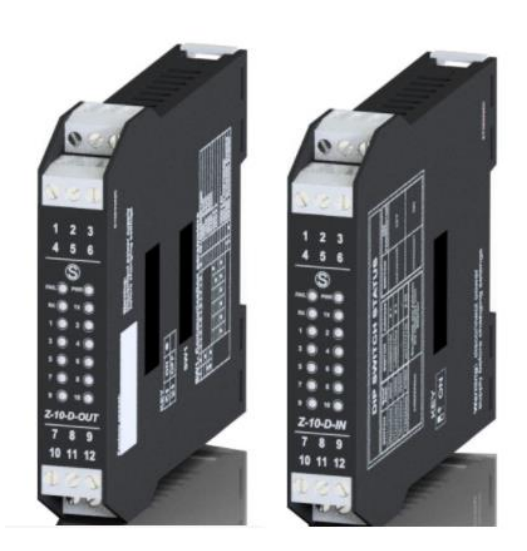

Per prima cosa scolleghiamo dalla rete ethernet il PLC.

Ora utilizziamo il software Easy Setup 2 selezionando il prodotto Z-KEY-P (con lo SCAN oppure in inserimento manuale):

| Launcher di EASY SETUP 2 [v1.2.7 | 7.7]                 |                   |                  |                   |          |          | -    |      | × |
|----------------------------------|----------------------|-------------------|------------------|-------------------|----------|----------|------|------|---|
|                                  | 1 Sele               | eziona una sorg   | ente di ricerca  |                   |          |          |      |      |   |
|                                  | Ricerca via Ethernet |                   |                  |                   |          |          |      |      | v |
|                                  | 2 Cer                | ca moduli in ret  | e                |                   |          |          |      |      |   |
|                                  | Selezi               | Nome              | Indirizzo        | Mac               | Versione | Ping     |      |      |   |
|                                  |                      | R-KEY-P-HWD [WEB  | 192.168.85.133   | C8:F9:81:11:22:33 | 200.0    | 1 ms     |      |      |   |
| EASY Setup app                   | 52                   | Z-KEY-P-HWF [PFN] | 192.168.90.1     | C8:F9:81:0C:2A:E1 | 1810.204 | 0 ms     |      |      |   |
| Cercala su Google Play Store     | 2 found              | 4                 |                  |                   |          |          |      |      |   |
|                                  | 2 10010              | ,<br>             |                  |                   |          |          |      |      |   |
|                                  | Tutti/Ne             | ssuno/Inverti P   | rofinet/Web Aggi | orna FW Assegn    | a IP Se  | cansiona | 1    | erma |   |
| Imposta Lingua                   |                      |                   |                  |                   |          | _        |      |      |   |
| ITALIANO Y                       |                      | Esci              |                  |                   |          | 3        | Avan | ii . |   |

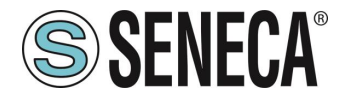

A questo punto viene richiesta la password di accesso al dispositivo (di default: admin):

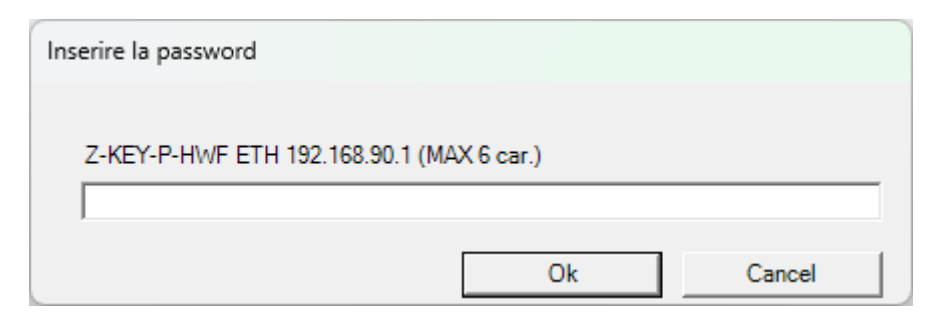

Una volta inserita la password selezioniamo la modalità Gateway Profinet IO Device / Master modbus:

| SENECA Easy Setup 2 v1.2.7.7 |                           |                                                                                                    |                           |
|------------------------------|---------------------------|----------------------------------------------------------------------------------------------------|---------------------------|
| New Open Save                | Save as Read all          | send all                                                                                                    |                           |
| Type: ETH Scan               | ETH 192.168.90.1 CONNECTE | FW Ver.: 204 Open Webserver                                                                                                    |                           |
| SENECA Easy Setup 2 Project  | Z-KEY-P-HWF               |                                                                                                    | Connect Update FW Default |
| Z-KEY-P-HWF                  |                           |                                                                                                    | Minimum Fir               |
|                              | Ethernet Serial Ports Web | o / Security   Modbus TCP-IP   COMMANDS   IO Mapping   Custom devices                                                                                           |                           |
|                              | Ethernet                  |                                                                                                    |                           |
|                              | Device Mode               | PROFINET v                                                                                                    |                           |
|                              |                           | Select the Z-KEY-P communication mode:<br>- PROFINET: only the Profinet protocol is active<br>- WEB SERVER: only the web server is active                       | /                         |
|                              | Working Mode              | Gateway Profinet IO Device / Modbus Master                                                                                                    | · ·                       |
|                              |                           | Select the Z-KEY working mode. It is possible to choose between:<br>- GATEWAY PROFINET IO DEVICE / MODBUS MASTER<br>- GATEWAY PROFINET IO DEVICE / MODBUS SLAVE |                           |
|                              | IP Address                | 192.168.90.1                                                                                                    |                           |
|                              |                           | Sets the device static address. Careful not to enter devices with the same IP address                                                                           | is into the same network. |
|                              | MASK                      | 255.255.255.0                                                                                                    |                           |
|                              |                           | Set the mask for the IP network.                                                                                                    |                           |

Ora aggiungiamo i comandi Modbus per acquisire gli ingressi e scrivere le uscite, selezioniamo la sezione COMMANDS:

| SENECA Easy Setup 2 v1.2.7.7                    |                                                                                                    |  |  |  |  |  |  |  |  |  |
|-------------------------------------------------|----------------------------------------------------------------------------------------------------|--|--|--|--|--|--|--|--|--|
| New Open Save                                   |                                                                                                    |  |  |  |  |  |  |  |  |  |
| Type: ETH Scan_                                 | ETH 192.168.90.1 CONNECTED TW Verz 204 Open Webserver                                                                                                    |  |  |  |  |  |  |  |  |  |
| <ul> <li>SENECA Easy Setup 2 Project</li> </ul> | Z-KEY-P-HWF                                                                                                    |  |  |  |  |  |  |  |  |  |
| Z-KEY-P-HWF<br>Z-KEY-P-HWF                      |                                                                                                    |  |  |  |  |  |  |  |  |  |
|                                                 | Ethermet Serial Ports   Web / Security   Modbus TCP-IP COMMANDS   IO Mapping   Custom devices                                                                                                    |  |  |  |  |  |  |  |  |  |
|                                                 | COMMANDS                                                                                                    |  |  |  |  |  |  |  |  |  |
|                                                 | Cateway Target Modbus Target Resource Target Target Target Target Modbus Request Target Modbus Number of Target WRITE Mode Target Trigger Target Endian Swap                                                                                                    |  |  |  |  |  |  |  |  |  |
|                                                 | Name To Station Address Registers                                                                                                    |  |  |  |  |  |  |  |  |  |
|                                                 |                                                                                                    |  |  |  |  |  |  |  |  |  |
|                                                 |                                                                                                    |  |  |  |  |  |  |  |  |  |
|                                                 |                                                                                                    |  |  |  |  |  |  |  |  |  |
|                                                 |                                                                                                    |  |  |  |  |  |  |  |  |  |
|                                                 |                                                                                                    |  |  |  |  |  |  |  |  |  |
|                                                 |                                                                                                    |  |  |  |  |  |  |  |  |  |
|                                                 |                                                                                                    |  |  |  |  |  |  |  |  |  |
|                                                 | Add command Remove command Move Up Move Down Duplicate command(                                                                                                    |  |  |  |  |  |  |  |  |  |
|                                                 | Add command Adds a new Command Removes command Removes the selected Command                                                                                                    |  |  |  |  |  |  |  |  |  |
|                                                 | Nove up Moves up a single command by one position<br>Move Down Moves Down a single Command by one position<br>Durbate command/di Durbate addeted Common(d) by surprisonic it the first fease addeers between the wellable holding registers range                                                                                                    |  |  |  |  |  |  |  |  |  |
|                                                 | Add command Adds a new Command Remove time selected Command Wow Up Move Up Move Up Move Up Move Up Move Up Move Up Move Up Move Up Move Up Hove To Command By one position Uputcate Command Uputcate Command Uputc |  |  |  |  |  |  |  |  |  |

Aggiungiamo la lettura di 10 registri coil relativi ai 10 ingressi digitali di Z-10-D-IN:

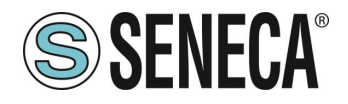

| COMMANDS                                       |                 |                           |                                        |                               | 1                                          |                                         |                     |                             |                    |
|------------------------------------------------|-----------------|---------------------------|----------------------------------------|-------------------------------|--------------------------------------------|-----------------------------------------|---------------------|-----------------------------|--------------------|
| Gateway Target Modbu<br>Command Device<br>Name | Target Resource | Target<br>Connected<br>To | Target<br>Modbus<br>Station<br>Address | Target Modbus Request<br>Type | Target Modbus<br>Start Register<br>Address | Number of<br>Modbus Target<br>Registers | Target WRITE Mode   | Target Trigger<br>time [ms] | Target Endian Swap |
| INPUTS CUSTOM                                  |                 | PORT_1                    | 1                                      | READ_COILS                    | 1 (0x 00001)                               | 10                                      | ONLY_ON_DATA_CHANGE | 1000                        | NONE               |
|                                                |                 |                           | /                                      |                               |                                            |                                         |                     |                             |                    |

Aggiungiamo ora la scrittura di 10 registri coil relativi alle 10 uscite digitali di Z-10-D-OUT:

| ( | COMMANDS                   |                         |                 |                           |                                        |                               |                                            |                                         |                     |                             |                    |  |
|---|----------------------------|-------------------------|-----------------|---------------------------|----------------------------------------|-------------------------------|--------------------------------------------|-----------------------------------------|---------------------|-----------------------------|--------------------|--|
|   | Gateway<br>Command<br>Name | Target Modbus<br>Device | Target Resource | Target<br>Connected<br>To | Target<br>Modbus<br>Station<br>Address | Target Modbus Request<br>Type | Target Modbus<br>Start Register<br>Address | Number of<br>Modbus Target<br>Registers | Target WRITE Mode   | Target Trigger<br>time [ms] | Target Endian Swap |  |
| 1 | INPUTS                     | CUSTOM                  | ĺ               | PORT_1                    | 1                                      | READ_COILS                    | 1 (0x 00001)                               | 10                                      | ONLY_ON_DATA_CHANGE | 1000                        | NONE               |  |
| 2 | OUTPUTS                    | CUSTOM                  |                 | PORT_1                    | 2                                      | WRITE_MULTIPLE_COILS          | 1 (0x 00001)                               | 10                                      | ONLY_PERIODIC       | 1000                        | NONE               |  |
|   |                            |                         |                 |                           |                                        |                               | 1                                          |                                         | 1                   |                             |                    |  |

Impostiamo le scritture in "Only Periodic" così verranno sempre eseguite ogni 1000 ms.

Inseriamo il nome profinet del dispositivo:

| Ethernet Serial Ports Web / Security Modb | us TCP-IP COMMANDS   IO Mapping   Custom devices                                                           |
|-------------------------------------------|----------------------------------------------------------------------------------------------------|
| Web / Security                            |                                                                                                    |
| Port                                      | 80<br>Sets the communication port for the web server.                                                      |
| User name                                 | admin<br>Sets the user name to access the web server.                                                      |
| WEB server and Configuration Password     | admin Sets the password to access the web server and to read/write the configuration (if enabled).         |
| IP Change from Discovery                  | V                                                                                                    |
|                                           | Selects whether or not the device accepts the IP address change from the Seneca Discovery Device software. |
| Profinet Name                             | zrkey-p                                                                                                    |
|                                           | The Profinet name to associate to the device                                                               |
|                                           |                                                                                                    |

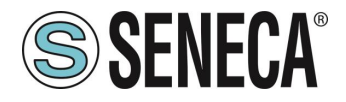

Verifichiamo che la porta seriale 1 sia configurata correttamente per i dispositivi slave:

| 5465 INK I                 |                                                                                                    |  |
|----------------------------|----------------------------------------------------------------------------------------------------|--|
| Iodbus Protocol            | RTU v                                                                                                    |  |
|                            | Sets the protocol on the serial between Modbus RTU or Modbus ASCII                                                                                   |  |
| aud rate                   | 38400 BAUD *                                                                                                    |  |
|                            | Selects the communication speed of the COM #1 serial port (on IDC10 connector).                                                                      |  |
| Data                       | 8 Bit ~                                                                                                    |  |
|                            | Sets the number of data bits for the COM #1 serial communication port (on IDC10 connector).                                                          |  |
| top bit                    | One v                                                                                                    |  |
|                            | Sets the number of stop bits for the COM #1 serial communication port (on IDC10 connector).                                                          |  |
| arity                      | NONE                                                                                                    |  |
|                            | Sets the parity for the COM #1 serial communication port (on IDC10 connector).                                                                       |  |
| imeout [ms]                | 200                                                                                                    |  |
|                            | Sets the timeout (in ms) on Modbus Master mode before making a new call for the COM #1 serial communication port (on IDC10 connector).               |  |
| lax Writing Retries Number | 3                                                                                                    |  |
|                            | Sate the number of the ratries to write a Moribur register into the Modbur Marter mode for the COM #1 ratial communication port (on IDC10 connector) |  |

A questo punto esportiamo il file GSDML dalla sezione "IO Mapping":

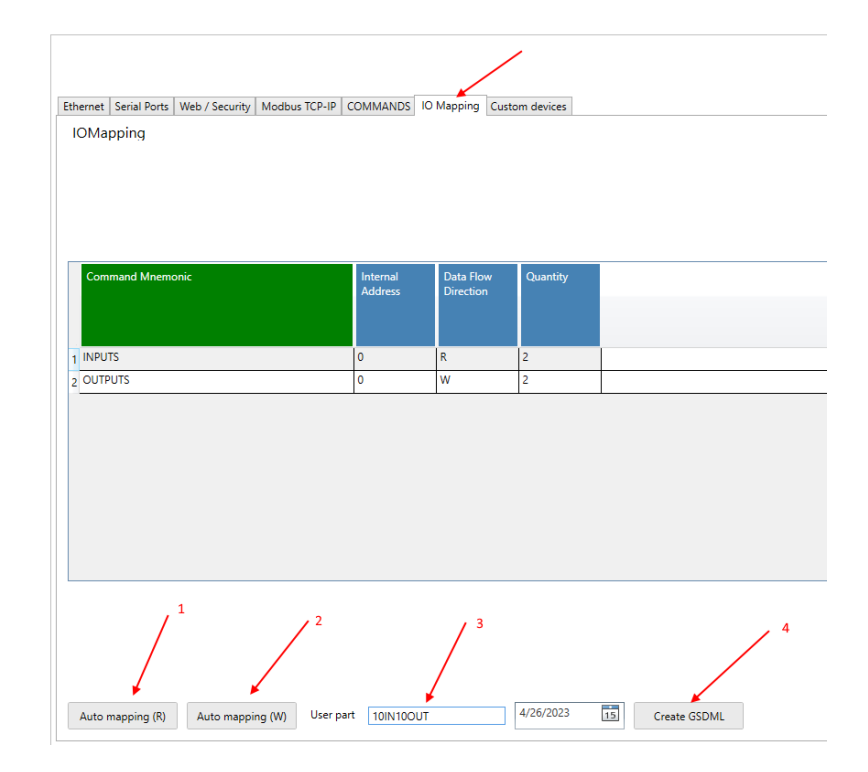

1 Premiamo il pulsante per calcolare gli offset delle letture

- 2 Premiamo il pulsante per calcolare gli offset delle scritture
- 3 Inseriamo un nome per riconoscere il file GSDML
- 4 Esportiamo il file GSDML

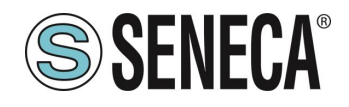

# **ATTENZIONE!**

È ANCHE POSSIBILE SCARICARE DAL SITO <u>WWW.SENECA.IT</u> (NELLA SEZIONE RELATIVA AI GATEWAY PROFINET) UN FILE GSDML GENERICO (Gateway AII) E COMPORRE LA PROPRIA CONFIGURAZIONE DA TIA PORTAL SENZA DOVER IMPORTARE OGNI VOLTA IL FILE.

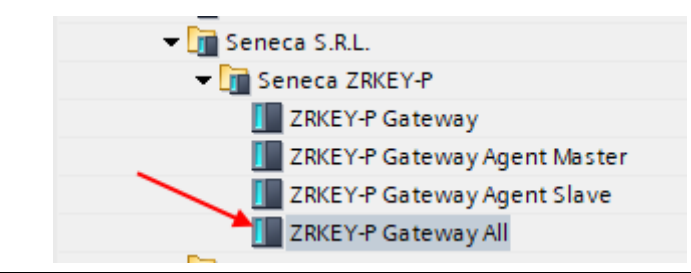

Ora inviamo la configurazione al dispositivo con il pulsante "send":

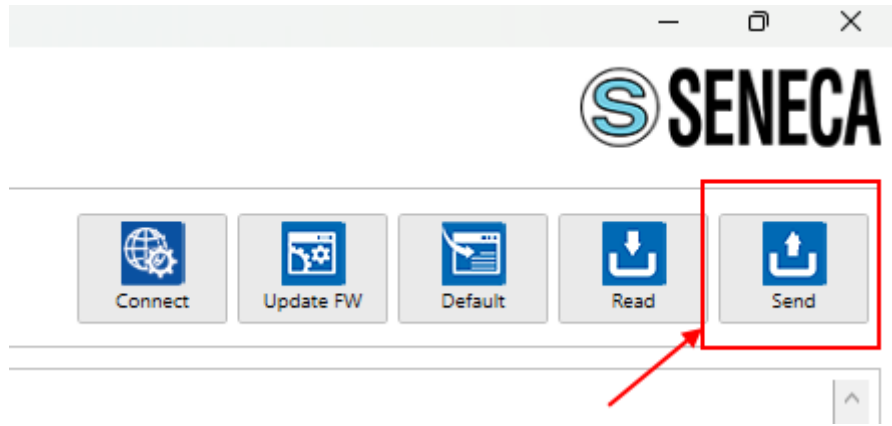

Ora possiamo passare alla configurazione del PLC tramite Tia Portal ™:

Creiamo un nuovo progetto:

| Siemens - C:\Users\Laborate      | orio_iot\Docume | ents \Automatio | n\Test_ | Prj\Test | _Prj |                |         |
|----------------------------------|-----------------|-----------------|---------|----------|------|----------------|---------|
| Progetto Modifica Visualizza     | Inserisci Onli  | ne Strumenti    | Tool    | Finestra | a ?  |                |         |
| Nuovo                            |                 | う ± (*i ± 売     | 6 🛄 I   | lî 9     | 🗛 🚿  | Collega online | 🔊 🖉 Int |
| Apri<br>Migrazione progetto      | Ctrl+O          |                 |         |          | -    |                |         |
| Chiudi                           | Ctrl+W          |                 |         |          |      |                |         |
| Elimina progetto                 | Ctrl+E          |                 |         |          |      |                |         |
| 🔚 Salva                          | Ctrl+3          |                 | 1       |          |      |                |         |
| Salva con nome<br>Archivia       | Ctrl+Maiusc+S   |                 | 10      |          |      |                |         |
| Server di progetti               | •               |                 |         |          |      |                |         |
| 👕 Card Reader/memoria USB        | •               |                 |         |          |      |                |         |
| Tile della memory card           | •               |                 |         |          |      |                |         |
| Avvia controllo di base della co | perenza         |                 |         |          |      |                |         |
| C:\Users\Laboratorio_iot\Docum   | nen\Test_Prj    |                 |         |          |      |                |         |
| C:\Users\Laboratorio_iot\Docum   | n\Progetto2     |                 |         |          |      |                | 10110   |

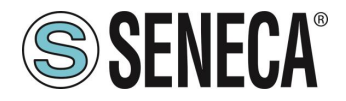

Installiamo il file GSD del prodotto Seneca:

| Siemens - C:\Users\Laboratorio_iot\Documents  | s\Automation\Test_Prj\Test_Prj             |
|-----------------------------------------------|--------------------------------------------|
| Progetto Modifica Visualizza Inserisci Online | Strumenti Tool Finestra ?                  |
| 📑 📑 🖬 Salva progetto 📑 🐰 🗉 🛍 🗙 🖳              | 📍 Impostazioni 👘 🖉 Interrompi collegamento |
| Navigazione del progetto                      | Support package                            |
| Dispositivi                                   | Gestisci file di descrizione dispositivo   |
|                                               | Avvia Automation License Manager           |
| Eff                                           | 🐐 Visualizza testo di riferimento          |
|                                               | Pibliotocho globali                        |
| 🔻 🗋 Test_Prj                                  |                                            |
| 😤 📑 Aggiungi nuovo dispositivo                |                                            |
| 🗧 🛗 Dispositivi & Reti                        |                                            |
| 🕨 🖳 Dispositivi non raggruppati               |                                            |
| 🕨 🛃 Impostazioni Security                     |                                            |
| Funzioni oltre i limiti del PLC               |                                            |
| <ul> <li>Magnetic State</li> </ul>            |                                            |

Puntiamo alla directory dove abbiamo precedentemente salvato il file GSDML e premiamo INSTALLA.

| Gestione file di descrizione dispositivo 🗙 🗙           |          |            |                |  |  |  |  |  |  |  |
|--------------------------------------------------------|----------|------------|----------------|--|--|--|--|--|--|--|
| GSD installati GSD nel progetto                        |          |            |                |  |  |  |  |  |  |  |
| Percorso di origin C:\Users\Moschin\Desktop\a\ZR-KEY-P |          |            |                |  |  |  |  |  |  |  |
| Contenuto del percorso importato                       |          |            |                |  |  |  |  |  |  |  |
| File 🔺                                                 | Versione | Lingua     | Stato          |  |  |  |  |  |  |  |
| GSDML-V2.2-SENECA-prova1-testPippo-20230418.xml        | V2.2     | Inglese    | Non ancora i   |  |  |  |  |  |  |  |
| GSDML-V2.2-SENECA-ZKEYP-GATEWAY-20221020.xml           | V2.2     | Inglese    | Non ancora i   |  |  |  |  |  |  |  |
| GSDML-V2.2-SENECA-ZKEYP-GATEWAY-20221201.xml           | V2.2     | Inglese    | Già installato |  |  |  |  |  |  |  |
| GSDML-V2.2-SENECA-zrkeyp-10IN10OUT-20230426.xml        | V2.2     | Inglese    | Non ancora i   |  |  |  |  |  |  |  |
| GSDML-V2.2-SENECA-ZRKEYP-GATEWAY-20220701.xml          | V2.2     | Inglese    | Già installato |  |  |  |  |  |  |  |
| GSDML-V2.2-SENECA-ZRKEYP-GATEWAY-20221111.xml          | V2.2     | Inglese    | Non ancora i   |  |  |  |  |  |  |  |
| GSDML-V2.2-SENECA-zrkeyp-mygsdmltest-20230406.xml      | V2.2     | Inglese    | Non ancora i   |  |  |  |  |  |  |  |
| GSDML-V2.2-SENECA-ZRKEYP-testpippo2-20230418.xml       | V2.2     | Inglese    | Non ancora i   |  |  |  |  |  |  |  |
| GSDML-V2.2-SENECA-ZRKEYP-testpippoweb-20230418.xml     | V2.2     | Inglese    | Non ancora i   |  |  |  |  |  |  |  |
|                                                        |          |            |                |  |  |  |  |  |  |  |
| K                                                      |          |            | >              |  |  |  |  |  |  |  |
|                                                        |          |            |                |  |  |  |  |  |  |  |
|                                                        | Cancell  | a Installa | Annulla        |  |  |  |  |  |  |  |
|                                                        |          |            |                |  |  |  |  |  |  |  |

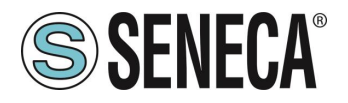

Ora inseriamo il PLC Siemens (nel nostro esempio un SIEMATIC S7 1200), premiamo su "Aggiungi nuovo dispositivo...":

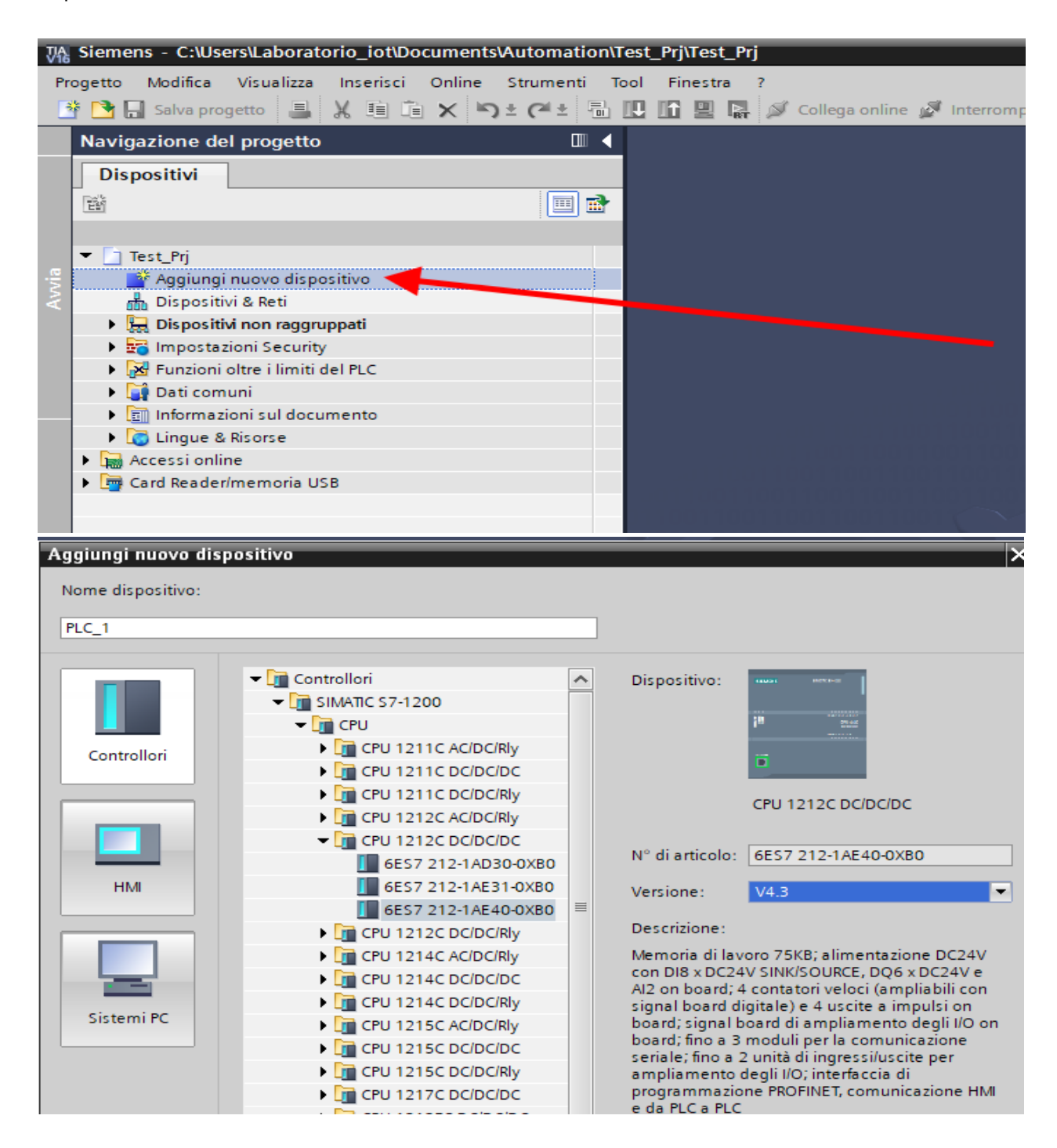

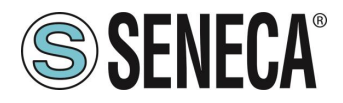

Confermiamo e otteniamo l'inserimento del PLC nel rack:

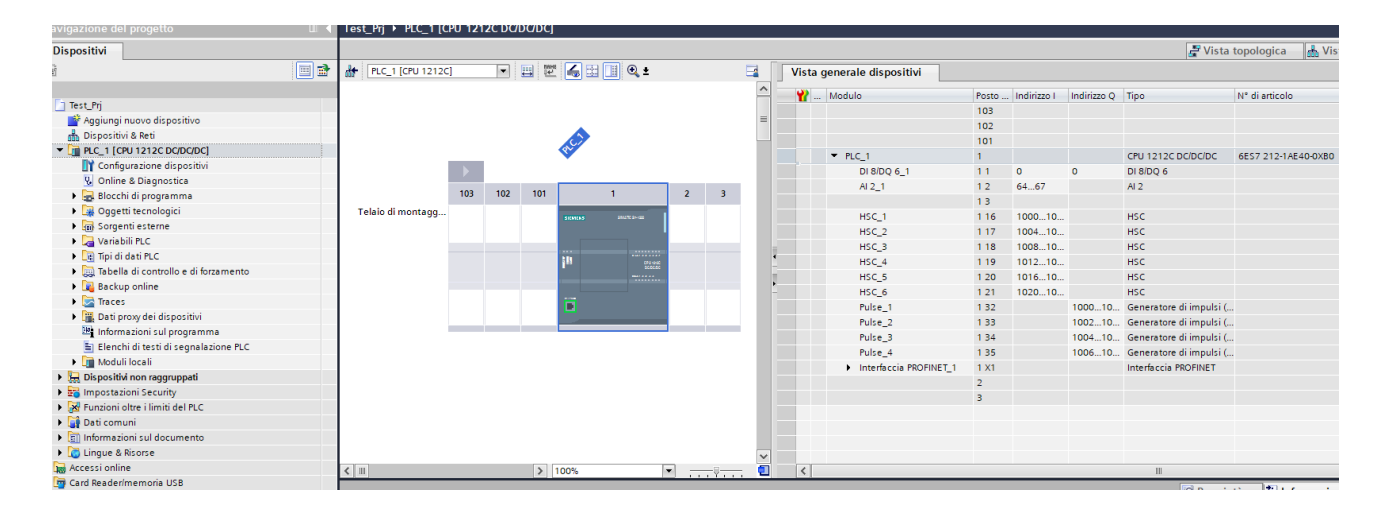

Ora clicchiamo sul PLC e selezioniamo Interfaccia Profinet -> Indirizzi Ethernet:

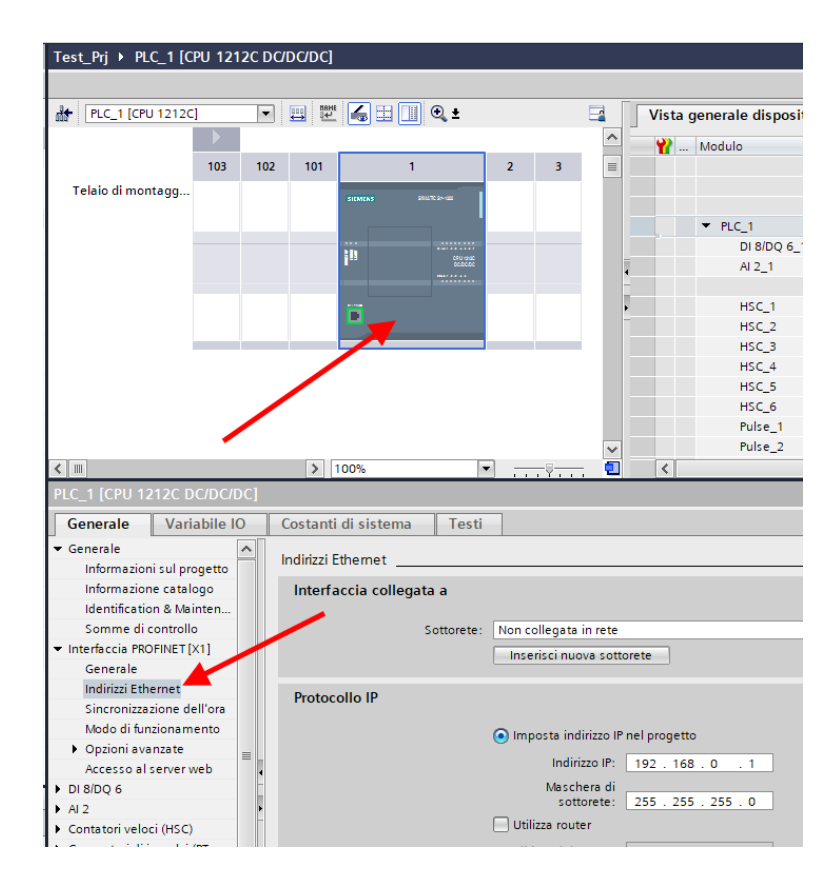

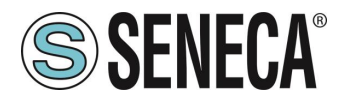

Ora Impostiamo l'IP che desideriamo per il PLC (nel nostro caso 192.168.90.44) e la sottorete del PLC:

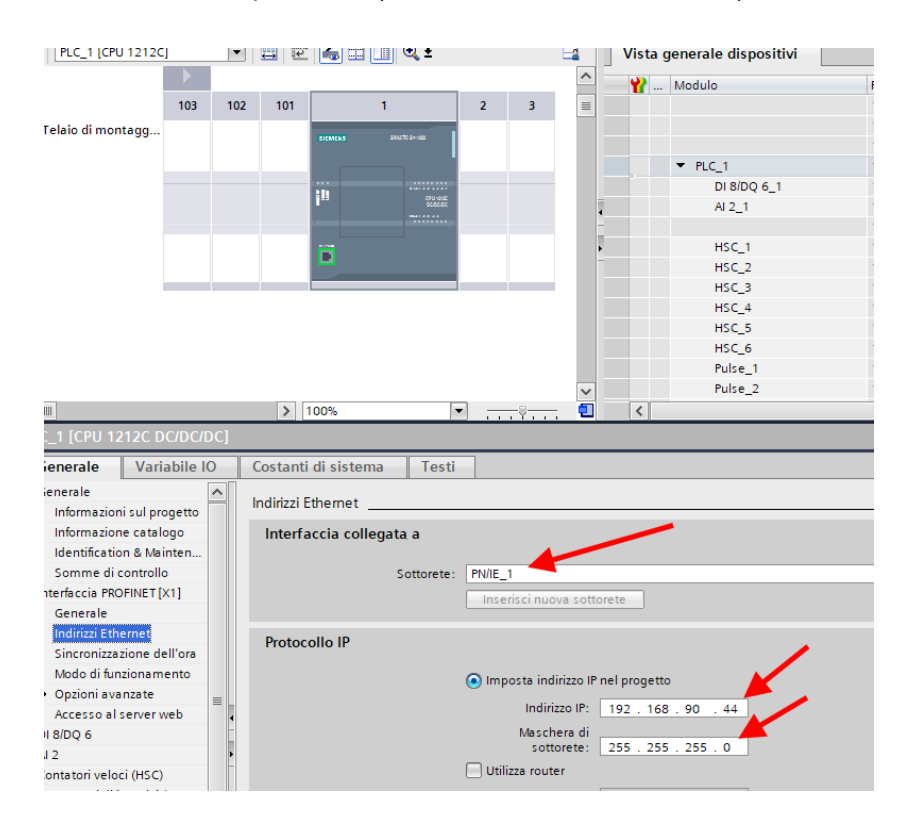

Ora passiamo alla vista "dispositivi e rete":

Ora sulla destra selezioniamo "Catalogo Hardware" e poi sotto "Ulteriore apparecchiatura da campo" - >PROFINET IO -> GATEWAY -> Seneca SRL -> ZR-KEY-P Gateway -> ZRKEY-P Gateway Agent Master

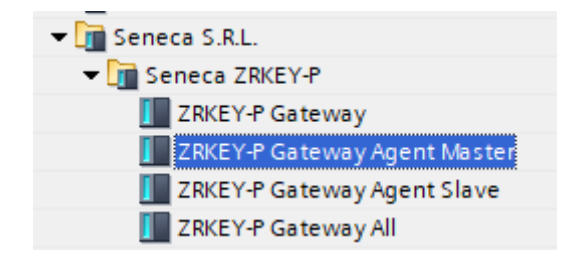

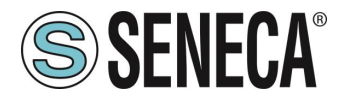

Trascinare il dispositivo sulla vista di rete:

| ZKEY_P_AGENT_MS_Test_Array ► Disposit | ivi & Reti            |
|---------------------------------------|-----------------------|
|                                       |                       |
| Collega in rete                       | to HMI 🔽 🕎 🖫 🛄 🔍 ±    |
|                                       |                       |
|                                       |                       |
| PLC_1                                 | ZRKEY-P               |
| CPU 1212C                             | ZRKEY-P Gatew DP-NORM |
|                                       |                       |
|                                       |                       |
|                                       |                       |
|                                       |                       |
|                                       |                       |

Ora lo associamo al PLC:

Facciamo click con il tasto sinistro del mouse su "Non assegnato" e poi selezioniamo il PLC:

| PLC_1<br>CPU 1212C | ZRKEY-P<br>ZRKEY-P Gatew<br>Non ar Seleziona IO Controller<br>PLC 1.Interfacia PROFINET 1 |
|--------------------|-------------------------------------------------------------------------------------------|
| PN/IE_1            |                                                                                           |

|                    |           |                                   | 4 Sistema IO: |
|--------------------|-----------|-----------------------------------|---------------|
| PLC_1<br>CPU 1212C | PLC 1 PRC | ZRKEY-P<br>ZRKEY-P Gatew<br>PLC_1 | DP-NORM       |
|                    | 1.502.000 |                                   |               |

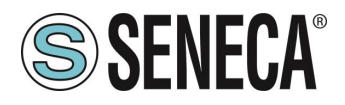

Ora facciamo click due volte sul dispositivo Seneca e andiamo a configurare anche qui l'indirizzo IP (ad esempio 192.168.90.48) e le tempistiche:

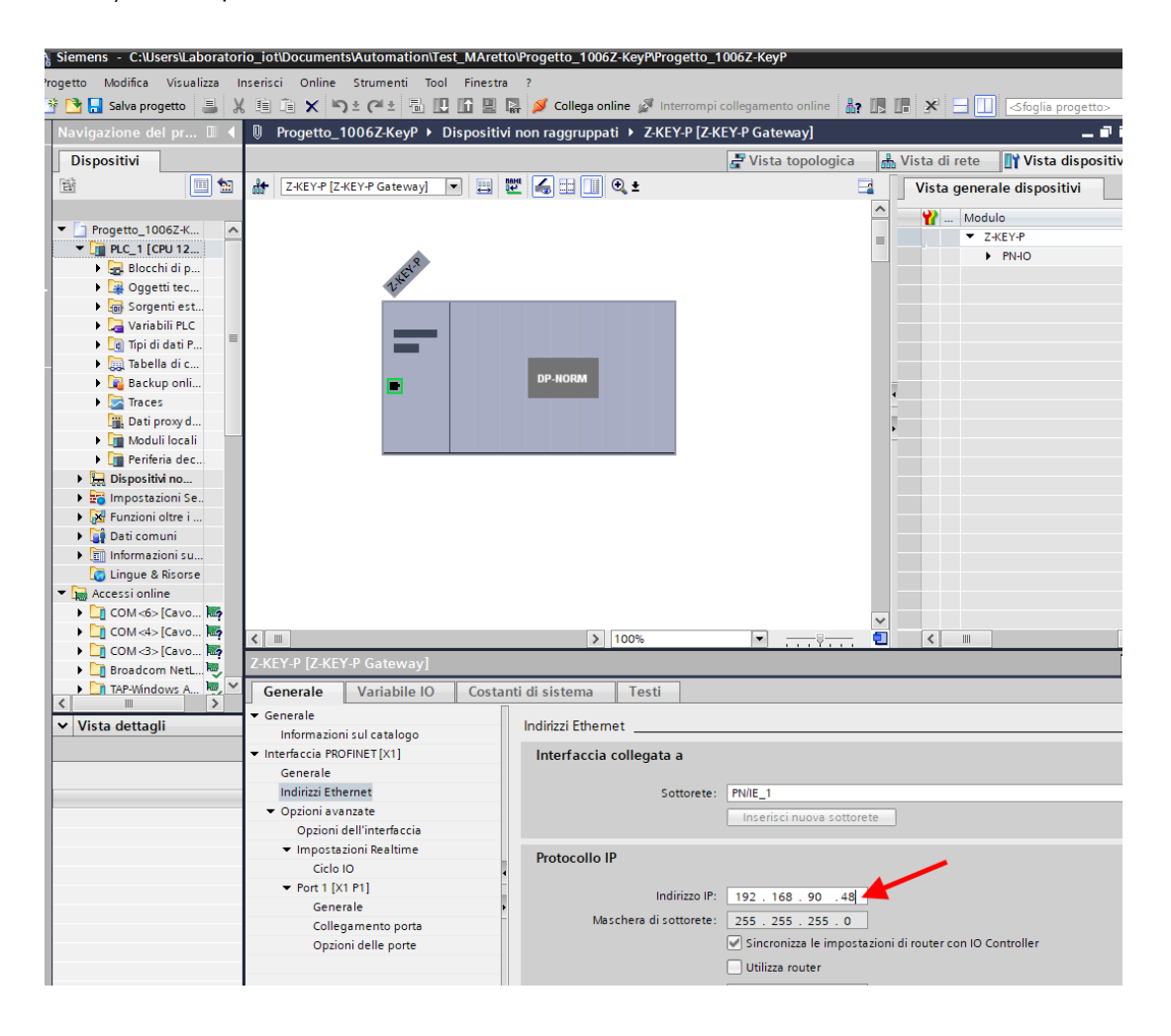

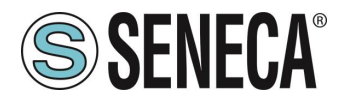

A seconda del progetto è necessario impostare il tempo di ciclo (tipicamente 128 ms):

|                                                                                  |                                                                        |                                                                                                    | =                                                                                                    | <ul> <li>ZRKEY-P</li> </ul>                                                                        | 0                      | 0           |         |         | ZRKEY-P Gateway A   |
|----------------------------------------------------------------------------------|------------------------------------------------------------------------|----------------------------------------------------------------------------------------------------|----------------------------------------------------------------------------------------------------|----------------------------------------------------------------------------------------------------|------------------------|-------------|---------|---------|---------------------|
| . 9                                                                              |                                                                        |                                                                                                    |                                                                                                    | PN-IO                                                                                              | 0                      | 0 X1        |         |         | ZRKEY-P             |
| aver                                                                             |                                                                        |                                                                                                    |                                                                                                    | <ul> <li>INPUT ARRAY 2 BYTE_1</li> </ul>                                                           | 0                      | 1           | 6869    |         | INPUT ARRAY 2 BYTE  |
| The                                                                              |                                                                        |                                                                                                    |                                                                                                    | INPUT ARRAY 2 BYTE                                                                                 | E 0                    | 1.1         | 6869    |         | INPUT ARRAY 2 BYTE  |
|                                                                                  |                                                                        |                                                                                                    |                                                                                                    | <ul> <li>OUTPUT ARRAY 2 BYTE</li> </ul>                                                            | 1 0                    | 2           |         | 6465    | OUTPUT ARRAY 2 B    |
|                                                                                  |                                                                        |                                                                                                    |                                                                                                    | OUTPUT ARRAY 2 BY                                                                                  | TE 0                   | 2.1         |         | 6465    | OUTPUT ARRAY 2 B    |
|                                                                                  |                                                                        |                                                                                                    |                                                                                                    | <ul> <li>global diagnostic read</li> </ul>                                                         | d byte_1 0             | 3           | 1       |         | global diagnostic r |
|                                                                                  | 00                                                                     | NODE                                                                                                    |                                                                                                    | ARRAY 1 BYTE                                                                                       | 0                      | 3.1         | 1       |         | ARRAY 1 BYTE        |
|                                                                                  | UP                                                                     | -norm                                                                                                    |                                                                                                    | <ul> <li>Port#1 diagnostic more</li> </ul>                                                         | dbus d 0               | 4           | 25      |         | Port#1 diagnostic   |
|                                                                                  |                                                                        |                                                                                                    | -                                                                                                    | ARRAY 4 BYTE                                                                                       | 0                      | 4 1         | 25      |         | ARRAY 4 BYTE        |
|                                                                                  |                                                                        |                                                                                                    |                                                                                                    | <ul> <li>Port#2 diagnostic more</li> </ul>                                                         | dbus d O               | 5           | 69      |         | Port#2 diagnostic   |
|                                                                                  |                                                                        |                                                                                                    | -                                                                                                    | ARRAY 4 BYTE                                                                                       | 0                      | 51          | 69      |         | ARRAY 4 BYTE        |
|                                                                                  |                                                                        |                                                                                                    |                                                                                                    |                                                                                                    |                        |             |         |         |                     |
|                                                                                  |                                                                        |                                                                                                    |                                                                                                    |                                                                                                    |                        |             |         |         |                     |
|                                                                                  |                                                                        |                                                                                                    |                                                                                                    |                                                                                                    |                        |             |         |         |                     |
|                                                                                  |                                                                        |                                                                                                    |                                                                                                    |                                                                                                    |                        |             |         |         |                     |
|                                                                                  |                                                                        |                                                                                                    | ~                                                                                                    |                                                                                                    |                        |             |         |         |                     |
|                                                                                  | > 100%                                                                 |                                                                                                    | <b></b>                                                                                                    | (                                                                                                  |                        |             |         |         |                     |
| D.C. tarrier A                                                                   | and Masterl                                                            |                                                                                                    |                                                                                                    |                                                                                                    |                        |             |         |         |                     |
| -r Gateway A                                                                     | gent master]                                                           |                                                                                                    |                                                                                                    | <u></u> P                                                                                          | roprieta               | 1 Infor     | mazioni | 🚺 🖸 Dia | agnostica           |
| Variabile IO                                                                     | Costanti di si                                                         | istema Testi                                                                                                    |                                                                                                    |                                                                                                    |                        |             |         |         |                     |
|                                                                                  |                                                                        |                                                                                                    |                                                                                                    |                                                                                                    |                        |             |         |         |                     |
|                                                                                  | >> Ciclo IO                                                            |                                                                                                    |                                                                                                    |                                                                                                    |                        |             |         |         |                     |
| ul catalogo                                                                      | > > Ciclo IO                                                           | ·                                                                                                    |                                                                                                    |                                                                                                    |                        |             |         |         |                     |
| ul catalogo<br>NET[X1]                                                           | Ciclo IO     Tempo di a                                                | aggiornamento                                                                                                    |                                                                                                    |                                                                                                    |                        |             |         |         |                     |
| ul catalogo<br>NET [X1]                                                          | Ciclo IO     Tempo di a                                                | aggiornamento                                                                                                    |                                                                                                    | mente il tempo di aggiornamen                                                                      | *0                     |             |         |         |                     |
| ul catalogo<br>NET[X1]                                                           | > > Ciclo IO<br>Tempo di a                                             | aggiornamento                                                                                                    | O Calcola automatica                                                                                          | mente il tempo di aggiornamen                                                                      | to                     |             |         |         |                     |
| :ul catalogo<br>NET[X1]<br>net<br>zate                                           | > > Ciclo IO<br>Tempo di a                                             | aggiornamento                                                                                                    | Calcola automatica                                                                                            | mente il tempo di aggiornamen<br>inte il tempo di aggiornamento                                    | to                     |             |         |         |                     |
| ul catalogo<br>NET [X1]<br>net<br>tate<br>Il'interfaccia<br>uni Realtime         | Ciclo IO     Tempo di a     Tempo                                      | aggiornamento                                                                                                    | Calcola automatica<br>Imposta manualme                                                                        | mente il tempo di aggiornamen<br>nte il tempo di aggiornamento                                     | to                     |             |         |         | ms 💌                |
| iul catalogo<br>NET [X1]<br>net<br>tate<br>Il'interfaccia<br>mi Realtime         |                                                                        | aggiornamento                                                                                                    | Calcola automatica<br>Imposta manualme                                                                        | mente il tempo di aggiornamen<br>nte il tempo di aggiornamento                                     | to                     |             |         |         | ms 💌                |
| iul catalogo<br>NET [X1]<br>net<br>iate<br>Il'interfaccia<br>mi Realtime         |                                                                        | aggiornamento<br>o di aggiornamento:                                                                              | Calcola automatica<br>Imposta manualme<br>128.000                                                             | mente il tempo di aggiornamen<br>inte il tempo di aggiornamento<br>aggiornamento se viene modific  | to<br>cato l'intervall | o di trasmi | ssione  |         | ms 💌                |
| :ul catalogo<br>NET [X1]<br>net<br>zate<br>Il'interfaccia<br>ni Realtime<br>21]  | > > Ciclo IO<br>Tempo di a<br>Tempo di c                               | o di aggiornamento<br>controllo risposta                                                                          | Calcola automatica<br>Imposta manualme<br>128.000<br>Adegua il tempo di                                       | mente il tempo di aggiornamen<br>nte il tempo di aggiornamento<br>aggiornamento se viene modific   | to<br>cato l'intervall | o di trasmi | ssione  |         | ms 💌                |
| :ul catalogo<br>NET [X1]<br>net<br>zate<br>Il'interfaccia<br>ni Realtime<br>P1]  | > > Ciclo IO<br>Tempo di a<br>Tempo di c<br>Tempo di c                 | aggiornamento<br>o di aggiornamento:<br>controllo risposta<br>cli di aggiornamento                                | Calcola automatica<br>Imposta manualme<br>128.000<br>Adegua il tempo di                                       | mente il tempo di aggiornamento<br>nte il tempo di aggiornamento<br>aggiornamento se viene modific | to<br>cato l'intervall | o di trasmi | ssione  |         | ms 💌                |
| ul catalogo<br>NET[X1]<br>net<br>tate<br>Il'interfaccia<br>ni Realtime<br>P1]    |                                                                        | o di aggiornamento<br>controllo risposta<br>cii di aggiornamento<br>cii di aggiornamento                          | Calcola automatica<br>Imposta manualme<br>128.000<br>Adegua il tempo di<br>3                                  | mente il tempo di aggiornamen<br>nte il tempo di aggiornamento<br>aggiornamento se viene modific   | to<br>cato l'intervall | o di trasmi | ssione  |         | ms 💌                |
| iul catalogo<br>NET[X1]<br>net<br>isite<br>Il'interfaccia<br>nii Realtime<br>*1] | > > Ciclo IO<br>Tempo di a<br>Tempo di c<br>Cicio<br>acc<br>Tempo di c | o di aggiornamento<br>controllo risposta<br>ci di aggiornamento:<br>ci di aggiornamento<br>di controllo risposta: | Calcola automatica<br>Calcola automatica<br>Inposta manualme<br>128.000<br>Adegua il tempo di<br>3<br>344.000 | mente il tempo di aggiornamen<br>nte il tempo di aggiornamento<br>aggiornamento se viene modific   | to<br>cato l'intervall | o di trasmi | ssione  |         | •<br>•<br>•         |

In Profinet i dispositivi vengono individuati dal loro nome quindi tasto destro sopra il dispositivo Seneca e selezioniamo la voce "Assegna nome al dispositivo"

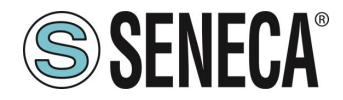

#### GATEWAY PROFINET – ETHERNET/IP

| Z-KEY-P [Z-KEY-P Gateway] 💌 🖽 🍱                          | . 🛄 🔍 ±                                           | Vista generale dispositivi                                                                                                    |
|----------------------------------------------------------|---------------------------------------------------|----------------------------------------------------------------------------------------------------|
|                                                          |                                                   | A Modulo                                                                                                    |
|                                                          |                                                   | Z-KEY-P                                                                                                    |
|                                                          |                                                   | ► PN-IO                                                                                                    |
| E                                                        |                                                   |                                                                                                    |
| <b>**</b>                                                |                                                   |                                                                                                    |
|                                                          |                                                   |                                                                                                    |
|                                                          |                                                   |                                                                                                    |
|                                                          |                                                   |                                                                                                    |
| DP-NC                                                    | RM                                                |                                                                                                    |
|                                                          |                                                   | • • • • • • • • • • • • • • • • • • •                                                                                                    |
|                                                          | Sostituisci dispositivo                           |                                                                                                    |
|                                                          | Scrivi nome dispositivo nella micro memory card   | -                                                                                                    |
|                                                          | Avvio Device Tool in corso                        |                                                                                                    |
|                                                          | 💥 Taglia Ctrl+                                    | x                                                                                                    |
|                                                          | 🗓 Copia Ctrl+                                     |                                                                                                    |
|                                                          | 📋 Incolla Ctrl+                                   | V                                                                                                    |
|                                                          | 🗙 Elimina Can                                     | c                                                                                                    |
|                                                          | 📇 Vai alla vista topologica                       |                                                                                                    |
|                                                          | 🚠 Vaialla vista di rete                           |                                                                                                    |
|                                                          | Compila                                           | •                                                                                                    |
|                                                          | Carica nel dispositivo                            | Image: A state of the state of the state |
|                                                          | 💋 Collega online 🛛 🛛 Ctrl+                        | к 🔍 🎆                                                                                                    |
| Y-P [Z-KEY-P Gateway]                                    | Interrompi collegamento online Ctrl+1             | N                                                                                                    |
| enerale Variabile IO Costanti di siste                   | Q. Online & Diagnostica Ctrl+I                    | 2                                                                                                    |
| enerale                                                  | Aggierna o vicualizza operandi forati             |                                                                                                    |
| Informazioni sul catalogo Indirizzi                      | Aggiorna e visualizza operandi lorzati            |                                                                                                    |
| terfaccia PROFINET [X1] Inter                            | Riferimenti incrociati                            |                                                                                                    |
| Generale                                                 | Informazioni sui riferimenti incrociati Maiusc+F1 |                                                                                                    |
| Indirizzi Ethernet                                       | Visualizza catalogo Ctrl+Maiusc+                  | c                                                                                                    |
| Opzioni avanzate                                         | 📑 Esporta etichette di siglatura per moduli       |                                                                                                    |
| Opzioni dell'interfaccia                                 | Proprietà Alt+Invi                                |                                                                                                    |
| <ul> <li>Impostazioni Realtime</li> <li>Proto</li> </ul> | collo IP                                          |                                                                                                    |
| Ciclo IO                                                 |                                                   |                                                                                                    |
| ▼ Port 1 [X1 P1]                                         | Indirizzo IP: 192 . 168 . 90 . 48                 |                                                                                                    |
| Generale                                                 | Maschera di sottorete: 255 255 255 0              |                                                                                                    |
| Collegamento porta                                       |                                                   | ioni di router con 10 Controller                                                                                                    |
| Opzioni delle porte                                      | Sincromzza le impostaz                            | ion a router con to controller                                                                                                    |

Effettuiamo lo scan della rete con "Aggiorna elenco" e impostiamo (se necessario) il nome del dispositivo con "Assegna nome".

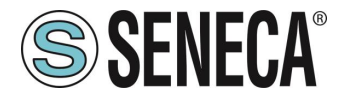

La configurazione degli IO è già stata preparata avendo importato il progetto GSDML (diversamente nel caso si sia importato il file GSDML generico "Gateway All" si deve trascinare il numero corretto di byte di lettura/scrittura):

| ositivi non raggrupp | sitivi non raggruppati 🕨 ZRKEY-P [ZRKEY-P Gateway Agent Master] 🛛 📃 🖬 🗮 🗙 |   |           |                           |                          |         |        |             |          |                     |   |
|----------------------|---------------------------------------------------------------------------|---|-----------|---------------------------|--------------------------|---------|--------|-------------|----------|---------------------|---|
|                      |                                                                           |   |           |                           | 🚆 Vista                  | topolog | jica ( | 🔒 Vista d   | li rete  | 🛯 Vista dispositiv  | i |
| t 🎜 🗄 🛄 🔍 ±          |                                                                           |   | Vista     | generale                  | dispositivi              |         |        |             |          |                     |   |
|                      |                                                                           | ^ | <b>**</b> | Modulo                    |                          | Telaio  | Posto  | Indirizzo I | Indirizz | Тіро                | N |
|                      |                                                                           | = |           | <ul> <li>ZRKEY</li> </ul> | (-P                      | 0       | 0      |             |          | ZRKEY-P Gateway A   | Z |
|                      |                                                                           |   |           | ► PN                      | HO                       | 0       | 0 X1   |             |          | ZRKEY-P             |   |
|                      | 10 input                                                                  | _ |           | INPUT                     | ARRAY 2 BYTE_1           | 0       | 1      | 6869        |          | INPUT ARRAY 2 BYTE  |   |
|                      | 10 output                                                                 |   |           | IN                        | PUT ARRAY 2 BYTE         | 0       | 11     | 6869        |          | INPUT ARRAY 2 BYTE  |   |
|                      |                                                                           |   | •         |                           | JT ARRAY 2 BYTE_1        | 0       | 2      |             | 6465     | OUTPUT ARRAY 2 B    | ٦ |
|                      |                                                                           |   |           | OL                        | JTPUT ARRAY 2 BYTE       | 0       | 21     |             | 6465     | OUTPUT ARRAY 2 B    |   |
|                      |                                                                           |   |           | globa                     | l diagnostic read byte_1 | 0       | 3      | 1           |          | global diagnostic r |   |
| DP.NOPM              |                                                                           |   |           | Port#                     | 1 diagnostic modbus d    | 0       | 4      | 25          |          | Port#1 diagnostic   |   |
| Dr-noran             |                                                                           |   |           | Port#.                    | 2 diagnostic modbus d    | 0       | 5      | 69          |          | Port#2 diagnostic   |   |
|                      |                                                                           | - |           |                           |                          |         |        |             |          |                     |   |
|                      |                                                                           |   |           |                           |                          |         |        |             |          |                     |   |
|                      |                                                                           | - |           |                           |                          |         |        |             |          |                     |   |
|                      |                                                                           |   |           |                           |                          |         |        |             |          |                     |   |
|                      |                                                                           |   |           |                           |                          |         |        |             |          |                     |   |
|                      |                                                                           |   |           |                           |                          |         |        |             |          |                     |   |

In particolare i 10 ingressi sono disponibili agli indirizzi I68 e I69 mentre le uscite si trovano agli indirizzi Q64 e Q65.

Ora i dispositivi sono configurati, non resta che compilare ed inviare la configurazione al PLC.

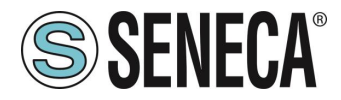

Per compilare selezioniamo la compilazione hardware completa:

| Vîŝ  | Siemens - C:\Users\Mos     | chi        | n\Desktop\a\ZR-KEY-P\ZR-KEY-P\Z     | KEY_ | P_AGENT_                              | MS_Test | t_10DIN10DOUT\ZKE        | Y_P_AGENT_MS_       | Test_1  |
|------|----------------------------|------------|-------------------------------------|------|---------------------------------------|---------|--------------------------|---------------------|---------|
| Pr   | ogetto Modifica Visualizza |            | Inserisci Online Strumenti T        | Tool | Finestra                              | ?       |                          |                     |         |
| -    | 🗧 🍽 🔲 Salva progetto 📃     |            |                                     |      | ir 😐 🖪                                | 🧭 Coll  | ega online 🔊 Interror    | n pi collegamento ( | online  |
| _    |                            |            |                                     |      |                                       |         | T                        |                     |         |
|      | Navigazione del progett    | 0          | <b>I</b> II <b>1</b>                | ZK   | EY_P_AGE                              | NI_MD   | _Test_10DIN10DOU         |                     | 0 121.  |
|      | Dispositivi                |            |                                     |      |                                       |         |                          |                     |         |
|      |                            |            | 🔳 🖬                                 | Ť    | ₹ <sup>3</sup> <i>u</i> <sup>35</sup> | 17 I.   | Ø1 % ₩ \$ 00 00          |                     |         |
| F    |                            |            |                                     |      | i No                                  | me      | Indirizzo                | Formato visu        | alizz 1 |
| e    | ZKEY_P_AGENT_MS_Tes        | st_1       | ODIN10DOUT                          | 1    | "D                                    | IN1"    | %168.0                   | Bool                |         |
| zio  | 🌁 Aggiungi nuovo dis       | pos        | itivo                               | 2    | "D                                    | IN2"    | %168.1                   | Bool                |         |
| ma   | 🚠 Dispositivi & Reti       |            |                                     | з    | "D                                    | IN3"    | %168.2                   | Bool                |         |
| am   | ▼ 📺 PLC_1 (CPU 1212C)      |            |                                     | 4    | ם"                                    | IN4"    | %168.3                   | Bool                |         |
| - Bo | Configurazione (           |            | Sostituisci dispositivo             |      |                                       | N5"     | %168.4                   | Bool                |         |
| F    | 😵 Online & Diagno          |            | Apri                                |      |                                       | N6"     | %168.5                   | Bool                |         |
|      | 🔻 🛃 Blocchi di progra      |            | Apri nel nuovo editor               |      |                                       | N7"     | %168.6                   | Bool                |         |
|      | 💣 Inserisci nuo            |            | Apri blocco/tipo di dati PLC        |      | F7                                    | N8"     | %168.7                   | Bool                |         |
|      | 💶 Main [OB1]               | Ж          | Taglia                              |      | Ctrl+X                                | N9"     | %169.0                   | Bool                |         |
|      | 🕨 🙀 Oggetti tecnolo        |            | Copia                               |      | Ctrl+C                                | N10"    | %169.1                   | Bool                |         |
|      | 🕨 🔚 Sorgenti esterni       | Ē          | Incolla                             |      | Ctrl+V                                | DUT1"   | %Q64.0                   | Bool                |         |
|      | 🔻 🔙 Variabili PLC          | ~          | Flimina                             |      | Canc                                  | DUT2"   | %Q64.1                   | Bool                |         |
|      | 🍇 Mostra tutte             |            | Binomina                            |      | F2                                    | DUT3"   | %Q64.2                   | Bool                |         |
|      | 📑 Aggiungi nu              |            |                                     |      |                                       | DUT4"   | %Q64.3                   | Bool                |         |
|      | 📲 Tabella delle            | 4          | Vai alla vista topologica           |      |                                       | DUT5"   | %Q64.4                   | Bool                |         |
|      | 🔻 💽 Tipi di dati PLC       | ŵ          | vai alla vista di rete              |      |                                       | DUT6"   | %Q64.5                   | Bool                | ,       |
|      | 📑 Aggiungi nu              | *          | Compila                             |      | •                                     | Haro    | dware e software (solta  | nto modifiche)      |         |
|      | 🔻 🥅 Tabella di contro      |            | Carica nel dispositivo              |      | •                                     | Haro    | dware (soltanto modific  | he)                 | -       |
|      | 📑 Aggiungi nuo             | _          | Carica backup del dispositivo onlin | ie   |                                       | Har     | dware (compilazione co   | ompleta)            |         |
|      | 픯 Tabella di co            | 2          | Collega online                      |      | Ctrl+K                                | Soft    | ware (soltanto modifich  | ne)                 |         |
|      | 🔠 Tabella di for           |            | Interrompi collegamento online      |      | Ctrl+M                                | Soft    | ware (compilazione coi   | mpieta)             |         |
|      | 🕨 📴 Backup online          | 6          | Unline & Diagnostica                |      | Ctri+D                                | Soft    | ware (resetta riserva di | memoria)            |         |
|      | 🕨 🔀 Traces                 | ١ <b>.</b> | Istantanea dei valori attuali       |      |                                       |         |                          |                     |         |

Premiamo poi l'icona di invio del progetto al PLC:

| Vîê | Siemens - C:\l  | Jsers\Mosch | in\Desktop | Na\ZR-KEY | -P\ZR-KE            | Y-P\Z        | KEY_ | P_AGE               | NT_MS_Tes       | t_10DIN   | 110DOUT/ZH |
|-----|-----------------|-------------|------------|-----------|---------------------|--------------|------|---------------------|-----------------|-----------|------------|
| Pr  | ogetto Modifica | Visualizza  | Inserisci  | Online    | Strumen             | rti To       | loo  | Finestra            | a ?             |           |            |
| E   | 🛉 📑 🔚 Salva pro | getto 昌     | Х 🗈 🖻      | X 🔊       | ± C <sup>al</sup> ± | ٦.           |      | 6 🖳                 | 🛃 💋 Col         | lega onli | ne 🖉 Inter |
|     | Navigazione de  | l progetto  |            |           |                     |              | Z    | Y_P_A               | GENT_MS         | _Test_    | 10DIN10D   |
|     | Dispositivi     | ]           |            |           |                     |              |      | $\backslash$        |                 |           |            |
|     | - Bi            |             |            |           |                     | 1            | ,    | <b>≝</b> ^ <i>и</i> | # <b>1</b> 7 Io | 91 R      |            |
| E   |                 |             |            |           |                     |              | _    | i                   | Nome            |           | Indirizzo  |
| e   | 🔻 🗋 ZKEY_P_AGE  | NT_MS_Test_ | 10DIN10DO  | UT        |                     | ^            | 1    |                     | DIN1"           |           | %168.0     |
| zio | 📑 Aggiungi      | nuovo dispo |            |           | 2                   | SEND BROJECT |      | -                   | %168.1          |           |            |
| Ĕ   | 📩 Dispositi     | vi & Reti   |            |           |                     |              | 3    | JEN                 | DIN3            |           | %168.2     |
|     |                 |             |            |           |                     |              |      |                     |                 |           |            |

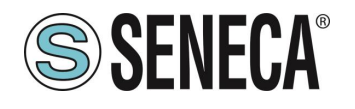

# **Manuale Utente**

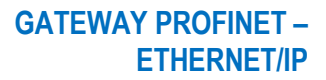

| Caricamento avanzato       |                             |                           |                                    |               |                                                                                                    | >                    |  |  |
|----------------------------|-----------------------------|---------------------------|------------------------------------|---------------|----------------------------------------------------------------------------------------------------|----------------------|--|--|
|                            | Nodi di accesso confi       | gurati di "PLC_1"         |                                    |               |                                                                                                    |                      |  |  |
|                            | Dispositivo                 | Tino di dispositivo       | Posto c                            | Tipo di int   | erfa Indirizzo                                                                                                    | Sottorete            |  |  |
|                            | PLC 1                       | CPU 1212C DC/D            | 1 1 1                              | PN/IE         | 197 168 90 44                                                                                                    | PN/IE 1              |  |  |
|                            | 100_1                       | CI 0 1212C DCD            | 1.41                               | T INTE        | 192.100.90.44                                                                                                    | 1100L_1              |  |  |
|                            |                             |                           |                                    |               |                                                                                                    |                      |  |  |
|                            |                             |                           |                                    |               |                                                                                                    |                      |  |  |
|                            |                             |                           |                                    |               |                                                                                                    |                      |  |  |
|                            |                             | Tipo di interfaccia f     | Tipo di interfaccia PG/PC: 📃 PN/IE |               |                                                                                                    | ·                    |  |  |
|                            |                             | Interfaccia f             | G/PC:                              | Broadcor      | n NetLink (TM) Ginabit Et                                                                                                    | hernet 💌 🕐 🔯         |  |  |
|                            | Collegamento o              | on l'interfaccia/la cotte | reter                              | PN/IE 1       | in neterine (nin) diguent et                                                                                                    |                      |  |  |
|                            | Collegamento c              | on i interiacciaria sotto | srete:                             |               |                                                                                                    | • •                  |  |  |
|                            |                             | 1° gat                    | eway:                              |               |                                                                                                    | V                    |  |  |
|                            |                             |                           |                                    |               |                                                                                                    |                      |  |  |
|                            | Selezionare il sistema      | a di destinazione:        |                                    |               | Visualizza tutti i noo                                                                                                    | li compatibili 💌     |  |  |
|                            | Dispositivo                 | Tipo di dispositivo       | Tipo d                             | i interfaccia | Indirizzo                                                                                                    | Dispositivo di des   |  |  |
|                            | plc_1                       | \$7-1200                  | PN/IE                              |               | 192.168.90.44                                                                                                    |                      |  |  |
|                            | -                           | -                         | PN/IE                              |               | Indirizzo di accesso                                                                                                    | -                    |  |  |
| E C                        |                             |                           |                                    |               |                                                                                                    |                      |  |  |
|                            |                             |                           |                                    |               |                                                                                                    |                      |  |  |
| LED lampeggia              |                             | $\mathbf{X}$              |                                    |               | \     \     \     \     \     \     \     \     \     \     \     \     \     \     \     \     \     \     \     \     \     \     \     \     \     \     \     \     \     \     \     \     \     \     \     \     \     \     \     \     \     \     \     \     \     \     \     \     \     \     \     \     \     \     \     \     \     \     \     \     \     \     \     \     \     \     \     \     \     \     \     \     \     \     \     \     \     \     \     \     \     \     \     \     \     \     \     \     \     \     \     \     \     \     \     \     \     \     \     \     \     \     \     \     \     \     \     \     \     \     \     \     \     \     \     \     \     \     \     \     \     \     \     \     \     \     \     \     \     \     \     \     \     \     \     \     \     \     \     \     \     \     \     \     \     \     \     \     \     \     \     \     \     \     \     \     \     \     \     \     \     \     \     \     \     \     \     \     \     \     \     \     \     \     \     \     \     \     \     \     \     \     \     \     \     \     \     \     \     \     \     \     \     \     \     \     \     \     \     \     \     \     \     \     \     \     \     \     \     \     \     \     \     \     \     \     \     \     \     \     \     \     \     \     \     \     \     \     \     \     \     \     \     \     \     \     \     \     \     \     \     \     \     \     \     \     \     \     \     \     \     \     \     \     \     \     \     \     \     \     \     \     \     \     \     \     \     \     \     \     \     \     \     \     \     \     \     \     \     \     \     \     \     \     \     \     \     \     \     \     \     \     \     \     \     \     \     \     \     \     \     \     \     \     \     \     \     \     \     \     \     \     \     \     \     \     \     \     \     \     \     \     \     \     \     \     \     \     \     \     \     \     \     \     \     \     \     \     \     \ |                      |  |  |
|                            |                             |                           |                                    |               |                                                                                                    |                      |  |  |
|                            |                             |                           |                                    |               |                                                                                                    |                      |  |  |
|                            |                             |                           |                                    |               |                                                                                                    | <u>Avvia ricerca</u> |  |  |
| Informazioni sullo stato o | nline:                      |                           |                                    |               | 🗌 Visualizza solo m                                                                                                    | essaggi di errore    |  |  |
| Dispositivo accessibi      | ile trovato r16di8do        |                           |                                    |               |                                                                                                    | ~                    |  |  |
| 🔒 Ricerca terminata. So    | ono stati trovati 1 nodi o  | ompatibili su 3 nodi a    | ccessibil                          | i.            |                                                                                                    |                      |  |  |
| Richiamo informazion       | ni sui dispositivi in corse | D                         |                                    |               |                                                                                                    |                      |  |  |
| 😣 Scansione e richiesta    | a informazioni concluse     | . È stato rilevato 1 pro  | blema.                             |               |                                                                                                    | ~                    |  |  |
|                            |                             |                           |                                    |               |                                                                                                    |                      |  |  |
|                            |                             |                           |                                    |               | <u>C</u> ari                                                                                                    | ca <u>A</u> nnulla   |  |  |
|                            |                             |                           |                                    |               |                                                                                                    |                      |  |  |

Andiamo On-Line così da verificare se vi sono errori:

| ti 1 | Tool | Finest  | ra ? |                    |                                                 |
|------|------|---------|------|--------------------|-------------------------------------------------|
| 8    |      | 16 🖳    | RT   | ダ Collega online   | 🖉 Interrompi collegamento online 🛛 🛔 🖪 🗶 🚍      |
| ∎◀   | Te   | est_Prj | ► D  | ispositivi non rag | agg, ppati → r16di8do [R-16DI-8DO Ethernet I/O] |

Se tutto è corretto otterremo una icona verde a fianco del dispositivo Seneca:

| rogetto Modifica Visualizza Inserisci Online Strumenti                                | Tool Finestra ?                                                        |
|---------------------------------------------------------------------------------------|------------------------------------------------------------------------|
| 🌁 🎦 🔚 Salva progetto 🛛 🔒 🐰 🧃 🛅 🗙 🏷 ± (주 ± 着                                           | ) 🛄 🚹 🖳 🏹 Collega online 🖉 Interrompi collegamento online  🏭 🖪 🗲       |
| Navigazione del progetto                                                              | Progetto_1006Z-KeyP > Dispositivi non raggruppati > Z-KEY-P [Z-KEY-P ] |
| Dispositivi                                                                           | 🚽 Vista topologica 👔                                                   |
| T 🗃 🔲 🖿 🖬                                                                             | 🔠 Z-KEY-P [Z-KEY-P Gateway] 💌 📖 👯 🌈 🖽 🔲 👁 🛨                            |
|                                                                                       |                                                                        |
| ▼ Progetto_1006Z-KeyP                                                                 |                                                                        |
| ▼ 🚰 PLC_1 [CPU 1212C DC/DC/DC]                                                        |                                                                        |
| 🕨 🕞 Blocchi di programma 🖉                                                            | Et ?                                                                   |
| . 🕨 🙀 Oggetti tecnologici                                                             | 2,10                                                                   |
| Sorgenti esterne                                                                      |                                                                        |
| 🕨 🕨 📮 Variabili PLC                                                                   |                                                                        |
| Tipi di dati PLC                                                                      |                                                                        |
| Tabella di controllo e di forzamento                                                  |                                                                        |
| Backup online                                                                         |                                                                        |
| Traces                                                                                |                                                                        |
| Dati proxy dei dispositivi                                                            |                                                                        |
| Moduli locali                                                                         |                                                                        |
| Periferia decentrata                                                                  |                                                                        |
| ▼ 🔛 Dispositivi non raggruppati                                                       |                                                                        |
| Z-KEY-P [Z-KEY-P Gateway]                                                             |                                                                        |
| <ul> <li>Impostazioni Security</li> <li>Impostazioni stani ilimiti del DLC</li> </ul> |                                                                        |
| Dati comuni                                                                           |                                                                        |
| Informazioni sul documento                                                            |                                                                        |
| Lingue & Risorse                                                                      |                                                                        |
| Accessi online                                                                        |                                                                        |
|                                                                                       | ×                                                                      |

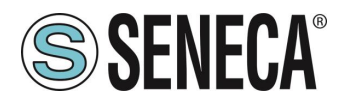

È anche possibile leggere e scrivere l'IO (per fini di debug) direttamente da TIA portal. Definiamo quindi le variabili per il PLC facendo riferimento agli indirizzi di cui sopra:

| ₩ Siemens - C:\Users\Moschin\Desktop\a\ZR-KEY-P\ZR-KEY                  | -P\ZK     | EY_P | _AGENT_MS                                                                                                    | _Test_10DIN10DOUT                               | ZKEY_P_AGEN       | T_MS_Test_10D | IN10D | DUT                   |         |           |           |                         |           |
|-------------------------------------------------------------------------|-----------|------|----------------------------------------------------------------------------------------------------|-------------------------------------------------|-------------------|---------------|-------|-----------------------|---------|-----------|-----------|-------------------------|-----------|
| Progetto Modifica Visualizza Inserisci Online Strumenti Tool Finestra ? |           |      |                                                                                                    |                                                 |                   |               |       |                       |         |           |           |                         |           |
| 📑 📑 🔚 Salva progetto 📑 🐰 🛅 🛅 🗙 🍤 🛨 🖓 🛨                                  | 8         | 0 IN | i 🛄 📪 🌽                                                                                                    | Collega online 🖉 Int                            | terrompi collegar | mento online  |       | <b>*</b>              |         | Sfogli    | a progett | o> 🖬                    |           |
| Navigazione del progetto                                                |           | ZKEY | _P_AGENT                                                                                                    | _MS_Test_10DIN10                                | DOUT > PLC        | _1 [CPU 1212C | DC/DO | C/DC] •               | Variabi | ili PLC ) | Tabel     | la delle variabili stan | dard [60] |
| Dispositivi                                                             | Т         |      |                                                                                                    |                                                 |                   |               |       |                       |         |           |           | 🕢 Variabili             | Costar    |
|                                                                         | a         | -    | * = =                                                                                                    | 001 🛞                                           |                   |               |       |                       |         |           |           |                         |           |
|                                                                         |           |      |                                                                                                    | Ellipse and and and and and and and and and and |                   |               |       |                       |         |           |           |                         |           |
|                                                                         |           |      | abella delle                                                                                                    | variabili standard                              | and the second    | 1. 11 L       |       | <b>P</b> <sup>1</sup> |         |           | A 6 11 11 | 1a                      |           |
| ZKET_F_AGENT_MS_lest_TODINTODOUT                                        | $\hat{-}$ |      | Nome 🔺                                                                                                    |                                                 | lipo di dati      | Indirizzo     |       | Ritenz                | Acces   | Scrivi    | VISIDII   | Commento                |           |
| Aggiungi nuovo dispositivo                                              |           | 1    |                                                                                                    |                                                 | Bool              | %168.0        |       |                       |         |           |           |                         |           |
|                                                                         |           | 2    | DIN2                                                                                                    |                                                 | Bool              | %168.1        |       |                       |         |           |           |                         |           |
|                                                                         |           | 3    | DIN3                                                                                                    |                                                 | Bool              | %168.2        |       |                       |         |           |           |                         | /         |
| Configurazione dispositivi                                              |           | 4    | DIN4                                                                                                    |                                                 | Bool              | %168.3        |       |                       |         |           |           |                         |           |
| Online & Diagnostica                                                    |           | 5    | DIN5                                                                                                    |                                                 | Bool              | %168.4        |       |                       |         |           |           |                         |           |
| Blocchi di programma                                                    |           | 6    | DIN6                                                                                                    |                                                 | Bool              | %168.5        |       |                       |         |           |           |                         |           |
| r Inserisci nuovo blocco                                                | =         | 7    | DIN7                                                                                                    |                                                 | Bool              | %168.6        |       |                       |         |           |           |                         |           |
| Amain [OB1]                                                             |           | 8    | DIN8                                                                                                    |                                                 | Bool              | %168.7        |       |                       |         |           |           |                         |           |
| Oggetti tecnologici                                                     |           | 9    | DIN9                                                                                                    |                                                 | Bool              | %169.0        |       |                       |         |           |           | -                       |           |
| Sorgenti esterne                                                        |           | 10   | DIN1                                                                                                    | D                                               | Bool              | %169.1        | -     |                       |         |           |           |                         |           |
| 👻 🚂 Variabili PLC                                                       |           | 11   | 🖅 DOU                                                                                                    | n                                               | Bool              | %Q64.0        |       |                       |         |           |           |                         |           |
| a Mostra tutte le variabili                                             |           | 12   | DOU"                                                                                                    | 12                                              | Bool              | %Q64.1        |       |                       |         | <b></b>   | <b></b>   |                         |           |
| 📑 Aggiungi nuova tabella delle variabili                                |           | 13   | 💷 DOU'                                                                                                    | в                                               | Bool              | %Q64.2        |       |                       | <b></b> | <b>~</b>  | <b></b>   |                         |           |
| 🍯 Tabella delle variabili standard [60] 🚩                               |           | 14   | DOU.                                                                                                    | F4                                              | Bool              | %Q64.3        |       |                       |         | <b></b>   |           |                         |           |
| 🔻 💽 Tipi di dati PLC                                                    |           | 15   | л DOU                                                                                                    | 15                                              | Bool              | %Q64.4        |       |                       |         |           |           |                         |           |
| 📑 Aggiungi nuovo tipo di dati                                           |           | 16   | л DOU                                                                                                    | 16                                              | Bool              | %Q64.5        |       |                       |         |           |           |                         |           |
| <ul> <li>Tabella di controllo e di forzamento</li> </ul>                |           | 17   | л DOU                                                                                                    | 7                                               | Bool              | %Q64.6        |       |                       |         |           |           |                         |           |
| Aggiungi nuova tabella di controllo                                     |           | 18   | DOU                                                                                                    | 18                                              | Bool              | %Q64.7        |       |                       |         |           |           |                         |           |
| Tabella di forzamento                                                   |           | 19   | DOU.                                                                                                    | 19                                              | Bool              | %Q65.0        |       |                       |         |           |           |                         |           |
| Backup online                                                           |           | 20   | DOU.                                                                                                    | r10                                             | Bool              | %O65.1        |       |                       |         |           |           |                         |           |
| Traces                                                                  |           | 21   | <aaa< td=""><td>iunai&gt;</td><td></td><td></td><td></td><td><u> </u></td><td></td><td>- Ø-</td><td></td><td></td><td></td></aaa<> | iunai>                                          |                   |               |       | <u> </u>              |         | - Ø-      |           |                         |           |
| Comunicazione OPC IIA                                                   |           |      |                                                                                                    |                                                 |                   |               |       |                       |         |           |           |                         |           |

E poi definiamo una tabella di controllo:

|     | Navigazione del progetto                 |          | < Zk     | (EY_P | _AGENT_MS_     | Test_10DIN10DOUT          | → PLC_1 [CPU 12        | 12C DC/DC/DC] →      | Tabella di conti  | ollo e di f | orzamento → Tabell |
|-----|------------------------------------------|----------|----------|-------|----------------|---------------------------|------------------------|----------------------|-------------------|-------------|--------------------|
|     | Dispositivi                              |          |          |       |                |                           |                        |                      | 1                 |             |                    |
|     | <br>۲                                    |          | ۱ 🚽      | ۰     | 1Å 📝 🌆         | 1 1 2 2 P                 |                        |                      |                   |             |                    |
| H   |                                          |          |          | i     | Nome           | Indirizzo                 | Formato visualizz      | Valore di controllo  | Valore di comando | 4           | Commento           |
| e   | ZKEY_P_AGENT_MS_Test_10DIN10DOUT         |          | ^ 1      |       | "DIN1"         | %168.0                    | Bool                   | FALSE                |                   |             |                    |
| zio | Aggiungi nuovo dispositivo               | _        | 2        |       | "DIN2"         | %168.1                    | Bool                   | FALSE                |                   |             |                    |
| a a | h Dispositivi & Reti                     |          | 3        |       | "DIN3"         | %168.2                    | Bool                   | FALSE                |                   |             |                    |
| E   | PLC_1 [CPU 1212C DC/DC/DC]               |          | 4        |       | "DIN4"         | %168.3                    | Bool                   | FALSE                |                   |             |                    |
| b   | Configurazione dispositivi               |          | 5        |       | "DIN5"         | %168.4                    | Bool                   | FALSE                |                   |             |                    |
| ž   | 😨 Online & Diagnostica                   |          | 6        |       | "DIN6"         | %168.5                    | Bool                   | FALSE                |                   |             |                    |
|     | 🔻 🛃 Blocchi di programma                 |          | 7        |       | "DIN7"         | %168.6                    | Bool                   | FALSE                |                   |             |                    |
|     | Inserisci nuovo blocco                   | 1        | 8 🖻      |       | "DIN8"         | %168.7                    | Bool                   | FALSE                |                   |             |                    |
|     | - Main [OB1]                             |          | 9        |       | "DIN9"         | %169.0                    | Bool                   | FALSE                |                   |             |                    |
|     | 🕨 📴 Oggetti tecnologici                  |          | 10       |       | "DIN10"        | %169.1                    | Bool 💌                 | FALSE                |                   |             |                    |
|     | Sorgenti esterne                         |          | 11       |       | "DOUT1"        | %Q64.0                    | Bool                   | TRUE                 | TRUE              |             |                    |
|     | 🔻 🚂 Variabili PLC                        |          | 12       |       | "DOUT2"        | %Q64.1                    | Bool                   | TRUE                 | TRUE              | 🛛 🖌         |                    |
|     | 🍇 Mostra tutte le variabili              |          | 13       |       | "DOUT3"        | %Q64.2                    | Bool                   | TRUE                 | TRUE              | 🛛 🛃         |                    |
|     | 🚔 Aggiungi nuova tabella delle variabili |          | 14       |       | "DOUT4"        | %Q64.3                    | Bool                   | TRUE                 | TRUE              | 🛛 🛃         |                    |
|     | 🍯 Tabella delle variabili standard [60]  |          | 15       |       | "DOUT5"        | %Q64.4                    | Bool                   | TRUE                 | TRUE              | 🛛 🛃 🔺       |                    |
|     | 🔻 💽 Tipi di dati PLC                     | /        | 16       |       | "DOUT6"        | %Q64.5                    | Bool                   | TRUE                 | TRUE              | 🛛 🗹         |                    |
|     | 💣 Aggiungi nuovo tipo di dati            |          | 17       |       | "DOUT7"        | %Q64.6                    | Bool                   | TRUE                 | TRUE              | 🛛 🖌         |                    |
|     | 🔻 🗽 Tabella di controllo e di forzamento |          | 18       |       | "DOUT8"        | %Q64.7                    | Bool                   | TRUE                 | TRUE              | 🛛 🖌         |                    |
|     | 🚔 Aggiungi nuova tabella di centrollo    |          | 19       |       | "DOUT9"        | %Q65.0                    | Bool                   | TRUE                 | TRUE              | 🛛 🗹 📥       |                    |
|     | 🛄 Tabella di controllo_1 🗡               |          | 20       |       | "DOUT10"       | %Q65.1                    | Bool                   | TRUE                 | TRUE              | 🛛 🗹 🔺       |                    |
|     | 🔠 Tabella di forzamento                  |          | 21       |       |                | <aggiungi></aggiungi>     |                        |                      |                   |             |                    |
|     | 🕨 📴 Backup online                        |          |          |       |                |                           |                        |                      |                   |             |                    |
|     | 🕨 🔄 Traces                               |          |          | <     |                |                           |                        |                      |                   |             |                    |
|     | 🕨 🌆 Comunicazione OPC UA                 |          |          |       |                |                           |                        |                      |                   |             | 🔍 Proprietà 🕺      |
|     | 🕨 🛄 Dati proxy dei dispositivi           |          |          | Gene  | rale Rife      | rimenti incrociati        | Compila                |                      |                   |             |                    |
|     | 📴 Informazioni sul programma             |          |          |       |                |                           | 1                      |                      |                   |             |                    |
|     | 🛓 Elenchi di testi di segnalazione PLC   |          | <b>L</b> | 2     | Uisualizza     | tutti i messaggi 🛛 🔻      | J                      |                      |                   |             |                    |
|     | 🕨 🧊 Moduli locali                        | <b></b>  |          |       |                |                           |                        |                      |                   |             |                    |
|     | 🕨 🧾 Periferia decentrata                 | <b>V</b> | 1        | Mes   | ssaggio        |                           |                        |                      | Vai a             | Dat         | ta Ora             |
|     | 🔻 🛄 Dispositivi non rangruppati          |          | 4        |       | Andare online: | a configurazione HW di Pl | C 1 è stata modificata | a ma non è ancora co | mnilata           | 26          | 04/2023 11:32:09   |

Qui è ora possibile leggere gli ingressi e forzare la scrittura delle uscite.

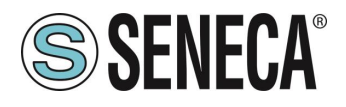

#### 5.1.2. CONFIGURAZIONE "GATEWAY PROFINET IO – MODBUS SLAVE"

Si vuole connettere un PLC Siemens<sup>™</sup> ad una altro PLC connesso alla porta seriale 1. Il PLC seriale supporta il protocollo Modbus Master.

Nell'esempio utilizzeremo il prodotto Z-KEY-P (i passaggi sono del tutto analoghi per gli altri dispositivi R-KEY-LT-P e Z-KEY-2ETH).

Supponiamo di voler scambiare 10 byte dal PLC seriale al PLC Siemens e 5 byte dal PLC Siemens al PLC seriale.

Per prima cosa scolleghiamo dalla rete ethernet il PLC.

Ora utilizziamo il software Easy Setup 2 selezionando il prodotto Z-KEY-P (con lo SCAN oppure in inserimento manuale):

| Launcher di EASY SETUP 2 [v1.2.7.] | ŋ          |                   |                |               |            |          |              | -    |      | × |
|------------------------------------|------------|-------------------|----------------|---------------|------------|----------|--------------|------|------|---|
|                                    | 1 Sele     | eziona una sorg   | ente di ricerc | a             |            |          |              |      |      |   |
|                                    | Ricerca vi | ia Ethernet       |                |               |            |          |              |      |      | ÷ |
|                                    |            |                   |                |               |            |          |              |      |      |   |
|                                    | 2 Cer      | ca moduli in ret  | e              |               |            |          |              |      |      |   |
|                                    | Selezi     | Nome              | Indirizzo      | Mac           | `          | Versione | Ping         |      |      |   |
|                                    |            | R-KEY-P-HWD [WEB  | 192.168.85.133 | C8:F9:81:11:2 | 2:33 2     | 200.0    | 1 ms         |      |      |   |
| EASY Setup app                     | ₩          | Z-KEY-P-HWF [PFN] | 192.168.90.1   | C8:F9:81:0C:2 | A:E1 1     | 810.204  | 0 ms         |      |      |   |
|                                    |            |                   |                |               |            |          |              |      |      |   |
| Gercala su Google Play Store       |            |                   |                |               |            |          |              |      |      |   |
|                                    | 2 found    | j                 | - E- MAR       | Autom DV      | A          |          | Coursian and |      |      |   |
| Imposta Lingua                     | Tutti/Ne   | ssuno/inverti Pi  | ronnet/ web    | Aggiorna FW   | Assegna IF |          | ocansiona    |      | erma |   |
| ITALIANO                           |            | Esci              |                |               |            |          | 3            | Avan | ti   |   |

A questo punto viene richiesta la password di accesso al dispositivo (di default: admin):

| Inserire la password         |              |        |
|------------------------------|--------------|--------|
| Z-KEY-P-HWF ETH 192.168.90.1 | (MAX 6 car.) |        |
|                              | Ok           | Cancel |

Una volta inserita la password selezioniamo la modalità Gateway Profinet IO Device / Master slave:

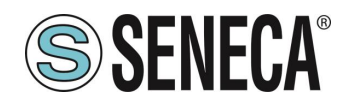

| SENECA Easy Setup 2 v1.2.7.7                    |                          |                                                                                                    |  |  |  |  |  |  |
|-------------------------------------------------|--------------------------|----------------------------------------------------------------------------------------------------|--|--|--|--|--|--|
| New Open Save                                   | Save as Read all         | ere at                                                                                                    |  |  |  |  |  |  |
| Type: ETH Scan                                  | ETH 192.168.90.1 CONNECT | ED FW Ver.: 204 Open Webserver                                                                                                    |  |  |  |  |  |  |
| <ul> <li>SENECA Easy Setup 2 Project</li> </ul> | Z-KEY-P-HWF              |                                                                                                    |  |  |  |  |  |  |
| Z-KEY-P-HWF<br>Z-KEY-P-HWF                      |                          |                                                                                                    |  |  |  |  |  |  |
|                                                 | Ethernet Serial Ports We | b / Security   Modbus TCP-IP   Custom devices                                                                                                    |  |  |  |  |  |  |
|                                                 | Ethernet                 |                                                                                                    |  |  |  |  |  |  |
|                                                 | Device Mode              | PROFINET *                                                                                                    |  |  |  |  |  |  |
|                                                 |                          | Select THE 2-KEVF communication mode:<br>- PROFINET only the Profiler protocol is active<br>- VEB SERVER: only the web server is active<br>Gateway Profinet ID Device / Modbus Slave |  |  |  |  |  |  |
|                                                 | Working Mode             |                                                                                                    |  |  |  |  |  |  |
|                                                 |                          | Select the c-RET working mode. It is possible to choose between:<br>- GATEWAY PROFINET IO DEVICE / MODBUS MASTER<br>- GATEWAY PROFINET IO DEVICE / MODBUS SLAVE                      |  |  |  |  |  |  |
|                                                 | IP Address               | 192.168.90.1                                                                                                    |  |  |  |  |  |  |
|                                                 |                          | Sets the device static address. Careful not to enter devices with the same IP address into the same network.                                                                         |  |  |  |  |  |  |
|                                                 | MASK                     | 255.255.255.0                                                                                                    |  |  |  |  |  |  |
|                                                 |                          | Set the mask for the IP network.                                                                                                    |  |  |  |  |  |  |
|                                                 | Gateway                  | 192.168.90.1                                                                                                    |  |  |  |  |  |  |
|                                                 |                          | Set the gateway address.                                                                                                    |  |  |  |  |  |  |
|                                                 | TCP/IP Port              | 502                                                                                                    |  |  |  |  |  |  |
|                                                 |                          | Sets the communication port for the Modbus TCP-IP server protocol.                                                                                                    |  |  |  |  |  |  |
|                                                 | TCP/IP Timeout           | 512                                                                                                    |  |  |  |  |  |  |
|                                                 |                          | Sets the communication timeout for the Modbus TCP-IP server protocol.                                                                                                    |  |  |  |  |  |  |

Inseriamo il nome profinet del dispositivo:

| Through Could Beat, Web (Security Mend |                                                                                                    |
|----------------------------------------|----------------------------------------------------------------------------------------------------|
| Web / Security                         |                                                                                                    |
| Port                                   | 80<br>Sets the communication port for the web server.                                                                                                 |
| User name                              | admin                                                                                                    |
| WEB server and Configuration Password  | action is set mining to exceed the web action:<br>admin<br>Sets the assumpt to access the web carter and to read/write the configuration (if exabled) |
| IP Change from Discovery               |                                                                                                    |
|                                        | Selects whether or not the device accepts the IP address change from the Seneca Discovery Device software.                                            |
| Profinet Name                          | zrkey-p                                                                                                    |
|                                        | The Profinet name to associate to the device                                                                                                    |
|                                        |                                                                                                    |

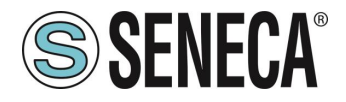

Verifichiamo che la porta seriale 1 sia configurata correttamente per il PLC seriale:

| thernet Serial Ports Web / Security | Modbus TCP-IP COMMANDS   IO Mapping   Custom devices                                                                                                | _ |
|-------------------------------------|----------------------------------------------------------------------------------------------------|---|
| RS485 NR 1                          |                                                                                                    |   |
| Modbus Protocol                     | RTU ~                                                                                                    |   |
|                                     | Sets the protocol on the serial between Modbus RTU or Modbus ASCII                                                                                  |   |
| Baud rate                           | 38400 BAUD v                                                                                                    |   |
|                                     | Selects the communication speed of the COM #1 serial port (on IDC10 connector).                                                                     |   |
| Data                                | 8 Bit                                                                                                    | × |
|                                     | Sets the number of data bits for the COM #1 serial communication port (on IDC10 connector).                                                         |   |
| Stop bit                            | One v                                                                                                    |   |
|                                     | Sets the number of stop bits for the COM #1 serial communication port (on IDC10 connector).                                                         |   |
| Parity                              | NONE                                                                                                    |   |
|                                     | Sets the parity for the COM #1 serial communication port (on IDC10 connector).                                                                      |   |
| Timeout (ms)                        | 200                                                                                                    |   |
|                                     | Sets the timeout (in ms) on Modbus Master mode before making a new call for the COM #1 serial communication port (on IDC10 connector).              |   |
| Max Writing Retries Number          | 3                                                                                                    |   |
|                                     | Sets the number of the retries to write a Modbus register into the Modbus Master mode for the COM #1 serial communication port (on IDC10 connector) |   |
| RS485/RS232 NR 2                    |                                                                                                    |   |
| Modbus Protocol                     | RTU v                                                                                                    |   |
|                                     | Sets the protocol on the serial between Modbus RTU or Modbus ASCI                                                                                   |   |

Ora inviamo la configurazione al dispositivo con il pulsante "send":

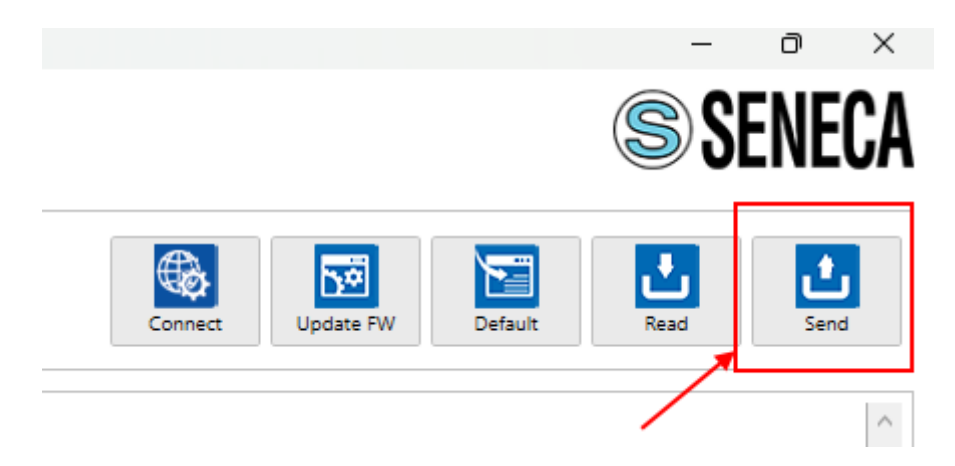

Ora possiamo passare alla configurazione del PLC tramite Tia Portal ™:

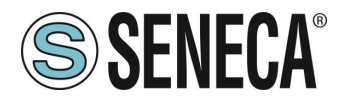

Creiamo un nuovo progetto:

| VA₀ | Siemens - C:\Users\Laborato                                                 | orio_iot\Docume             | ents\Automation | \Test_P | rj\Test_Pi | rj |                |       |
|-----|-----------------------------------------------------------------------------|-----------------------------|-----------------|---------|------------|----|----------------|-------|
| Pr  | ogetto Modifica Visualizza<br>* Nuovo                                       | Inserisci Onli              | ne Strumenti    | Tool F  | Finestra   | ?  | Collega online | 🖉 Int |
|     | Apri<br>Migrazione progetto                                                 | Ctrl+O                      |                 |         |            |    |                | -     |
|     | Chiudi<br>Elimina progetto                                                  | Ctrl+W<br>Ctrl+E            |                 |         |            |    |                |       |
|     | Salva<br>Salva con nome<br>Archivia                                         | Ctrl+5<br>Ctrl+Maiusc+S     |                 |         |            |    |                |       |
|     | Server di progetti                                                          | •                           |                 |         |            |    |                |       |
|     | <sup>a</sup> Card Reader/memoria USB<br><sup>a</sup> File della memory card | )<br>                       |                 |         |            |    |                |       |
|     | Avvia controllo di base della co                                            |                             |                 |         |            |    |                |       |
|     | C:\Users\Laboratorio_iot\Docum<br>C:\Users\Laboratorio_iot\Docum            | nen\Test_Prj<br>n\Progetto2 |                 |         |            |    |                |       |

Installiamo il file GSD del prodotto Seneca:

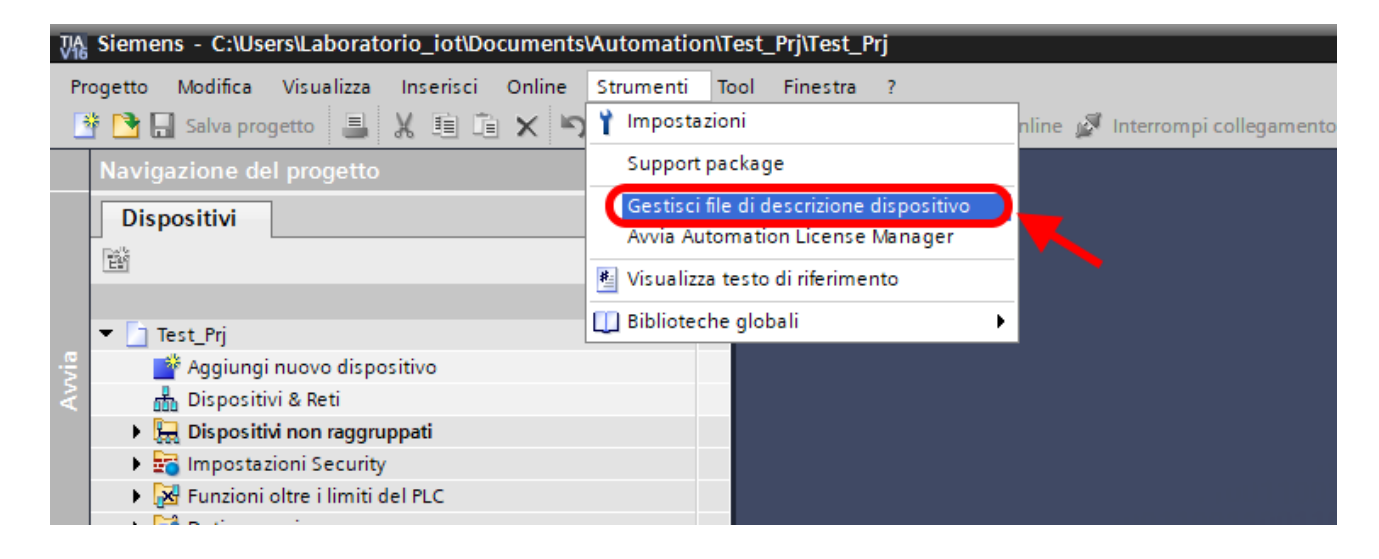

Per la modalità Modbus Slave il file GSDML è generico e può essere scaricato dal sito <u>www.seneca.it</u> nella sezione dei gateway della serie key-p.

Puntiamo alla directory dove abbiamo salvato il file GSDML e premiamo INSTALLA.

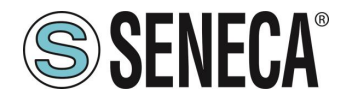

|          | -   |                                                                          |                |                |                  |
|----------|-----|--------------------------------------------------------------------------|----------------|----------------|------------------|
|          | Ges | tione file di descrizione dispositivo                                    |                |                | ×                |
|          | G   | SD installati GSD nel progetto                                           |                |                |                  |
|          | Po  | rearra di arigin alua salua shista shashista yay daaday u waxaada        |                |                |                  |
|          | re  | Colso di origini C: IDsers i Moschini Desktopia i 2R-KEY-PiGSDML_NEWIGSD | ML ZRKEY-P 202 | 23-04-21       |                  |
|          | Co  | ntenuto del percorso importato                                           |                |                |                  |
|          |     |                                                                          |                |                |                  |
|          |     | File                                                                     | Versione       | Lingua         | Stato            |
|          |     | GSDML-V2.2-SENECA-ZKEYP-GATEWAY-AGENT-SLAVE-20230421.xml                 | V2.2           | Inglese        | Già ins          |
|          |     | GSDML-V2.2-SENECA-ZRKEYP-GATEWAY-20230419.xml                            | V2.2           | Inglese        | Già ins          |
|          |     | GSDML-V2.2-SENECA-ZRKEYP-GATEWAY-PROFINET-IO-ALL-20230419                | V2.2           | Inglese        | Già ins          |
| /        |     |                                                                          |                | -              |                  |
|          |     |                                                                          |                |                |                  |
|          |     |                                                                          |                |                |                  |
|          |     |                                                                          |                |                |                  |
|          |     |                                                                          |                |                |                  |
|          |     |                                                                          |                |                |                  |
|          |     |                                                                          |                |                |                  |
|          |     |                                                                          |                |                | 4                |
| ocia     | <   |                                                                          |                |                | >                |
|          |     |                                                                          |                |                |                  |
| <u>.</u> |     |                                                                          | ancella        | Installa       | Annulla          |
|          |     |                                                                          |                |                | unitaria         |
|          |     |                                                                          |                | Avvia l'instal | lazione dei file |

Ora inseriamo il PLC Siemens (nel nostro esempio un SIEMATIC S7 1200), premiamo su "Aggiungi nuovo dispositivo...":

| Siemens - C:\Users\Laboratorio_iot\Documents\Automation\Test_Prj\Test_Prj |                     |                    |              |               |      |          |     |                |   |           |
|---------------------------------------------------------------------------|---------------------|--------------------|--------------|---------------|------|----------|-----|----------------|---|-----------|
| Pr                                                                        | ogetto Modifica V   | isualizza Ins      | erisci Onlin | e Strumenti   | Tool | Finestra | ?   |                |   |           |
| E                                                                         | 🛉 🎦 🔚 Salva proget  | to 📕 🐰             | i î ×        | ⊫ິງ ± (≃l ± 🗄 |      |          | l 🖉 | Collega online | 1 | Interromp |
|                                                                           | Navigazione del p   | orogetto           |              |               | •    |          |     |                |   |           |
|                                                                           | Dispositivi         |                    |              |               |      |          |     |                |   |           |
|                                                                           | Ēň                  |                    |              |               | 2    |          |     |                |   |           |
|                                                                           |                     |                    |              |               |      |          |     |                |   |           |
| via                                                                       | 🔻 🛅 Test_Prj        |                    |              |               |      |          |     |                |   |           |
|                                                                           | 📑 Aggiungi nu       | ovo dispositivo    | • <b>-</b>   |               |      |          |     |                |   |           |
| N                                                                         | 📩 Dispositivi 8     | Reti               |              |               |      |          |     |                |   |           |
|                                                                           | 🔹 🕨 🔛 Dispositivi n | on raggruppat      | i            |               |      |          |     |                |   |           |
|                                                                           | 🔹 🕨 📷 Impostazior   |                    |              |               |      |          |     |                |   |           |
|                                                                           | 🔹 🕨 🌌 Funzioni olti | re i limiti del PL | .c           |               |      |          |     |                |   |           |
|                                                                           | 🕨 🖌 🙀 Dati comun    | i                  |              |               |      |          |     |                |   |           |
|                                                                           | 🕨 ) 🛅 Informazion   | i sul document     | to           |               |      |          |     |                |   |           |
|                                                                           | 🕨 ) 🐻 Lingue & Ris  | orse               |              |               |      |          |     |                |   |           |
|                                                                           | 🕨 🔚 Accessi online  |                    |              |               |      |          |     |                |   |           |
|                                                                           | 🕨 🤖 Card Reader/me  | emoria USB         |              |               |      |          |     |                |   |           |
|                                                                           |                     |                    |              |               |      |          |     |                |   |           |
|                                                                           |                     |                    |              |               |      |          |     |                |   |           |

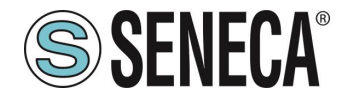

#### GATEWAY PROFINET – ETHERNET/IP

| Aggiungi nuovo dis | positivo                                                                                                | _ |                                                                                                    |                                                                                               |  |  |
|--------------------|----------------------------------------------------------------------------------------------------|---|----------------------------------------------------------------------------------------------------|-----------------------------------------------------------------------------------------------|--|--|
| Nome dispositivo:  |                                                                                                    |   |                                                                                                    |                                                                                               |  |  |
| PLC_1              |                                                                                                    |   |                                                                                                    |                                                                                               |  |  |
|                    | <ul> <li></li></ul>                                                                                     | ^ | Dispositivo:                                                                                                    |                                                                                               |  |  |
| Controllori        | ←                                                                                                    |   |                                                                                                    |                                                                                               |  |  |
|                    | CPU 1211C DC/DC/Rly      CPU 1212C AC/DC/Rly                                                            |   |                                                                                                    | CPU 1212C DC/DC/DC                                                                            |  |  |
|                    | ▼ ☐ CPU 1212C DC/DC/DC 6ES7 212-1AD30-0XB0 6ES7 212 1AF21 0/020                                         |   | N° di articolo:                                                                                                    | 6ES7 212-1AE40-0XB0                                                                           |  |  |
|                    | ■ 6ES7 212-1AE31-0AB0<br>■ 6ES7 212-1AE40-0XB0<br>■ 6ES7 212-1AE40-0XB0<br>■ 6ES7 212-1AE40-0XB0        | ≡ | Versione:<br>Descrizione:                                                                                                    | V4.3                                                                                          |  |  |
|                    | CPU 1214C AC/DC/Rly      CPU 1214C DC/DC/DC                                                             |   | Memoria di lavoro 75KB; alimentazione DC24V<br>con DI8 x DC24V SINK/SOURCE, DQ6 x DC24V e<br>AI2 on board; 4 contatori veloci (ampliabili con    |                                                                                               |  |  |
| Sistemi PC         | Ling CPU 1214C DC/DC/Rly      Ling CPU 1215C AC/DC/Rly      CPU 1215C DC/DC/Rly      CPU 1215C DC/DC/DC |   | signal board digitale) e 4 uscite a impulsi on<br>board; signal board di ampliamento degli I/O on<br>board; fino a 3 moduli per la comunicazione |                                                                                               |  |  |
|                    | CPU 1215C DC/DC/Rly      CPU 1217C DC/DC/DC                                                             |   | seriale; fino a 2<br>ampliamento o<br>programmazio<br>e da PLC a PLC                                                                             | 2 unita di ingressi/uscite per<br>degli I/O; interfaccia di<br>ne PROFINET, comunicazione HMI |  |  |

Confermiamo e otteniamo l'inserimento del PLC nel rack:

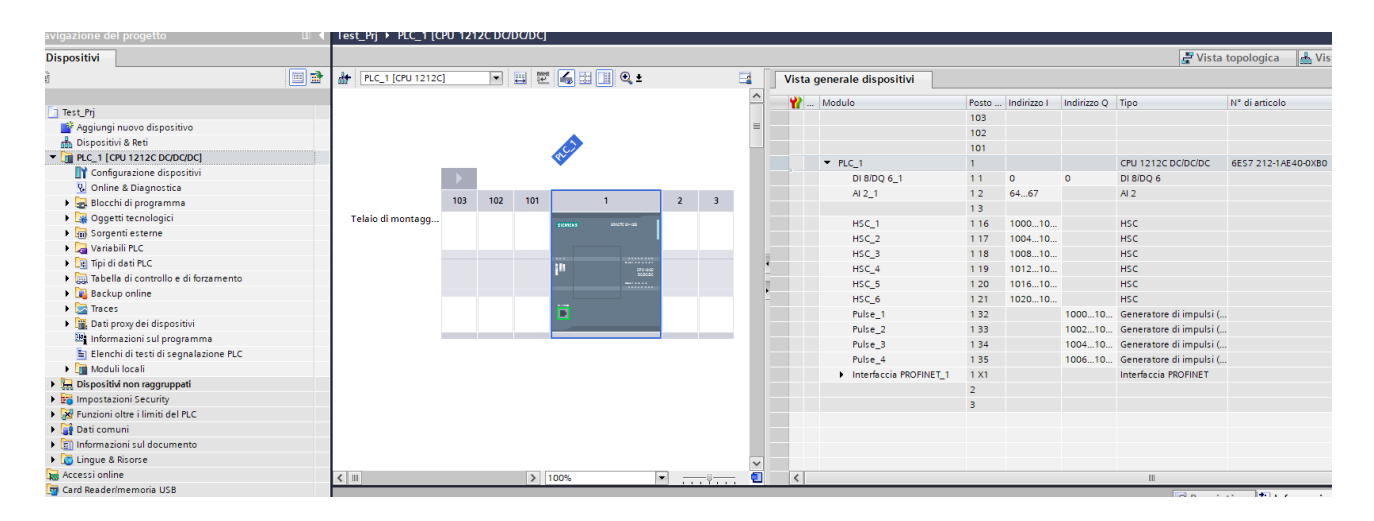

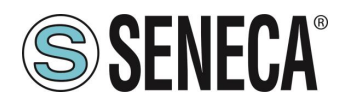

Test\_Prj PLC\_1 [CPU 1212C DC/DC/DC] 💽 🖽 🗷 🏑 🖽 🛄 🍳 ± HC\_1 [CPU 1212C] Vista generale disposi ^ 🍟 ... Modulo 103 102 101 2 3 Telaio di montagg. ▼ PLC\_1 DI 8/DQ 6\_ AI 2\_1 4 . HSC\_1 Ē HSC\_2 HSC\_3 HSC\_4 HSC\_5 HSC\_6 Pulse\_1 Pulse\_2 < . > 1009 < -Costanti di sistema Testi Generale Variabile IO Generale Indirizzi Ethernet Informazioni sul progetto Informazione catalogo Interfaccia collegata a Identification & Mainten Somme di controllo Sottorete: Non collegata in rete Interfaccia PROFINET [X1] Inserisci nuova sottorete Generale Indirizzi Ethernet Protocollo IP Sincronizzazione dell'ora Modo di funzionamento Imposta indirizzo IP nel progetto Opzioni avanzate Indirizzo IP: 192 . 168 . 0 . 1 Accesso al server web Maschera di sottorete: 255 . 255 . 255 . 0 DI 8/DQ 6 ► AL2 Utilizza router Contatori veloci (HSC)

Ora clicchiamo sul PLC e selezioniamo Interfaccia Profinet -> Indirizzi Ethernet:

Ora Impostiamo l'IP che desideriamo per il PLC (nel nostro caso 192.168.90.44) e la sottorete del PLC:

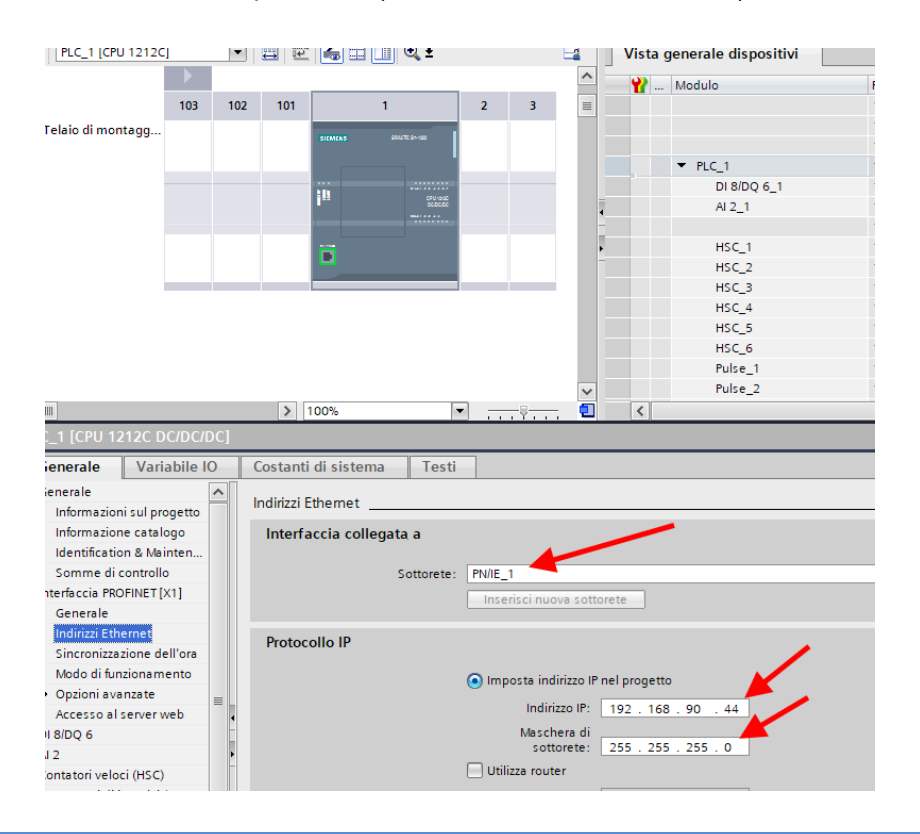

ALL RIGHTS RESERVED. NO PART OF THIS PUBLICATION MAY BE REPRODUCED WITHOUT PRIOR PERMISSION.

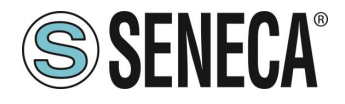

Ora passiamo alla vista "dispositivi e rete":

Ora sulla destra selezioniamo "Catalogo Hardware" e poi sotto "Ulteriore apparecchiatura da campo" - >PROFINET IO -> GATEWAY -> Seneca SRL -> ZR-KEY-P Gateway -> ZRKEY-P Gateway Agent Slave

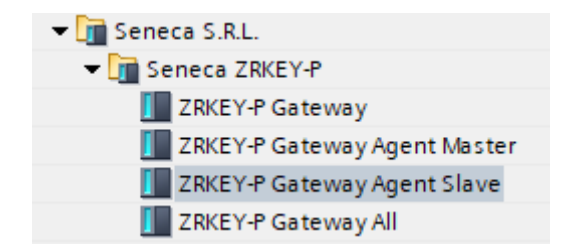

Trascinare il dispositivo sulla vista di rete:

| ZKEY_P_AGENT_MS_Test_Array ► Dispositivi & Reti |                       |  |  |  |  |  |  |  |
|-------------------------------------------------|-----------------------|--|--|--|--|--|--|--|
|                                                 |                       |  |  |  |  |  |  |  |
| Collega in rete                                 | nto HM 🔽 🕎 🖫 🛄 🔍 🛨    |  |  |  |  |  |  |  |
|                                                 |                       |  |  |  |  |  |  |  |
|                                                 |                       |  |  |  |  |  |  |  |
| PLC_1                                           | ZRKEY-P               |  |  |  |  |  |  |  |
|                                                 | ZKKEY-P Gatew DP-NORM |  |  |  |  |  |  |  |
|                                                 |                       |  |  |  |  |  |  |  |
|                                                 |                       |  |  |  |  |  |  |  |
|                                                 |                       |  |  |  |  |  |  |  |
|                                                 |                       |  |  |  |  |  |  |  |
|                                                 |                       |  |  |  |  |  |  |  |

Ora lo associamo al PLC.
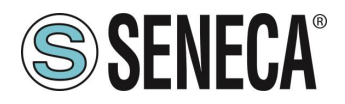

Facciamo click con il tasto sinistro del mouse su "Non assegnato" e poi selezioniamo il PLC:

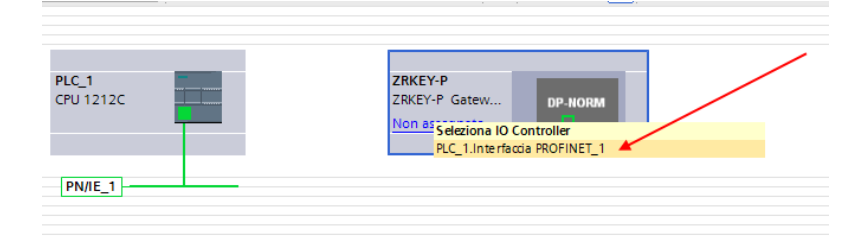

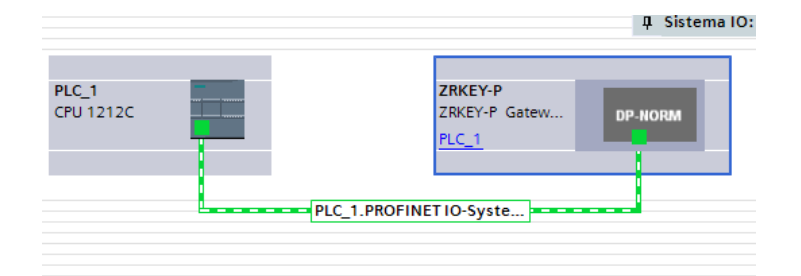

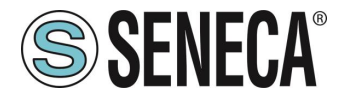

Ora facciamo click due volte sul dispositivo Seneca e andiamo a configurare anche qui l'indirizzo IP (ad esempio 192.168.90.48) e le tempistiche:

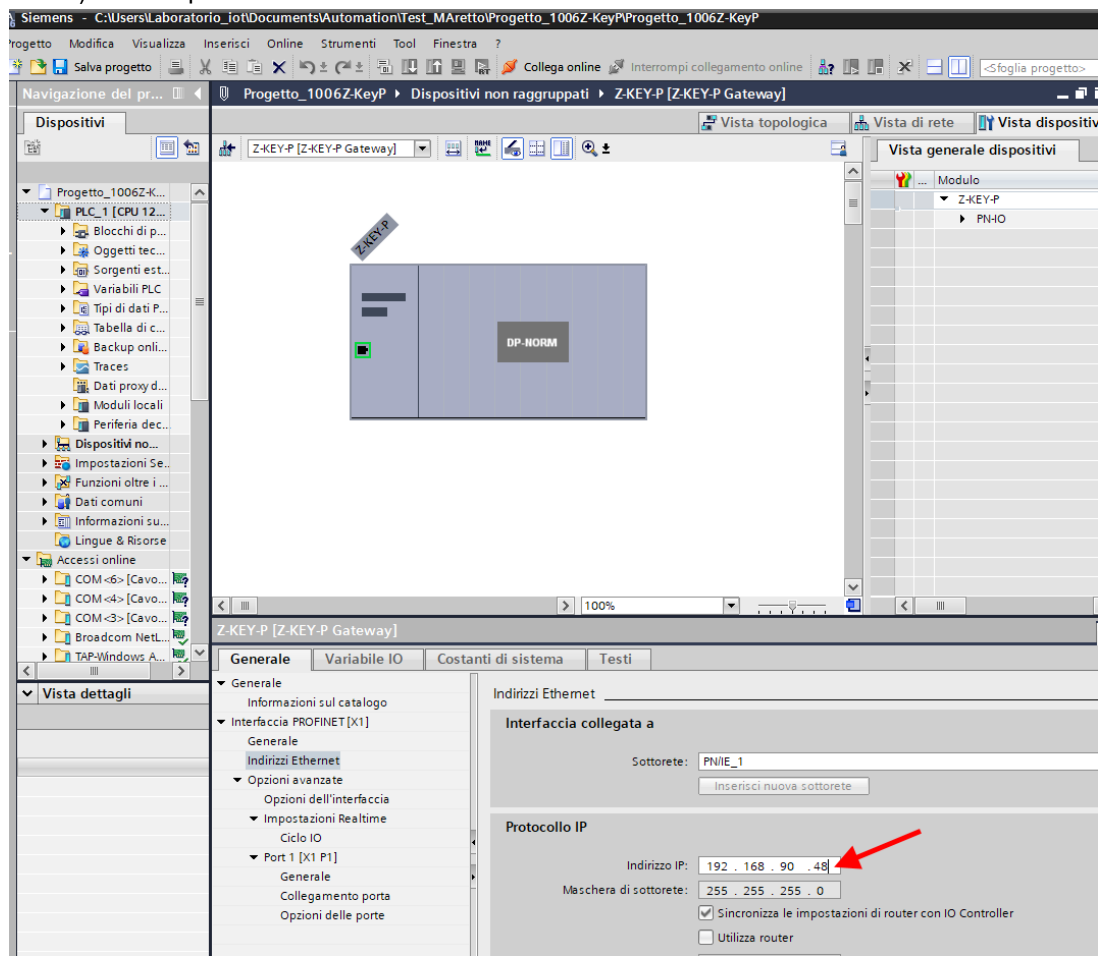

A seconda del progetto è necessario impostare il tempo di ciclo (tipicamente 128 ms):

|                               | > 100            | s 💌                         |         | •        | <               |                 |                     |                      |                 |      |
|-------------------------------|------------------|-----------------------------|---------|----------|-----------------|-----------------|---------------------|----------------------|-----------------|------|
| -P Gateway Ag                 | ent Mas          | iter]                       |         |          |                 |                 | 🤹 Proprietà         | Informazioni         | 🔒 🗓 Diagnostica |      |
| Variabile IO                  | Costa            | nti di sistema 🛛 Tes        | ti      |          |                 |                 |                     |                      |                 |      |
| ul catalogo                   | <b>&gt; &gt;</b> | Ciclo IO                    |         |          |                 |                 |                     |                      |                 |      |
| NET[X1]                       | Ten              | npo di aggiornamento        |         |          |                 |                 |                     |                      |                 |      |
| net                           |                  |                             | Calcola | automat  | ticamente il te | empo di aggiori | namento             |                      |                 |      |
| ate                           |                  |                             | Imposta | manua    | Imente il temp  | po di aggiornar | nento               |                      |                 |      |
| ll'interfaccia<br>ni Realtime |                  | Tempo di aggiornamento      | 128.000 |          |                 |                 |                     |                      |                 | ms 💌 |
| 11                            | -                |                             | Adegua  | il tempo | o di aggiornam  | iento se viene  | modificato l'interv | allo di trasmissione |                 |      |
|                               | Ten              | npo di controllo rispost    | a       |          |                 |                 |                     |                      |                 |      |
|                               |                  | Cicli di aggiornament       | •       |          |                 |                 |                     |                      |                 |      |
|                               |                  | accettati senza dati K      | 3       |          |                 |                 |                     |                      |                 |      |
|                               |                  | Tempo di controllo risposti | 384.000 |          |                 |                 |                     |                      |                 | ms   |

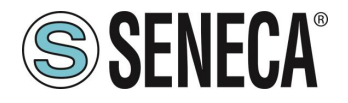

In Profinet i dispositivi vengono individuati dal loro nome quindi tasto destro sopra il dispositivo Seneca e selezioniamo la voce "Assegna nome al dispositivo"

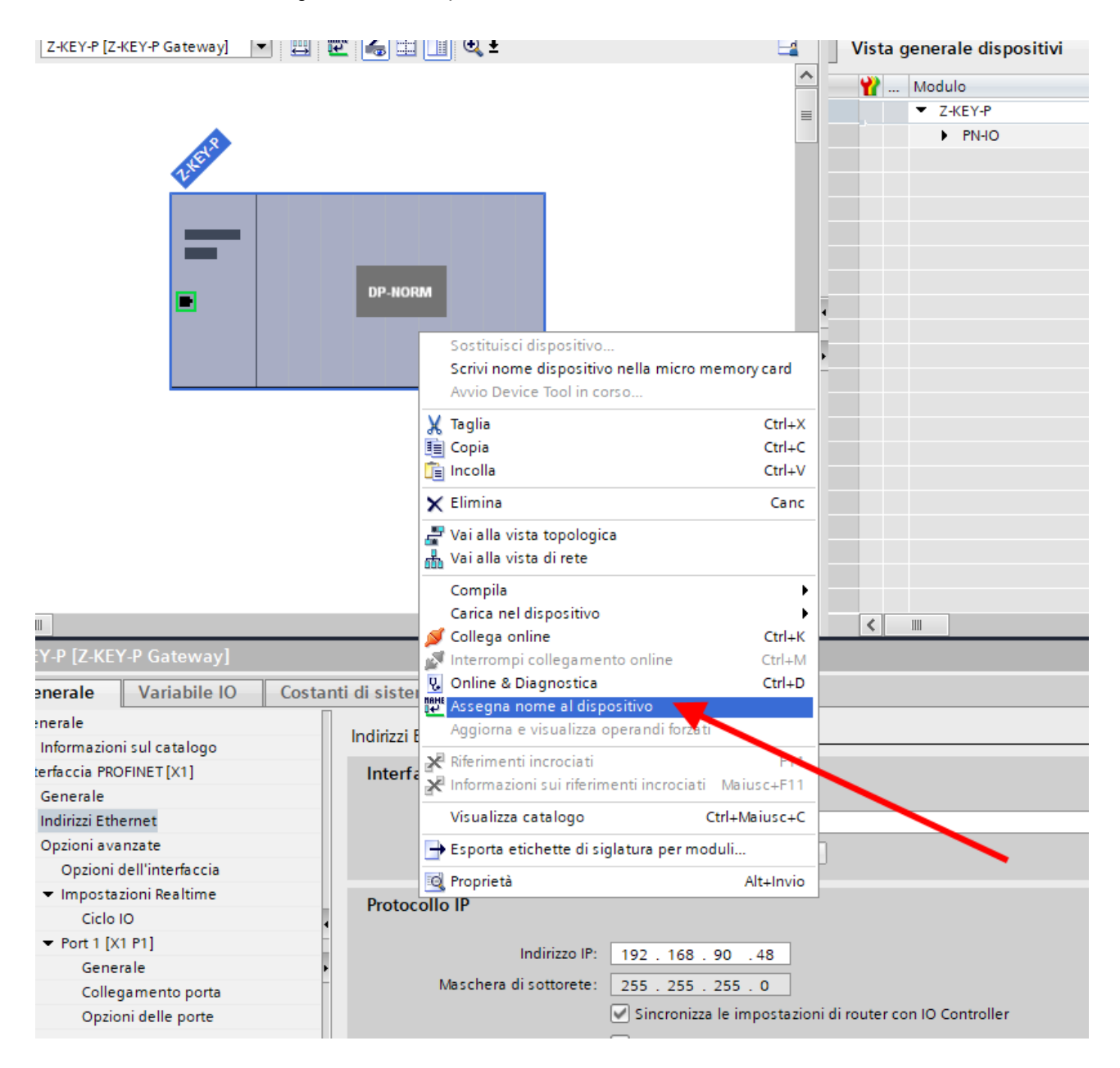

Effettuiamo lo scan della rete con "Aggiorna elenco" e impostiamo (se necessario) il nome del dispositivo con "Assegna nome".

Abbiamo detto che vogliamo ottenere la seguente mappa:

PLC SERIALE -> Scrive 10 Byte su Modbus -> PLC SIEMENS Legge 10 Byte da Profinet PLC SIEMENS -> Scrive 5 Byte su Profinet -> PLC SERIALE Legge 5 Byte da Modbus

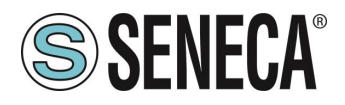

La configurazione degli IO va quindi preparata:

| NI_SL_Test_Array 🕨 Dispositivi non raggruppati 🕨 ZRKEY-P [Z | KEY-P Gate  | eway Agent Slave]                           |           |       |             |          | - 5 -               | X | Catalogo hardware           |       |
|-------------------------------------------------------------|-------------|---------------------------------------------|-----------|-------|-------------|----------|---------------------|---|-----------------------------|-------|
|                                                             |             | 🚝 Vista                                     | a topolog | gica  | 📥 Vista d   | li rete  | 🛿 Vista dispositivi |   | Opzioni                     |       |
| ZRKEY-P Gateway Ag 🔻 📰 🔛 🔛 🛄 🔍 🛨 📑                          | Vista g     | generale dispositivi                        |           |       |             |          |                     |   |                             |       |
| <u>^</u>                                                    | · ··· · ··· | Modulo                                      | Telaio    | Posto | Indirizzo I | Indirizz | Тіро                | N | ✓ Catalogo                  |       |
|                                                             |             | <ul> <li>ZRKEY-P</li> </ul>                 | 0         | 0     |             |          | ZRKEY-P Gateway A   | Z | <trova></trova>             | lini. |
| 8                                                           |             | PN-IO                                       | 0         | 0 X1  |             |          | ZRKEY-P             |   | Filtro Profilo:             |       |
| asker                                                       |             | <ul> <li>INPUT ARRAY 128 BYTE_1</li> </ul>  | 0         | 1     | 68195       |          | INPUT ARRAY 128 B   |   |                             |       |
| ν                                                           |             | INPUT ARRAY 128 BYTE                        | 0         | 11    | 68195       |          | INPUT ARRAY 128 B   |   |                             |       |
|                                                             |             | <ul> <li>OUTPUT ARRAY 128 BYTE_1</li> </ul> | 0         | 2     |             | 64191    | OUTPUT ARRAY 12     |   |                             |       |
|                                                             |             | OUTPUT ARRAY 128 BYTE                       | 0         | 21    |             | 64191    | OUTPUT ARRAY 12     |   |                             |       |
|                                                             |             |                                             | 0         | 3     |             |          |                     |   |                             |       |
|                                                             |             |                                             | 0         | 4     |             |          |                     |   |                             |       |
|                                                             | •           |                                             | 0         | 5     |             |          |                     |   |                             |       |
|                                                             | -           |                                             | 0         | 6     |             |          |                     |   |                             |       |
|                                                             | •           |                                             | 0         | 7     |             |          |                     |   |                             |       |
|                                                             |             |                                             | 0         | 8     |             |          |                     |   |                             |       |
|                                                             |             |                                             |           |       |             |          |                     |   |                             |       |
|                                                             |             |                                             |           |       |             |          |                     |   | Modulo di intestazione      |       |
|                                                             |             |                                             |           |       |             |          |                     |   | 78KEY-P Gateway Agent Slave |       |
|                                                             |             |                                             |           |       |             |          |                     |   | Sottomoduli                 |       |
|                                                             |             |                                             |           |       |             |          |                     |   | - Construction              |       |

Spostiamo un array da 128 byte per gli input ed un altro da 128 per gli output. A noi serviranno solo 10 byte in scrittura e 5 byte in lettura.

Ora i dispositivi sono configurati, non resta che compilare ed inviare la configurazione al PLC. Per compilare selezioniamo la compilazione hardware completa:

| Vî₀ | Siemens - C:\Users\Mos    | schin\Desktop\a\ZR-KEY-P\ZR     | -KEY-P\ZKEY | _P_AGEN  | IT_MS_Test_               | 10DIN10DOUT\ZKE        | Y_P_AGENT_MS_1     | Test_1 |
|-----|---------------------------|---------------------------------|-------------|----------|---------------------------|------------------------|--------------------|--------|
| Pr  | ogetto Modifica Visualizz | a Inserisci Online Strum        | nenti Tool  | Finestra | ?                         |                        |                    |        |
| B   | 🖇 🍽 🔲 Salva progetto 📃    |                                 | + 🔜 🔟       | IR 💷 I   | 🔍 💰 Colleg                | a online 🦪 Interro     | mpi collegamento o | nline  |
| _   |                           |                                 |             |          | RT / Concy                |                        |                    |        |
|     | Navigazione del proget    | to                              |             | (EY_P_A  | GENI_MS_I                 | est_10DIN10DO          | JI → PLC_1 [CP     | U 1212 |
|     | Dispositivi               |                                 |             |          |                           |                        |                    |        |
|     | Ŵ                         |                                 | •           | ¢ ₹ 16   | ž 🕼 🛛 🖇                   | 7 1 10 10 mm mm        |                    |        |
| Ĕ   |                           |                                 |             | i        | Nome                      | Indirizzo              | Formato visua      | alizz  |
| e   | ▼ 🛅 ZKEY_P_AGENT_MS_Te    | est_10DIN10DOUT                 | ▲ 1         |          | "DIN1"                    | %168.0                 | Bool               |        |
| zio | 💣 Aggiungi nuovo dis      | spositivo                       | 2           |          | "DIN2"                    | %168.1                 | Bool               |        |
| Ĕ   | n Dispositivi & Reti      |                                 | 3           |          | "DIN3"                    | %168.2                 | Bool               |        |
| E E | 👻 🧾 PLC_1 CPU 1212C       |                                 | 4           |          | "DIN4"                    | %168.3                 | Bool               |        |
| 5   | Configurazione            | Sostituisci dispositivo         |             |          | N5"                       | %168.4                 | Bool               |        |
| a.  | 😨 Online & Diagno         | c Apri                          |             |          | N6"                       | %168.5                 | Bool               |        |
|     | 🔻 🛃 Blocchi di progr      | Apri nel nuovo editor           |             |          | N7"                       | %168.6                 | Bool               |        |
|     | 📑 Inserisci nuo           | Apri blocco/tipo di dati PLC    |             | F        | 7 N8"                     | %168.7                 | Bool               |        |
|     | 💶 Main [OB1]              | X Taglia                        |             | Ctrl+    | X N9"                     | %169.0                 | Bool               |        |
|     | 🕨 🙀 Oggetti tecnolo       | Copia                           |             | Ctrl+    | .C N10"                   | %169.1                 | Bool               |        |
|     | 🕨 🕞 Sorgenti estern       | Incolla                         |             | Ctrl+    | V pUT1*                   | %Q64.0                 | Bool               |        |
|     | 🔻 浸 Variabili PLC         | ✓ Elimina                       |             | Car      | DUT2*                     | %Q64.1                 | Bool               |        |
|     | a Mostra tutte            | Binomina                        |             | F        | 2 DUT3"                   | %Q64.2                 | Bool               |        |
|     | 📑 Aggiungi nu             |                                 |             |          | -<br>)UT4"                | %Q64.3                 | Bool               |        |
|     | 📲 Tabella delle           | Vai alla vista topologica       |             |          | DUT5"                     | %Q64.4                 | Bool               |        |
|     | 🔻 🧾 Tipi di dati PLC      | 💑 Vai alla vista di rete        |             |          | DUT6"                     | %Q64.5                 | Bool               |        |
|     | 🗳 Aggiungi nu             | 🏞 Compila                       |             |          | Hardw                     | vare e software (solta | nto modifiche)     |        |
|     | 🔻 뻻 Tabella di contr      | Carica nel dispositivo          |             |          | <ul> <li>Hardw</li> </ul> | are (soltanto modifi   | che)               | -      |
|     | 📑 Aggiungi nu             | Carica backup del disposit      | tivo online |          | Hardw                     | are (compilazione c    | ompleta) 🧖         |        |
|     | 畏 Tabella di co           | 🖉 Collega online                |             | Ctrl+    | K Softwa                  | are (soltanto modific  | he)                |        |
|     | 🗒 Tabella di fo           | 🗗 🖉 Interrompi collegamento (   | online      | Ctrl+    | M Softwa                  | are (compilazione co   | mpleta)            |        |
|     | 🕨 📴 Backup online         | V. Online & Diagnostica         |             | Ctrl+    | D Softwa                  | are (resetta riserva d | i memoria)         |        |
|     | 🕨 🔀 Traces                | 🛯 🐴 Istantanea dei valori attua | ili         |          |                           |                        |                    |        |

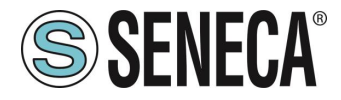

Premiamo poi l'icona di invio del progetto al PLC:

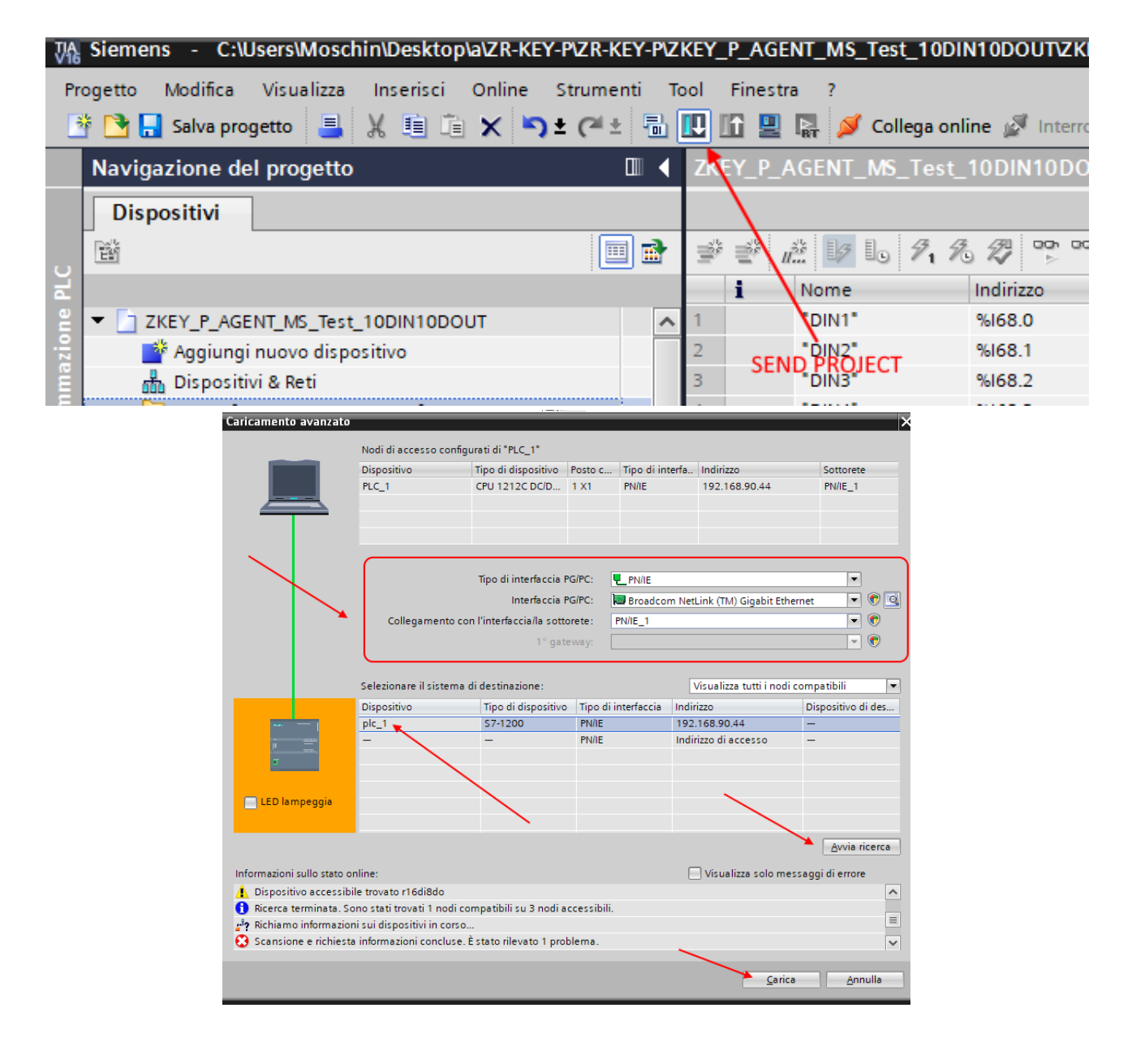

Andiamo On-Line così da verificare se vi sono errori:

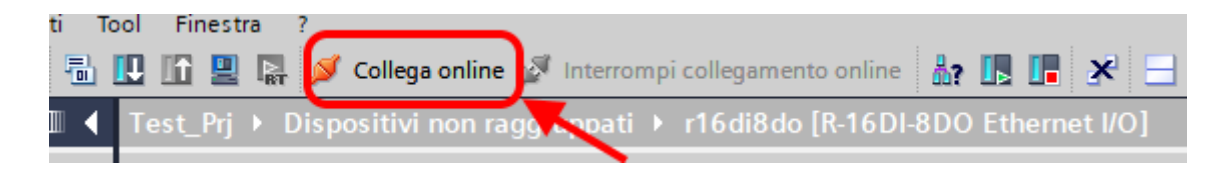

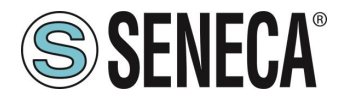

Se tutto è corretto otterremo una icona verde a fianco del dispositivo Seneca:

| rogetto Modifica Visualizza Inserisci Online Strumenti T | ool Finestra ?                                                         |
|----------------------------------------------------------|------------------------------------------------------------------------|
| 🌁 🔁 🔒 Salva progetto 📑 🐰 🗉 🛍 🗙 🏷 ± (주 ± 🔒                | 🛄 📔 🖳 🚿 Collega online 🖉 Interrompi collegamento online  🛔 📭 🚺         |
| Navigazione del progetto                                 | Progetto_1006Z-KeyP > Dispositivi non raggruppati > Z-KEY-P [Z-KEY-P ] |
| Dispositivi                                              | 🛃 Vista topologica 👔                                                   |
| 1 1 1 1 1 1 1 1 1 1 1 1 1 1 1 1 1 1 1                    | 🔐 Z-KEY-P [Z-KEY-P Gateway] 🔽 🛄 🔛 🔛 🛄 🍳 🛨 🖂                            |
|                                                          | ·                                                                      |
| 💌 📄 Progetto_1006Z-KeyP 🛛 🗹 🔵                            |                                                                        |
| ▼ 🚰 PLC_1 [CPU 1212C DC/DC/DC] 🗹 🔵                       |                                                                        |
| 🕨 🔜 Blocchi di programma 📃 🔵                             | et ?                                                                   |
| . 🕨 🙀 Oggetti tecnologici                                | 1/1                                                                    |
| Sorgenti esterne                                         |                                                                        |
| 🕨 🕞 Variabili PLC 🕘                                      |                                                                        |
| Tipi di dati PLC                                         |                                                                        |
| Tabella di controllo e di forzamento                     |                                                                        |
| Backup online                                            |                                                                        |
| 🕨 🔀 Traces                                               | DP-NORM                                                                |
| Dati proxy dei dispositivi                               |                                                                        |
| Moduli locali                                            |                                                                        |
| Periferia decentrata                                     |                                                                        |
| <ul> <li>Dispositivi non raggruppati</li> </ul>          |                                                                        |
| ▼ 🛄 Z-KEY-P [Z-KEY-P Gateway]                            |                                                                        |
| Impostazioni Security                                    |                                                                        |
| Iver Funzioni oltre i limiti del PLC                     |                                                                        |
| Dati comuni                                              |                                                                        |
| Imormazioni sul documento                                |                                                                        |
| Construction Construction                                |                                                                        |
|                                                          |                                                                        |
| Lingue & Risorse      Accessi online                     |                                                                        |

È anche possibile leggere e scrivere l'IO (per fini di debug) direttamente da TIA portal.

Attenzione:

I registri scritti in Modbus non possono essere letti da Modbus ma solo da Profinet I registri letti da Modbus non possono essere scritti da Modbus ma solo da Profinet

Definiamo quindi le variabili per il PLC.

È comodo definire dei tipi di dato per gestire gli array:

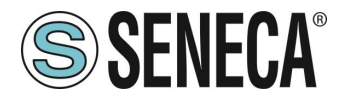

Creiamo due tipi di dato uno per le read e una per write, ciascuno da 128 byte:

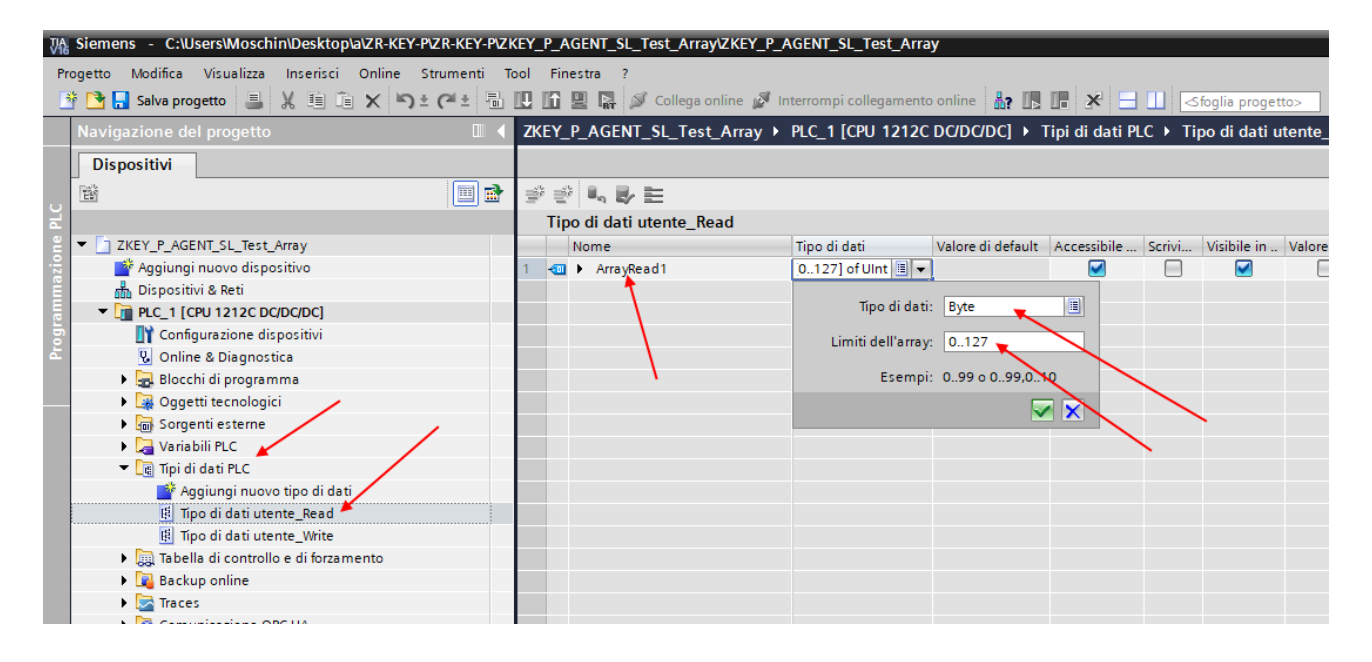

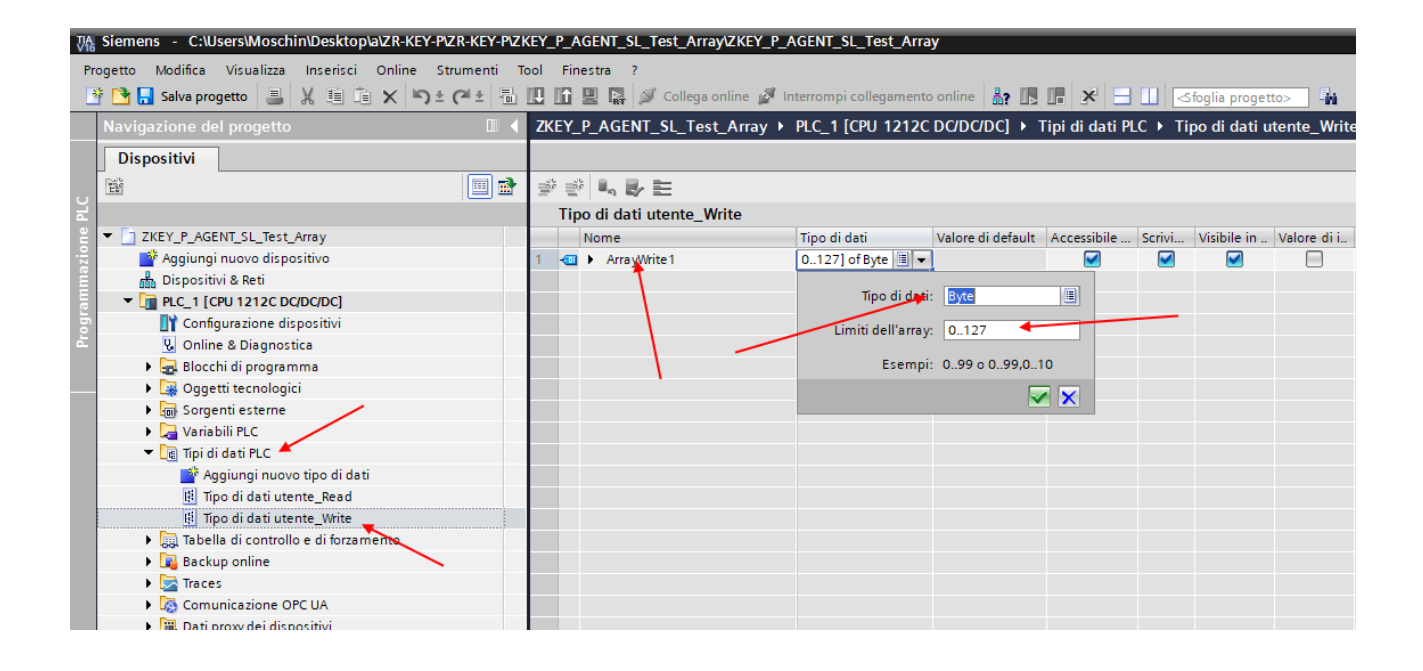

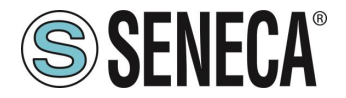

Ora definiamo le variabili del PLC usando come tipo di dato quelli appena creati:

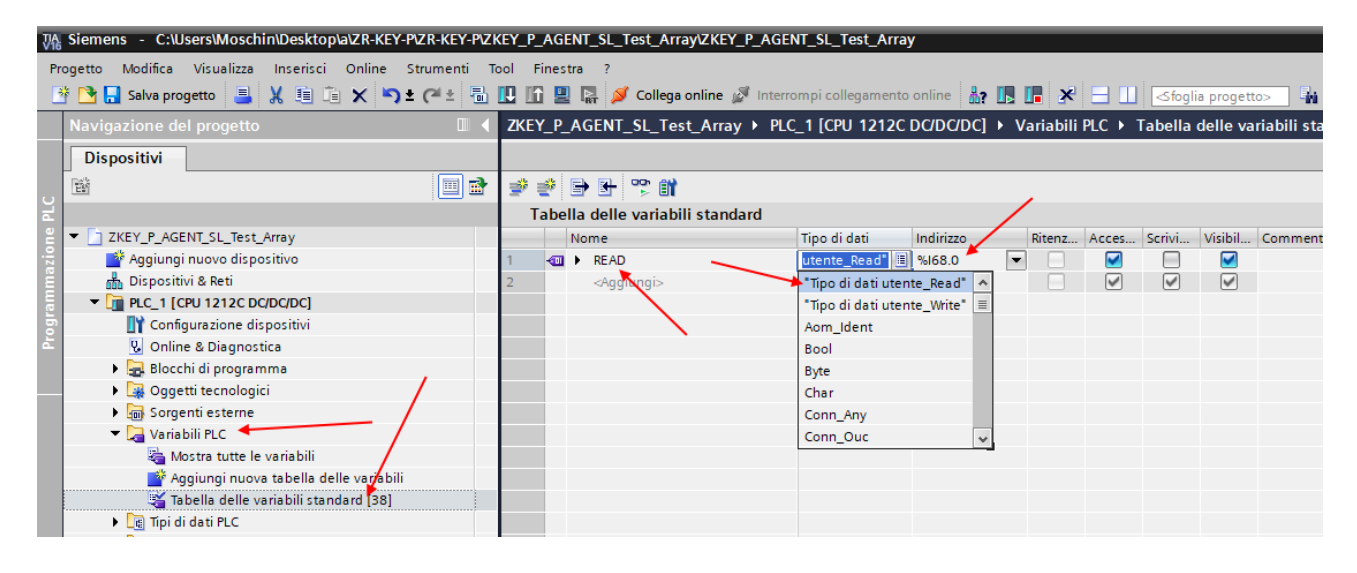

 Siemens - C:\Users\Moschin\Desktop\a\ZR-KEY-P\ZR-KEY-P\ZKEY\_P\_AGENT\_SL\_Test\_Array\ZKEY\_P\_AGENT\_SL\_Test\_Array Progetto Modifica Visualizza Inserisci Online Strumenti Tool Finestra 🏘 💽 🔒 Salva progetto 🚇 🐰 🏢 🗊 🗶 🛸 任 🖽 🔛 🛐 🖳 🙀 🌽 Collega online 🖉 Interrompi collegamento online 🍶 🖪 🐺 🛃 🗱 🌾 🚽 🔲 <foglia proget ZKEY\_P\_AGENT\_SL\_Test\_Array + PLC\_1 [CPU 1212C DC/DC/DC] + Variabili PLC + Tabella delle varia Dispositivi ĒŃ 🔲 🛃 🥩 🔮 🕒 😤 🞁 Tabella delle variabili standard ZKEY\_P\_AGENT\_SL\_Test\_Array Ritenz... Acces... Scrivi... Visibil... C Tipo di dati Indirizzo Nome 💣 Aggiungi nuovo dispositivo Tipo di dati ute... %168.0 - READ -📩 Dispositivi & Reti - WRITE utente\_Write" 🔳 %Q64.0  $\checkmark$ PLC\_1 [CPU 1212C DC/DC/DC] <Aga "Tipo di dati utente Read" ~ I Configurazione dispositivi = "Tipo di dati utente Write" 🖞 Online & Diagnostica Aom\_Ident 🕨 🔜 Blocchi di programma Bool Oggetti tecnologici Byte Sorgenti esterne Char 🔻 ] Variabili PLC Conn\_Any 🔄 Mostra tutte le variabili Conn\_Ouc 🎽 Aggiungi nuova tabella delle variabili 🍯 Tabella delle variabili standard [39] 🕨 🛅 Tipi di dati PLC Taballa di contr

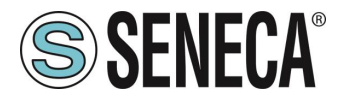

In questo modo abbiamo creato gli array (anche se oltre le nostre necessità): Ad esempio l'array delle letture:

| ZKE      | Y_P_A   | GENT_SL_Test_Array             | PLC_1 [CPU 1212C  | DC/DC/DC] | Variabili | PLC 🕨    | Tabella | delle va | riabili standard [39] |                  |
|----------|---------|--------------------------------|-------------------|-----------|-----------|----------|---------|----------|-----------------------|------------------|
|          |         |                                |                   |           |           |          |         |          | a Variabil            | i 🗉 Costanti ute |
| <b>#</b> | 🥐 🗄     | ) 🗄 🙄 🛍                        |                   |           |           |          |         |          |                       | L.               |
|          | [abella | a delle variabili standard     |                   |           |           |          |         |          |                       |                  |
| -        | N       | ome                            | Tipo di dati      | Indirizzo | Ritenz    | Acces    | Scrivi  | Visibil  | Commento              |                  |
| 1        |         | READ                           | "Tipo di dati ute | %168.0    |           |          |         |          |                       |                  |
| 2        | -00     | <ul> <li>ArrayRead1</li> </ul> | Array[0127] o     | %168.0    |           | <b>V</b> |         | <b>V</b> |                       |                  |
| 3        | -00     | ArrayRead1[0]                  | Byte              | %IB68     |           | <b>V</b> |         | <b>V</b> |                       |                  |
| 4        | -00     | ArrayRead1[1]                  | Byte              | %IB69     |           | <b>V</b> |         | <b>V</b> |                       |                  |
| 5        | -00     | ArrayRead1[2]                  | Byte              | %IB70     |           | <b>V</b> |         | <b>V</b> |                       |                  |
| 6        | -       | ArrayRead1[3]                  | Byte              | %IB71     |           | <b>V</b> |         | <b>V</b> |                       |                  |
| 7        | -       | ArrayRead1[4]                  | Byte              | %IB72     |           | <b>V</b> |         | <b>V</b> |                       |                  |
| 8        | -       | ArrayRead1[5]                  | Byte              | %IB73     |           | <b>V</b> |         | <b>V</b> |                       |                  |
| 9        | -00     | ArrayRead1[6]                  | Byte              | %IB74     |           | <b>V</b> |         | <b>V</b> |                       |                  |
| 10       | -       | ArrayRead1[7]                  | Byte              | %IB75     |           | <b>V</b> |         | <b>V</b> |                       |                  |
| 11       | -       | ArrayRead1[8]                  | Byte              | %IB76     |           | <b>V</b> |         | <b>V</b> |                       |                  |
| 12       | -       | ArrayRead1[9]                  | Byte              | %IB77     |           | <b>V</b> |         | <b>V</b> |                       |                  |
| 13       | -       | ArrayRead1[10]                 | Byte              | %IB78     |           | <b>V</b> |         | <b>V</b> |                       |                  |
| 14       | -00     | ArrayRead1[11]                 | Byte              | %IB79     |           | <b>V</b> |         | <b>V</b> |                       |                  |
| 15       |         | ArrayRead1[12]                 | Byte              | %IB80     |           | <b>V</b> |         | <b>V</b> |                       |                  |
| 16       |         | ArrayRead1[13]                 | Byte              | %IB81     |           | <b>V</b> |         | <b>V</b> |                       |                  |
| 17       | -00     | ArrayRead1[14]                 | Byte              | %IB82     |           | <b>V</b> |         | <b>V</b> |                       |                  |
| 18       | -00     | ArrayRead1[15]                 | Byte              | %IB83     |           | <b>V</b> |         | <b>V</b> |                       |                  |
| 19       | -00     | ArrayRead1[16]                 | Byte              | %IB84     |           | <b>V</b> |         | <b>V</b> |                       |                  |
| 20       | -00     | ArrayRead1[17]                 | Byte              | %IB85     |           | <b>V</b> |         | <b>V</b> |                       |                  |
| 21       | -00     | ArrayRead1[18]                 | Byte              | %IB86     |           | <b>V</b> |         | <b>V</b> |                       |                  |
| 22       | -       | ArrayRead1[10]                 | Bute              | %IR87     |           |          |         |          |                       |                  |
|          |         |                                |                   |           |           |          |         |          | 🖳 Proprietà           | 🗓 Informazioni   |

E poi definiamo una tabella di controllo utilizzando la seguente notazione:

| JA  | Siemens - C:\Users\Moschin\Desktop\a\ZR-KEY-P\ZR-KEY-P\Z | KEY P AGE      | NT SL Test ArravZKEY P AGENT S  | SL Test Array         |                   |                     |                   |            |
|-----|----------------------------------------------------------|----------------|---------------------------------|-----------------------|-------------------|---------------------|-------------------|------------|
| V16 | northe Mullifere Minutient Interview Online Strumenti T  | and the second |                                 |                       |                   |                     |                   |            |
| Pr  | ogetto Modifica Visualizza Inserisci Online Strumenti i  | ool Finest     |                                 |                       |                   |                     |                   |            |
|     | 🖥 🛃 Salva progetto 📕 🐰 💷 🗋 🗙 🎝 🛨 (🖷 🛨 🛅                  |                | 📲 🎽 Collega online 🖉 Interrompi | i collegamento onlin  | • 🐴 🖪 🖬 🔆         | ' 🗖 🛄 (<) foglia    | progetto>         |            |
|     | Navigazione del progetto                                 | ZKEY_P_        | AGENT_SL_Test_Array > PLC_1     | [CPU 1212C DC/D       | C/DC] 🕨 Tabella   | di controllo e di f | orzamento 🕨 Tak   | bella di c |
|     | Dispositivi                                              |                |                                 |                       |                   |                     |                   |            |
|     |                                                          | 22             | n 🖉 🔓 🕫 🕫 🚏 📬                   |                       |                   |                     |                   |            |
| H   |                                                          | i              | Nome                            | Indirizzo             | Formato visualizz | Valore di controllo | Valore di comando | 9          |
| 8   | ZKEY_P_AGENT_SL_Test_Array                               | 1              | "READ".ArrayRead1[0]            | %IB68                 | Esadecimale       |                     |                   |            |
| zio | Aggiungi nuovo dispositivo                               | 2              | "READ".ArrayRead1[1]            | %IB69                 | Esadecimale       |                     |                   |            |
| Ë   | h Dispositivi & Reti                                     | 3              | "READ".ArrayRead1[2]            | %IB70                 | Esadecimale       |                     |                   |            |
| E   | PLC_1 [CPU 1212C DC/DC/DC]                               | 4              | "READ".ArrayRead1[3]            | %IB71                 | Esadecimale       |                     |                   |            |
| b   | Y Configurazione dispositivi                             | 5              | "READ".ArrayRead1[4]            | %IB72                 | Esadecimale       |                     |                   |            |
| Ľ.  | 😓 Online & Diagnostica                                   | 6              | "READ".ArrayRead1[5]            | %IB73                 | Esadecimale       | -                   |                   |            |
|     | 🕨 🚘 Blocchi di programma                                 | 7              | "READ".ArrayRead1[6]            | %IB74                 | Esadecimale       |                     |                   |            |
|     | Oggetti tecnologici                                      | 8              | "READ".ArrayRead1[7]            | %IB75                 | Esadecimale       |                     |                   |            |
|     | Sorgenti esterne                                         | 9              | "READ".ArrayRead1[8]            | %IB76                 | Esadecimale       |                     |                   |            |
|     | 🕨 🖵 Variabili PLC                                        | 10             | "READ".ArrayRead1[9]            | %IB77                 | Esadecimale       |                     |                   |            |
|     | Tipi di dati PLC                                         | 11             | "WRITE".ArrayWrite1[0]          | %QB64                 | Esadecimale       | _                   |                   |            |
|     | 🔻 🛄 Tabella di controllo e di forzamento                 | 12             | "WRITE".ArrayWrite1[1]          | %QB65                 | Esadecimale       |                     |                   |            |
|     | 📑 Aggiungi nuova tabella di controllo                    | 13             | "WRITE".ArrayWrite1[2]          | %QB66                 | Esadecimale       |                     |                   |            |
|     | Tabella di controllo_1                                   | 14             | "WRITE".ArrayWrite1[3]          | %QB67                 | Esadecimale       |                     |                   |            |
|     | 🗒 Tabella di forzamento 🥄                                | 15             | "WRITE".ArrayWrite1[4]          | %QB68                 | Esadecimale 💌     |                     |                   |            |
|     | 🕨 🙀 Backup online                                        | 16             |                                 | <aggiungi></aggiungi> |                   |                     |                   |            |
|     | 🕨 🔄 Traces                                               |                |                                 |                       |                   |                     |                   |            |
|     | Comunicazione OPC UA                                     |                |                                 |                       |                   |                     |                   |            |
|     | Dati provv dei dispositivi                               |                |                                 |                       |                   |                     |                   |            |

I 5 byte delle scritture Profinet sono i 5 byte di lettura da modbus (3 Byte Modbus = 6 byte). I 10 byte delle letture Profinet sono i 10 byte di scrittura da modbus (5 registri Modbus = 10 byte).

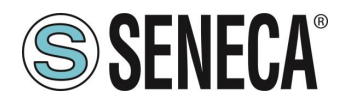

Qui è ora possibile leggere gli ingressi e forzare la scrittura delle uscite.

Le scritture Profinet negli array "Write" sono letti da Modbus in questo modo:

| ZKEY_P | AGENT_SL_Test_Array > F | PLC_1 [CPU 1212C DC/    | DC/DC] > Tabella  | di controllo e di f | orzamento 🕨 Ta    | bella di c | ontrollo | ➡ ModScan32 - ModSca1                  |
|--------|-------------------------|-------------------------|-------------------|---------------------|-------------------|------------|----------|----------------------------------------|
|        |                         |                         |                   |                     |                   |            |          | File Connection Setup View Window Help |
| ∌ ₫    | 12 10 91 90 27 🕾        | 00 <sup>1</sup><br>1    |                   |                     |                   |            |          |                                        |
| i      | Nome                    | Indirizzo               | Formato visualizz | Valore di controllo | Valore di comando | 9          | Comme    | 01 IO IO IO IO IO IO                   |
| 1      | "READ".ArrayRead1[0]    | %IB68                   | Esadecimale       | 16#11               |                   |            |          |                                        |
| 2      | "READ".ArrayRead1[1]    | %IB69                   | Esadecimale       | 16#22               |                   |            |          | 🖶 ModSca1                              |
| 3      | "READ".ArrayRead1[2]    | %IB70                   | Esadecimale       | 16#00               |                   |            |          | Device Id: 1                           |
| 4      | "READ".ArrayRead1[3]    | %IB71                   | Esadecimale       | 16#00               |                   |            |          | Address: 0001 MODBUS Point Type Nun    |
| 5      | "READ".ArrayRead1[4]    | %IB72                   | Esadecimale       | 16#00               |                   |            |          |                                        |
| 6      | "READ".ArrayRead1[5]    | %IB73                   | Esadecimale       | 16#00               |                   |            |          | Length: J U3: HOLDING REGISTER         |
| 7      | "READ".ArrayRead1[6]    | %IB74                   | Esadecimale       | 16#00               |                   |            |          |                                        |
| 8      | "READ".ArrayRead1[7]    | %IB75                   | Esadecimale       | 16#00               |                   |            |          |                                        |
| 9      | "READ".ArrayRead1[8]    | %IB76                   | Esadecimale       | 16#00               |                   |            |          |                                        |
| 10     | "READ".ArrayRead1[9]    | %IB77                   | Esadecimale       | 16#00               |                   |            |          |                                        |
| 11     | "WRITE".ArrayWrite1[0]  | %QB64                   | Esadecimale       | 16#11               | 16#11             | 🗹 🔺        |          | MODBUS READ                            |
| 12     | "WRITE".ArrayWrite1[1]  | %QB65                   | Esadecimale       | 16#22               | 16#22             | 🗹 🔺        |          |                                        |
| 13     | "WRITE".ArrayWrite1[2]  | %QB66                   | Esadecimale       | 16#33               | 16#33             |            |          |                                        |
| 14     | "WRITE".ArrayWrite1[3]  | %QB67                   | Esadecimale       | 16#44               | 16#44             | 🗹 🔺        |          |                                        |
| 15     | "WRITE".ArrayWrite1[4]  | %QB68                   | Esadecimale       | 16#55               | 16#55             | 🗹 🔺        |          | 40001: <1122H> 🖌                       |
| 16     |                         | 🔳 <aggiungi></aggiungi> |                   |                     |                   |            |          | 40002: <3344H>                         |
|        |                         |                         |                   |                     |                   |            |          | 40003 · <5500H>                        |
|        |                         |                         |                   |                     |                   |            |          |                                        |
|        |                         |                         | /                 |                     |                   |            |          |                                        |
|        |                         |                         | PROFINET WRI      | re                  |                   |            |          |                                        |

Le scritture da Modbus sono lette da profinet in questo modo:

| ZKEY_P_ | AGENT_SL_Test_Array + PLC                                       | _1 [CPU 1212C DC      | /DC/DC] 🕨 Tabella | di controllo e o | li forzamento → Ta    | bella di control | o 🍽 ModScan32 - ModSca1                |
|---------|-----------------------------------------------------------------|-----------------------|-------------------|------------------|-----------------------|------------------|----------------------------------------|
|         |                                                                 |                       |                   |                  |                       |                  | File Connection Setup View Window Help |
| ⇒ ≥ .   | 1 <sup>22</sup> 11/2 10 1/2 1/2 1/2 1/2 1/2 1/2 1/2 1/2 1/2 1/2 | h                     |                   |                  |                       |                  |                                        |
| i       | Nome                                                            | Indirizzo             | Formato visualizz | Valore di contro | llo Valore di comando | Comr             |                                        |
| 1       | "READ".ArrayRead1[0]                                            | %IB68                 | Esadecimale 💌     | 16#AA            |                       |                  |                                        |
| 2       | "READ".ArrayRead1[1]                                            | %IB69                 | Esadecimale       | 16#BB            |                       |                  |                                        |
| 3       | "READ".ArrayRead1[2]                                            | %IB70                 | Esadecimale       | 16#CC            |                       |                  | Address: 0001                          |
| 4       | "READ".ArrayRead1[3]                                            | %IB71                 | Esadecimale       | 16#DD            |                       |                  | Length: 0005                           |
| 5       | "READ".ArrayRead1[4]                                            | %IB72                 | Esadecimale       | 16#EE            | PROFINET READ         |                  |                                        |
| 6       | "READ".ArrayRead1[5]                                            | %IB73                 | Esadecimale       | 16#FF            | +                     |                  | 0001: AABB (HEX)                       |
| 7       | "READ".ArrayRead1[6]                                            | %IB74                 | Esadecimale       | 16#99            |                       |                  | 0002: CCDD (HEX) To File               |
| 8       | "READ".ArrayRead1[7]                                            | %IB75                 | Esadecimale       | 16#88            |                       |                  | 0003 FEEE (HEX)                        |
| 9       | "READ".ArrayRead1[8]                                            | %IB76                 | Esadecimale       | 16#77            |                       |                  |                                        |
| 10      | "READ".ArrayRead1[9]                                            | %IB77                 | Esadecimale       | 16#66            |                       |                  | 0004: [9988 (HEX)                      |
| 11      | "WRITE".ArrayWrite1[0]                                          | %QB64                 | Esadecimale       | 16#11            | 16#11                 | 🗹 🔔              | 0005: 7766 (HEX)                       |
| 12      | "WRITE".ArrayWrite1[1]                                          | %QB65                 | Esadecimale       | 16#22            | 16#22                 | 🗹 🔔              |                                        |
| 13      | "WRITE".ArrayWrite1[2]                                          | %QB66                 | Esadecimale       | 16#33            | 16#33                 | 🗹 🔔              |                                        |
| 14      | "WRITE".ArrayWrite1[3]                                          | %QB67                 | Esadecimale       | 16#44            | 16#44                 | 🗹 🔔              |                                        |
| 15      | "WRITE".ArrayWrite1[4]                                          | %QB68                 | Esadecimale       | 16#55            | 16#55                 | 🗹 🔔              |                                        |
| 16      |                                                                 | <aggiungi></aggiungi> |                   |                  |                       |                  |                                        |
|         |                                                                 |                       |                   |                  |                       |                  | Update Cancel                          |
|         |                                                                 |                       |                   |                  |                       |                  |                                        |
|         |                                                                 |                       |                   |                  |                       |                  | 1                                      |

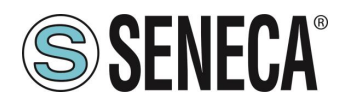

# 5.2. CONFIGURAZIONE GATEWAY "-E" CON IL WEBSERVER E IL SOFTWARE STUDIO 5000 LOGIX DESIGNER ®

La versione utilizzata in questo capitolo del software Studio 5000 è la 35.00.00. Per prima cosa è necessario configurare il Gateway tramite il webserver: Configuriamo i parametri Ethernet/ip di base:

| IL COMPACT OF DEPARTMENT                          | 1.1100/10/0 | FURDION .  |
|---------------------------------------------------|-------------|------------|
| ETHERIP DEVICE SERIAL NUMBER                      | 1           | 1          |
| MODBUS TCP-IP CLIENT                              | DISABLED    | DISABLED 🛩 |
| STOP MODBUS READING WHEN NO ETHERIP<br>CONNECTION | Disabled    | Disabled ~ |
| ETHERIP O>T RUNIDLE HEADER                        | Enabled     | Disabled ¥ |
| ETHERIP T->O RUNIDLE HEADER                       | Disabled    | Disabled 🗸 |
| ETHERIP VENDOR ID                                 | 65535       | 65535      |
| ETHERIP DEVICE TYPE                               | 1           | 0          |
| ETHERIP PRODUCT CODE                              | 60000       | 60000      |
| ETHERIP MAJOR REVISION                            | 1           | 1          |
| ETHERIP MINOR REVISION                            | 1           | 1          |
| ETHERIP DIAGNOSTIC                                | Disabled    | Disabled ~ |

#### Confermiamo con "APPLY".

Configuriamo 1 registro Modbus di Lettura e 2 registri Modbus di Scrittura:

| sal Time View                          |                                         | CURRENT | UPDATED               |                                                                     |
|----------------------------------------|-----------------------------------------|---------|-----------------------|---------------------------------------------------------------------|
| up                                     |                                         |         | TACI                  | 1                                                                   |
| up Modbus<br>mmands/Tags               | TARGET MODBUS DEVICE                    |         | CUSTOM V              | J                                                                   |
| Mapping                                | TARGET RESOURCE                         |         | ~                     |                                                                     |
| mware Update                           | TARGET CONNECTED TO                     |         | PORT#1 V              |                                                                     |
| itabase Update<br>rial Traffic Monitor | TARGET MODBUS STATION<br>ADDRESS        |         | 1                     |                                                                     |
|                                        | TARGET MODBUS START<br>REGISTER ADDRESS |         | 1                     | Equivalent to the address<br>in the Seneca<br>documentation : 40001 |
|                                        | TARGET MODBUS<br>REQUEST TYPE           |         | READ HOLDING REGISTER | ~                                                                   |
|                                        | TARGET REGISTER DATA<br>LENGTH          |         | 1                     |                                                                     |
|                                        | TARGET MODBUS<br>PERIODIC TRIGGER (ms)  | 1000    | 1000                  |                                                                     |
|                                        | ENDIAN SWAP                             |         | NONE Y                |                                                                     |

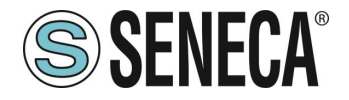

| teal Time View        |                                         | CURRENT                                  | UPDATED                         |                                           |
|-----------------------|-----------------------------------------|------------------------------------------|---------------------------------|-------------------------------------------|
| letup                 |                                         | TACO                                     | 1462                            |                                           |
| Setup Modbus          | TARGET MODBUS DEVICE                    | CUSTOM                                   | CUSTOM                          |                                           |
| O Mapping             | TARGET RESOURCE                         | costom                                   |                                 |                                           |
| irmware Update        | TARGET CONNECTED TO                     | PORT#1                                   | PORT#1 V                        |                                           |
| atabase Update        | TARGET MODBUS STATION                   | 2                                        | 2                               |                                           |
| erial Traffic Monitor | ADDRESS                                 | 1                                        | z                               | 120000000000000000000000000000000000000   |
|                       | TARGET MODBUS START<br>REGISTER ADDRESS | 1                                        | 1                               | Equivalent to the addres<br>in the Seneca |
|                       | TARGET MODBUS<br>REQUEST TYPE           | WRITE<br>MULTIPLE<br>HOLDING<br>REGISTER | WRITE MULTIPLE HOLDING REGISTER | v                                         |
|                       | TARGET REGISTER DATA<br>LENGTH          |                                          | 2                               |                                           |
|                       | TARGET MODBUS<br>TRIGGER                | WRITE ONLY<br>ON DATA<br>CHANGE          | WRITE ONLY ON DATA CHANGE       |                                           |
|                       | ENDIAN SWAP                             | NONE                                     | NONE                            |                                           |

Ora sulla sezione "Status" Esportiamo il file EDS tramite il pulsante "GET EDS FILE":

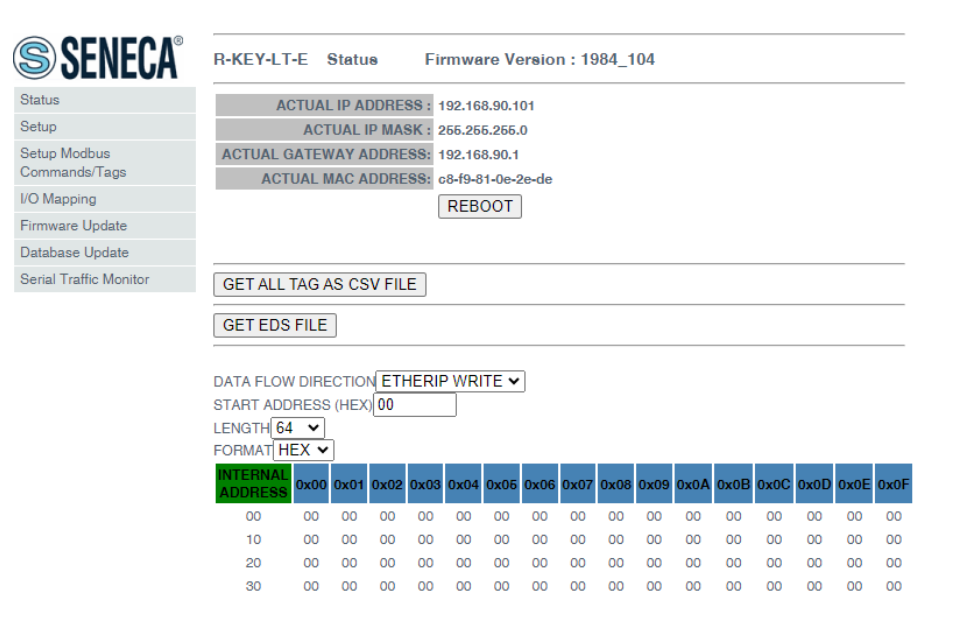

La configurazione del gateway è completata.

Ora nel software Studio 5000 importiamo il file EDS appena esportato:

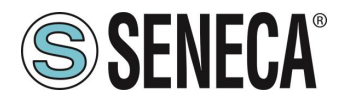

Nel menu TOOLS-> EDS Hardware Installation Tool:

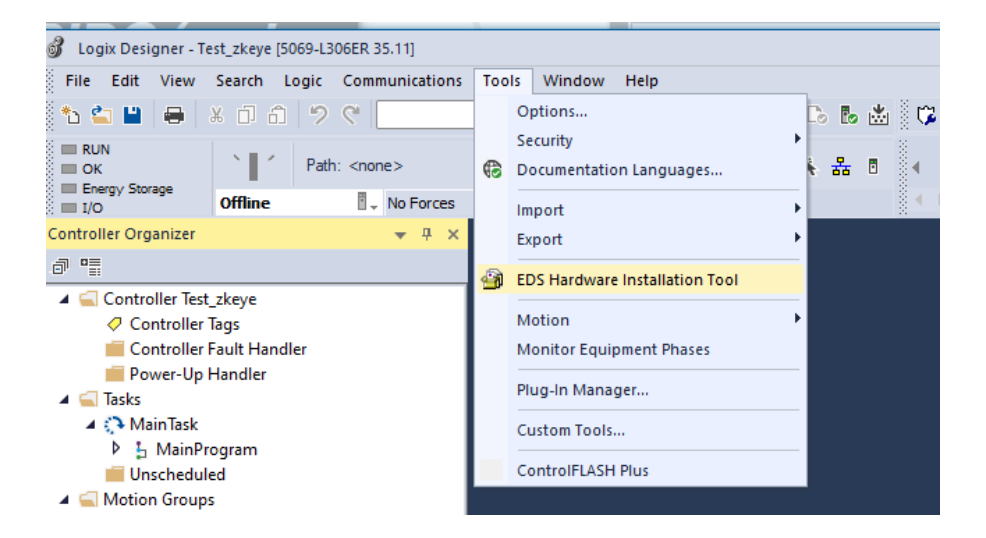

Selezioniamo "Register a device description":

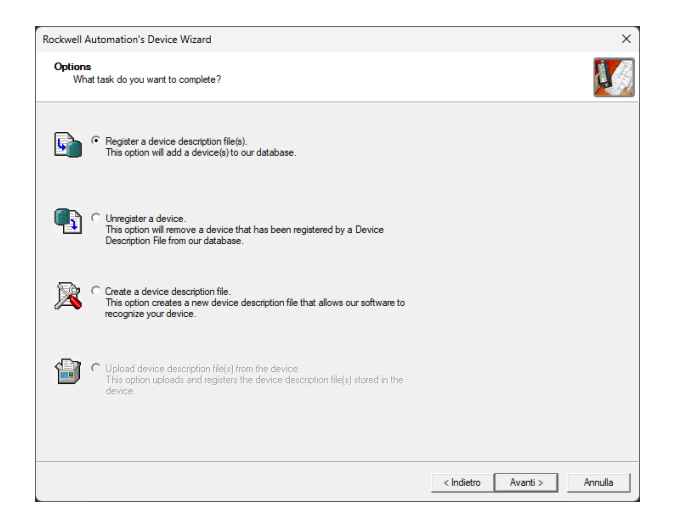

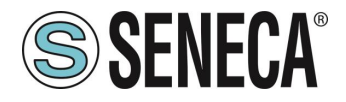

Selezioniamo il file EDS esportato dal webserver:

View file...

| ockwell Automation's Device Wizard                                                                                                    |                                                                                                    | ×            |
|----------------------------------------------------------------------------------------------------|----------------------------------------------------------------------------------------------------|--------------|
| Registration<br>Device Description file(s) will be added to your system for use in                                                                                                    | Rockwell Automation applications.                                                                  | A.           |
|                                                                                                    |                                                                                                    |              |
| • Register a single device description file                                                                                                    |                                                                                                    |              |
| C Register a directory of device description files 👘 🗌 Look in st                                                                                                    | ibfolders                                                                                          |              |
| Named:                                                                                                    |                                                                                                    |              |
| 1                                                                                                    | Browse                                                                                             |              |
|                                                                                                    |                                                                                                    |              |
|                                                                                                    |                                                                                                    |              |
| * If there is to icen file (ice) with the same name to field                                                                                                    | alueu na malatalan                                                                                 |              |
| then this image will be associated with the device.                                                                                                    | yyou are registering                                                                               |              |
|                                                                                                    |                                                                                                    |              |
|                                                                                                    | To perform an installation test on the file(s), click Next                                         |              |
|                                                                                                    |                                                                                                    |              |
|                                                                                                    |                                                                                                    |              |
|                                                                                                    | < Indietro Avanti >                                                                                | Annulla      |
|                                                                                                    | < Indietro Avanti >                                                                                | Annulla      |
|                                                                                                    | < Indietro Avanti >                                                                                | Annulla      |
| ckwell Automation's Device Wizard                                                                                                    | < Indietro Avanti >                                                                                | Annulla      |
| ckwell Automation's Device Wizard<br>Device Description File Installation Test Results                                                                                                    | <hdetro avanti=""></hdetro>                                                                        | Annulla<br>; |
| ckwell Automation's Device Wizard<br>Device Description File Installation Test Results<br>This test evaluates each Device Description File for errors in the<br>Description File Waldby.                                                                                                    | < Indietro Avanti >                                                                                | Annulla<br>; |
| ckwell Automation's Device Wizard<br>Device Description File Installation Test Results<br>This test evaluates each Device Description File for errors in the<br>Description File Waldby.                                                                                                    | < Indietro Avanti >                                                                                | Annulla      |
| :kwell Automation's Device Wizard<br>Device Description File Installation Test Results<br>This test evaluates each Device Description File for errors in the<br>Description File Valdby.<br>Image: Installation Test Results<br>Image: Installation Test Results<br>Image: Installation Test Results | < Indietro Avanti >                                                                                | Anula<br>;   |
| ckwell Automation's Device Wizard Device Description File Installation Test Results This test evaluates each Device Description File for errors in the Description File Waldby. The Installation Test Results The Custern Wroschin's downloads \2 keye (1) eds                                       | < Indetro Avanti >                                                                                 | Annulla<br>S |
| ckwell Automation's Device Wizard<br>Device Description File Installation Test Results<br>This test evaluates each Device Description File for errors in the<br>Description File Waldby.<br>→ Installation Test Results<br>→ I c'usen worschnindownloads v±keye (1) eds                              | < Indetro Avanti >                                                                                 | Annulla<br>; |
| ckwell Automation's Device Wizard  Device Description File Installation Test Results  This test evaluates each Device Description File for errors in the Description File Valdary.  Image Installation Test Results  Image C: usen Vinoschin Volomioada Vz keye (1) eds                              | <pre>_ &lt; Indetro Avanti &gt;</pre> device description file. This test does not guarantee Device | Annulla<br>; |
| ckwell Automation's Device Wizard  Device Description File Installation Test Results  This test evaluates each Device Description File for errors in the Description File Waldy.  Image Installation Test Results  Image C: usen Vinoschin Volomioada V±keye (1) eds                                 | <pre>_ &lt; Indetro Avanti &gt;</pre>                                                              | Annulla      |
| ckwell Automation's Device Wizard Device Description File Installation Test Results This test evaluates each Device Description File for errors in the Description File Waldy.                                                                                                    | <pre></pre>                                                                                        | Annulla<br>2 |
| ckwell Automation's Device Wizard  Device Description File Installation Test Results  This test evaluates each Device Description File for errors in the Description File valday.  I I I I I I I I I I I I I I I I I I I                                                                             | < Indietro Avanti >                                                                                | Annulia      |

< Indietro Avanti > Annulla

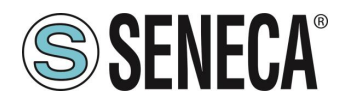

Ora Inseriamo il modulo Seneca facendo tasto destro sopra la porta ethernet e selezionando "New Module":

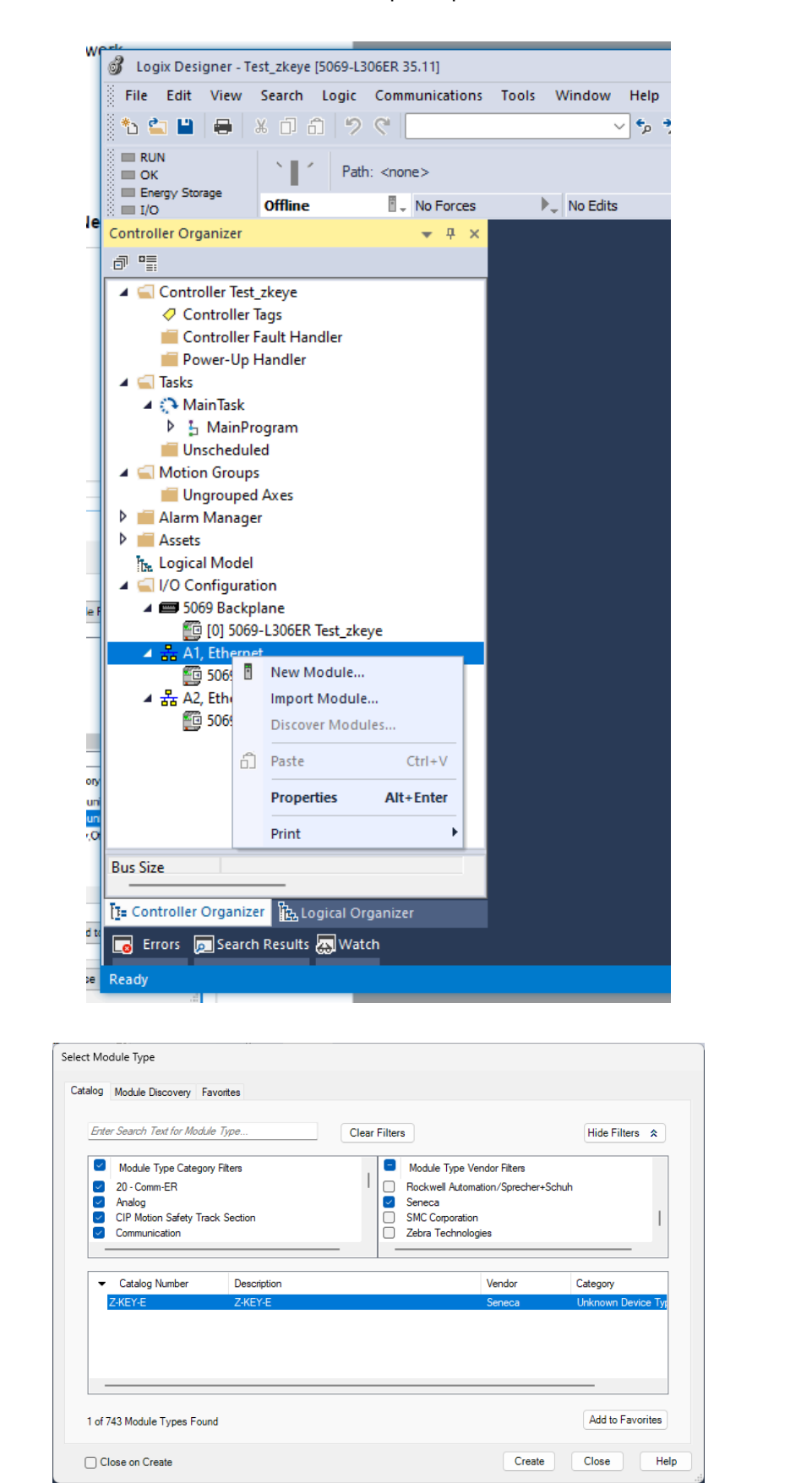

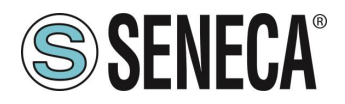

Lo configuriamo con l'indirizzo IP scelto in precedenza:

| New Module                                                                      |                                                          |                                            |                                      |          |                                                                  |              | ×    |
|---------------------------------------------------------------------------------|----------------------------------------------------------|--------------------------------------------|--------------------------------------|----------|------------------------------------------------------------------|--------------|------|
| General*                                                                        | General                                                  |                                            |                                      |          |                                                                  |              | _    |
| Connection<br>Module Info<br>Internet Protocol<br>Port Configuration<br>Network | Type:<br>Vendor:<br>Parent:<br>Name:<br>Description:     | Z-KEY-E Z-KEY-E<br>Seneca<br>Local<br>Test |                                      | •        | Ethemet Address<br>Private Network:<br>IP Address:<br>Host Name: | 192 168.1. 🔹 | D1   |
|                                                                                 | Module Defir<br>Revision:<br>Electronic K<br>Connections | tion 1.00<br>ying: Com<br>:: Exc           | 1<br>patible Module<br>clusive owner |          |                                                                  |              |      |
| Status: Creating                                                                |                                                          |                                            | Change                               | <u> </u> | ОК                                                               | Cancel       | lelp |

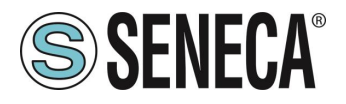

E confermiamo con OK:

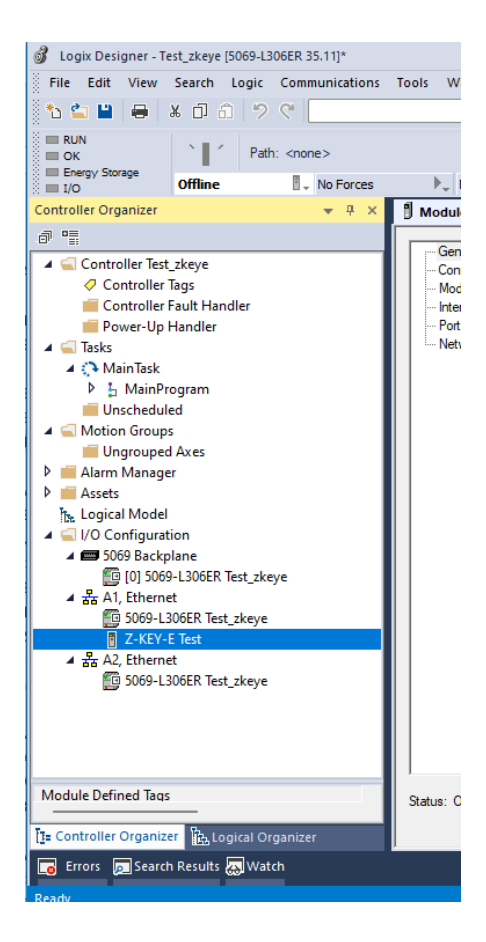

Avendo configurato il gateway con 1 registro di Lettura (2 byte) e 2 di scrittura (4 byte) si avrà che: ZKEYE:I rappresentano i 2 byte di lettura ZKEYE:O rappresentano i 4 byte di scrittura:

| Net Edit View Seach Logic Communications Tools Window Help     Program Mode   Operation All Enter-1192.2565.50.10   Pogram Note   Operation Note   View Seach Logic Controller Fault Handler   Popert Up Handler   Operation Statement   Operation Statement   View Seach Logic Controller Fault Handler   Operation Statement   Operation Statement   View Seach Logic Controller Fault Handler   Operation Statement   Operation Statement                                                                                                    | Logix Designer - testEtherIP1 [5069-L306ER 35.11]*             |                                 |                               |                    |                                    |                            |                         |                |              |                                 |
|----------------------------------------------------------------------------------------------------|----------------------------------------------------------------|---------------------------------|-------------------------------|--------------------|------------------------------------|----------------------------|-------------------------|----------------|--------------|---------------------------------|
| Program Mode Controller Fault Handler Controller Fault Handler Control     | File Edit View Search Logic Communicatio                       | ons Tools Window                | Help                          |                    |                                    |                            |                         |                |              |                                 |
| Popera Mole   Discord   Discord </th <th>∿≰∎ ⊖ ×∂0 ? ? [</th> <th></th> <th>*** * * b h</th> <th>8 8 <b>8</b> 8 8</th> <th>0.0</th> <th></th> <th></th> <th></th> <th></th> <th></th>                                                                                                    | ∿≰∎ ⊖ ×∂0 ? ? [                                                |                                 | *** * * b h                   | 8 8 <b>8</b> 8 8   | 0.0                                |                            |                         |                |              |                                 |
| Introductor Organization (Controller Tags - Lest thereif Homotople) x ↓ (Cleff Lig) Module Properties: Local (2,422,42,100)          Controller Fault Handler       Soope: Description       External Access       Constant       Style         Name       Soope: Description       External Access       Constant       Style         Name       Soope: Description       External Access       Constant       Style         Name       Stall + Alias For       Base Tag       Description       External Access       Constant       Style         Name       Stall + Alias For       Base Tag       Deta Type       Read/Write       Image: Style       Image: Style       <                                                                                                    | Program Mode Controller OK Path: AB_ETHEP-1\1 Program No Force | 192.168.90.10<br>res 🗼 No Edito | s a.                          | 80 8 4             | orites Add-On PlantRAx 1           | (U) (L)<br>Safety Alarms E | il Timer/Counter Inpubl | Dutput Company | Compute/Math | •<br>MoverLogical FileMisc File |
| Scope:       Scope:       Name       Name                                                                                                    | iontroller Organizer 🗸 🗸 🗸                                     | Controller Tag                  | gs - testEtherIP1(controller) | × i (DELETED) Modu | le Properties: Local (Z-KEY-E 1.00 | 11                         |                         |                |              |                                 |
| Image: Source Fault Handler         ■ Power-Up Handler         ■ Power-Up Handler         ■ Tasks         ■ Tasks         ■ Main Task         > 5. Main Task         > 5. Main Task         > 5. Main Task         > 5. Main Task         > 5. Main Task         > 5. Main Task         > 10 Microprogram         ■ Unscheduled         ■ Mattion Groups         ■ Unscheduled         ■ Adam Manager         ■ Adam Manager         ■ Adam On-Defined         ■ Module-Defined         ■ Module-Defined         ■ Module-Defined         ■ Model         ■ Module-Defined <th>9.11</th> <th>Scope: Scope</th> <th>EtheriP1 😔 Show: Al T</th> <th>ags</th> <th></th> <th></th> <th></th> <th></th> <th>&lt; T. Oak</th> <th>c Nama Télec</th>                                                                                                    | 9.11                                                           | Scope: Scope                    | EtheriP1 😔 Show: Al T         | ags                |                                    |                            |                         |                | < T. Oak     | c Nama Télec                    |
| Carlas     Carlas         | Controller Fault Handler                                       | Name                            | == Alias For                  | Base Tag           | Data Type                          | Description                | External Access         | Constant       | Style        |                                 |
| • MainTesk         • J. MainProgram         • Unscheduld         • MainTesk         • MainTesk         • M                                            | a 🚍 Tasks                                                      | ► ZKEVE:I                       |                               |                    | FFFF:Z_KEY_E_538A8E.               |                            | Read/Write              | 0              |              |                                 |
| <ul> <li>▶ 5 MainProgram</li> <li>□ MonitorProgram</li> <li>□ MonitorProgram</li></ul>                                                                                                    | 🔺 (> MainTask                                                  | ZKEYE:O                         |                               |                    | FFFF:Z_KEY_E_AAB94                 |                            | Read/Write              |                |              |                                 |
| Image: Strings     Image: Strings       Redd: On-Defined       Redd: On-Defined                                                                                                    | MainProgram                                                    | 0                               |                               |                    |                                    |                            |                         | 0              |              |                                 |
| Model Choops     Model     More and a set of the set of the           | Unscheduled                                                    | 02101                           |                               |                    |                                    |                            |                         |                |              |                                 |
| Wardingser     Alarm Manager     Alarm Manager     Add On Instructions     Add On Instructions     Add On Instruction     Add On Instruction     Add On Instruction               | A S Motion Groups                                              |                                 |                               |                    |                                    |                            |                         |                |              |                                 |
| Add-On Instructions     Add-On Instructions     Add-On Instructions     Geta Types     Geta Types     Geta     Geta               | b alarm Manager                                                |                                 |                               |                    |                                    |                            |                         |                |              |                                 |
| Add-On Instructions     Deta Types     Use-Defined     Strings     Add-On-Defined     Module-Defined     Module-Defined     Tends     Logical Model                                                                                                    | A Ssets                                                        |                                 |                               |                    |                                    |                            |                         |                |              |                                 |
| <ul> <li>✓ Deta Types</li> <li>✓ User-Defined</li> <li>✓ Strings</li> <li>✓ Add-On-Defined</li> <li>✓ Wodule-Defined</li> <li>✓ Module-Defined</li> <li>✓ Module-Defined</li> <li>✓ Kopical Model</li> </ul>                                                                                                    | Add-On Instructions                                            |                                 |                               |                    |                                    |                            |                         |                |              |                                 |
| Wer-Defined     Strings     GAd4-On-Defined     Module-Defined     Module-Defined     Module-Defined     Trends     Logical Model                                                                                                    | 🔺 🚅 Data Types                                                 |                                 |                               |                    |                                    |                            |                         |                |              |                                 |
|                                                                                                    | K User-Defined                                                 |                                 |                               |                    |                                    |                            |                         |                |              |                                 |
| Image: Add-On-Defined       Image: Image: Imag                                            | res Strings                                                    |                                 |                               |                    |                                    |                            |                         |                |              |                                 |
| Geredefined     Geredefined     Geredefined     Constrained     Constrained     Constrained     Constrained     Constrained     Constrained                                                                                                    | R Add-On-Defined                                               |                                 |                               |                    |                                    |                            |                         |                |              |                                 |
| Kodule-Defined     Kodule-Defined     Kodule-Defined     Kodule-Defined     Kodule-Defined     Kodule-Defined                                                                                                    | P redefined                                                    |                                 |                               |                    |                                    |                            |                         |                |              |                                 |
| tenas ha Logical Model                                                                                                    | P Module-Defined                                               |                                 |                               |                    |                                    |                            |                         |                |              |                                 |
| Logical Model                                                                                                    | I I rends                                                      |                                 |                               |                    |                                    |                            |                         |                |              |                                 |
| 4 CHO Conditional International Internationa<br>International International | Logical Model                                                  |                                 |                               |                    |                                    |                            |                         |                |              |                                 |
| a to complete on a                                                                                                    | A C S059 Backplane                                             |                                 |                               |                    |                                    |                            |                         |                |              |                                 |
| 商 (II) 5066-L 206FR testSther(P1                                                                                                    | FG 101 5069-L 306ER testEtherIP1                               |                                 |                               |                    |                                    |                            |                         |                |              |                                 |
| A & Al Ethernat                                                                                                    | A 🛱 Al Ethernet                                                |                                 |                               |                    |                                    |                            |                         |                |              |                                 |
|                                                                                                    |                                                                |                                 |                               |                    |                                    |                            |                         |                |              |                                 |

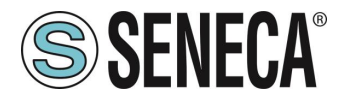

Il valore letto da modbus è visibile nei byte ZKEYE:I

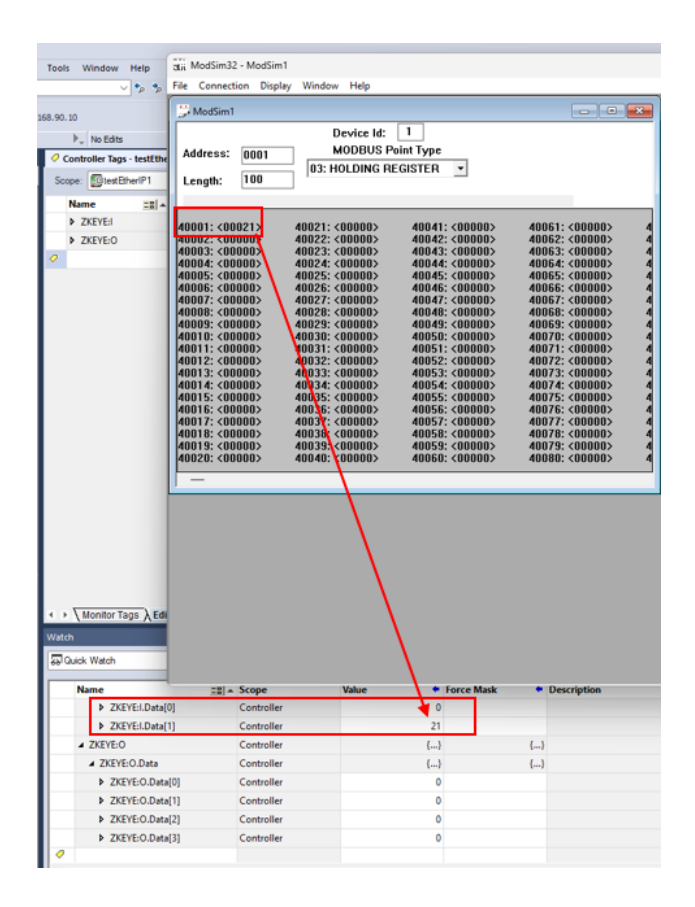

Mentre le scritture si comandano da ZKEYE:O:

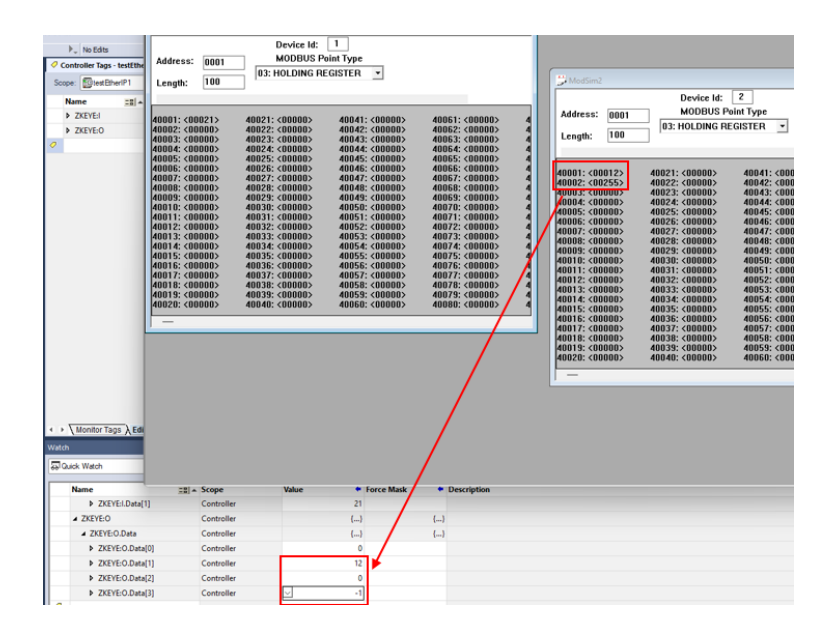

Dove -1 in complemento a 2 equivale al byte 255

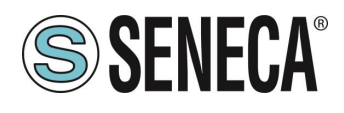

# 6. WEBSERVER DEI GATEWAY

## 6.1. WEBSERVER DEI GATEWAY "-P"

#### 6.1.1. MODALITA' WEBSERVER E MODALITA' PROFINET

Il dispositivo normalmente si trova in modalità profinet, nella modalità profinet la configurazione del dispositivo può avvenire solo attraverso il software Easy Setup 2.

Per poter accedere al webserver interno è necessario portare il dispositivo nella modalità Webserver tramite il software Easy Setup2 o Seneca Device Discovery, è anche possibile cambiare la modalità di funzionamento tramite la pressione del pulsante seguendo la procedura:

# 6.1.2. PROCEDURA MANUALE PER IL PASSAGGIO DALLA MODALITA' PROFINET A QUELLA WEBSERVER E VICEVESA

Per forzare la modalità webserver:

- 1) Accendere il dispositivo
- 2) Mantenere premuto il pulsante PS1 fino allo spegnimento di tutti i led
- 3) Rilasciare il pulsante
- 4) Il dispositivo si riavvia e i led Su Z-KEY-P: PWR e SD/COM Su Z-KEY-2ETH-P: PWR e COM Su R-KEY-LT-P: PWR e COM lampeggiano lentamente ad indicare la modalità webserver

Per forzare la modalità Profinet:

- 1) Accendere il dispositivo
- 2) Mantenere premuto il pulsante PS1 fino allo spegnimento di tutti i led
- 3) Rilasciare il pulsante
- II dispositivo si riavvia e i led Su Z-KEY-P: PWR e SD/COM Su Z-KEY-2ETH-P: PWR e COM Su R-KEY-LT-P: PWR e COM

terminano di lampeggiare lentamente ad indicare la modalità Profinet.

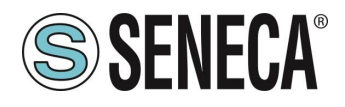

#### 6.1.3. GUIDA PASSO PASSO PER IL PRIMO ACCESSO AL WEBSERVER

# PASSO 1: ALIMENTARE IL DISPOSITIVO E COLLEGARE LA PORTA ETHERNET, PORTARE IL DISPOSITIVO IN MODALITA' WEBSERVER (VEDI CAPITOLO 6.1.1)

#### PASSO 2 SOFTWARE SENECA DISCOVERY DEVICE

Lanciare lo SCAN, selezionare il dispositivo e premere il pulsante "Assign IP", impostare una configurazione compatibile con il proprio PC, ad esempio:

| I AssignIP    |    | ×    |
|---------------|----|------|
| DHCP          |    |      |
| IP            |    |      |
| 192.168.1.101 |    |      |
| Netmask       |    |      |
| 255.255.255.0 |    |      |
| Gateway       |    |      |
| 192.168.1.1   |    |      |
|               | ОК | Stop |

Confermare con OK. Ora il dispositivo è raggiungibile via ethernet dal proprio pc.

## PASSO 5 ACCESSO AL WEBSERVER DI CONFIGURAZIONE

Inserire le credenziali di accesso: user: admin password: admin

# ATTENZIONE!

I WEB BROWSER DI CUI È STATA TESTATA LA COMPATIBILITA' CON IL WEBSERVER DEL DISPOSITIVO SONO: MOZILLA FIREFOX E GOOGLE CHROME. NON È, QUINDI, ASSICURATO IL FUNZIONAMENTO CON ALTRI BROWSER

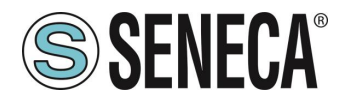

#### 6.1.4. CONFIGURAZIONE DEL DISPOSITIVO DA WEBSERVER

Per maggiori informazioni sull'accesso al webserver di un nuovo dispositivo fare riferimento al capitolo 6.1.3.

ATTENZIONE!

I WEB BROWSER DI CUI È STATA TESTATA LA COMPATIBILITA' CON IL WEBSERVER DEL DISPOSITIVO SONO:

MOZILLA FIREFOX E GOOGLE CHROME.

NON È, QUINDI, ASSICURATO IL FUNZIONAMENTO CON ALTRI BROWSER

**ATTENZIONE!** 

DOPO IL PRIMO ACCESSO CAMBIARE USER NAME E PASSWORD AL FINE DI IMPEDIRE L'ACCESSO AL DISPOSITIVO A CHI NON È AUTORIZZATO.

ATTENZIONE!

SE I PARAMETRI DI ACCESSO AL WEBSERVER SONO STATI SMARRITI, PER ACCEDERE AL WEBSERVER, È NECESSARIO EFFETTUARE LA PROCEDURA DI RISPRISTINO ALLA CONFIGURAZIONE DI FABBRICA

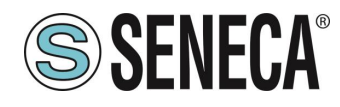

## 6.1.4.1. SEZIONI DEL WEBSERVER

Il Webserver è suddiviso in pagine (sezioni) che rappresentano diverse funzioni del gateway:

#### Status

È la sezione che visualizza in tempo reale i valori dei tag configurati.

#### Setup

È la sezione che permette la configurazione di base del dispositivo.

#### Setup Modbus Commands / Tags

È la sezione che permette di aggiungere/modificare i comandi modbus o i tag (cioè le variabili) dei dispositivi Modbus connessi al gateway.

#### I/O Mapping

Nella sola modalità GATEWAY PROFINET IO / MODBUS MASTER È la sezione che permette di esportare l'attuale configurazione nel file GSDML e di rimappare i byte relativi ai dati provenienti dal protocollo Modbus.

#### Firmware Update

È la sezione che permette di aggiornare il firmware del dispositivo.

#### Database Update

È la sezione che permette di aggiornare il database dei dispositivi Modbus Seneca.

#### Serial Traffic Monitor

Permette di analizzare le trame modbus delle seriali.

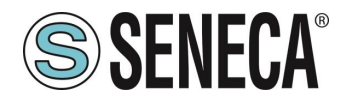

#### 6.1.4.2. SEZIONE "STATUS"

A seconda della modalità di funzionamento selezionata visualizza:

#### GATEWAY PROFINET IO DEVICE / MODBUS MASTER

Nella sezione status è possibile visualizzare la mappatura dei byte associati ai registri provenienti da Modbus in tempo reale.

#### GATEWAY PROFINET IO DEVICE / MODBUS SLAVE

Nella sezione status è possibile visualizzare la mappatura dei byte associati ai registri provenienti da Modbus in tempo reale.

#### 6.1.4.3. SEZIONE "SETUP"

#### DHCP (ETH) (default: Disabled):

Imposta il client DHCP per l'ottenimento automatico di un indirizzo IP.

#### STATIC IP (default: 192.168.90.101)

Imposta l'indirizzo statico del dispositivo. Attenzione a non inserire nella stessa rete dispositivi con lo stesso indirizzo IP.

#### STATIC IP MASK (default: 255.255.255.0)

Imposta la maschera per la rete IP.

## STATIC GATEWAY (default: 192.168.90.1)

Imposta l'indirizzo del gateway.

#### WORKING MODE

Imposta la modalità di funzionamento.

#### TCP-IP PORT (default: 502)

Imposta la porta comunicazione per il protocollo Modbus TCP-IP client.

#### TCP-IP TIMEOUT [ms] (default 512 ms)

Imposta il tempo di attesa affinché una richiesta sia considerata in timeout.

#### PORT #1 MODBUS PROTOCOL (default RTU)

Imposta il protocollo sulla seriale tra Modbus RTU o Modbus ASCII

## PORT #2 MODBUS PROTOCOL (default RTU)

Imposta il protocollo sulla seriale tra Modbus RTU o Modbus ASCII

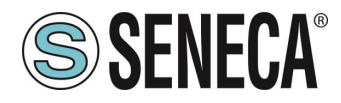

## PORT #1 BAUDRATE (default: 38400 baud)

Seleziona la velocità di comunicazione della porta seriale COM #1

## PORT #1 DATA BITS (default: 38400 baud)

Seleziona la velocità di comunicazione della porta seriale COM #1

## PORT #1 PARITY (default: None)

Imposta la parità per la porta di comunicazione seriale COM #1

## PORT #1 STOP BIT (default: 1)

Imposta il numero di bit di stop per la porta di comunicazione seriale COM #1

#### PORT #1 TIMEOUT [ms]

Imposta il tempo di attesa prima di definire il fail.

#### PORT #1 WRITING RETRIES (default: 3)

Seleziona il numero di tentavi di scrittura da effettuare su uno slave seriale prima di ritornare un errore.

#### PORT #1 MAX READ NUM

Imposta il numero massimo di registri modbus di lettura contemporanei della seriale, il firmware utilizzerà questo valore per ottimizzare le letture modbus.

#### PORT #1 MAX WRITE NUM

Imposta il numero massimo di registri modbus di scrittura contemporanei della seriale, il firmware utilizzerà questo valore per ottimizzare le scritture modbus.

## PORT #2 BAUDRATE (default: 38400 baud) (solo per Z-KEY-P e Z-KEY-2ETH-P)

Seleziona la velocità di comunicazione della porta seriale COM #2

## PORT #2 DATA BITS (default: 38400 baud) (solo per Z-KEY-P e Z-KEY-2ETH-P)

Seleziona la velocità di comunicazione della porta seriale COM #2

## PORT #2 PARITY (default: None) (solo per Z-KEY-P e Z-KEY-2ETH-P)

Imposta la parità per la porta di comunicazione seriale COM #2

## PORT #2 STOP BIT (default: 1) (solo per Z-KEY-P e Z-KEY-2ETH-P)

Imposta il numero di bit di stop per la porta di comunicazione seriale COM #2

## PORT #2 TIMEOUT [ms] (solo per Z-KEY-P e Z-KEY-2ETH-P)

Imposta il tempo di attesa prima di definire il fail.

## PORT #2 WRITING RETRIES (default: 3) (solo per Z-KEY-P e Z-KEY-2ETH-P)

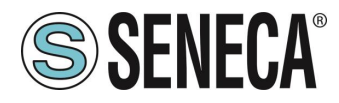

Seleziona il numero di tentavi di scrittura da effettuare su uno slave seriale prima di ritornare un errore.

#### PORT #2 MAX READ NUM (solo per Z-KEY-P e Z-KEY-2ETH-P)

Imposta il numero massimo di registri modbus di lettura contemporanei del server Modbus TCP-IP remoto, il firmware utilizzerà questo valore per ottimizzare le letture modbus.

#### PORT #2 MAX WRITE NUM (solo per Z-KEY-P e Z-KEY-2ETH-P)

Imposta il numero massimo di registri modbus di scrittura contemporanei della seriale, il firmware utilizzerà questo valore per ottimizzare le scritture modbus.

#### WEB SERVER AUTHENTICATION USER NAME (default: admin)

Imposta lo username per l'accesso al web server.

#### WEB SERVER PASSWORD (default: admin)

Imposta la password per l'accesso al web server e alla lettura/scrittura della configurazione (se abilitato)

#### WEB SERVER PORT (default: 80)

Imposta la porta di comunicazione per il web server.

#### IP CHANGE FROM DISCOVERY (default: Enabled)

Seleziona se il dispositivo accetta o no il cambio dell'indirizzo IP dal software Seneca Discovery Device.

## PORT #1 AFTER FAIL DELAY [s]

Imposta il numero di secondi di quarantena dopo che un tag è stato dichiarato in fail (cioè questi tag non vengono più considerati) prima di essere nuovamente interrogati.

## PORT #2 AFTER FAIL DELAY [s] (solo per Z-KEY-P e Z-KEY-2ETH-P)

Imposta il numero di secondi di quarantena dopo che un tag è stato dichiarato in fail (cioè questi tag non vengono più considerati) prima di essere nuovamente interrogati.

#### **PROFINET DEVICE NAME**

Imposta il nome della periferica Profinet

## MODBUS TCP-IP CLIENT

Abilita o no il Modbus TCP-IP client

## MODBUS TCP-IP SERVER#1...3 PORT

Imposta la porta per i max 3 server Modbus TCP-IP remoti

## MODBUS TCP-IP SERVER#1...3 ADDRESS

Imposta l'indirizzo ip per i max 3 server Modbus TCP-IP remoti

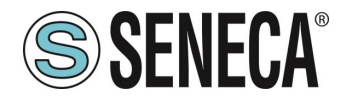

#### MODBUS TCP-IP CLIENT TIMEOUT [ms]

Imposta il timeout per i server Modbus TCP-IP remoti

#### MODBUS TCP-IP CLIENT WRITING ATTEMPTS

Seleziona il numero di tentavi di scrittura da effettuare su un server Modbus TCP-IP remoto prima di ritornare un errore ed attivare la quarantena.

#### MODBUS TCP-IP CLIENT MAX READ NUM

Imposta il numero massimo di registri modbus di lettura contemporanei del server Modbus TCP-IP remoto, il firmware utilizzerà questo valore per ottimizzare le letture modbus.

#### MODBUS TCP-IP CLIENT MAX WRITE NUM

Imposta il numero massimo di registri modbus di scrittura contemporanei del server Modbus TCP-IP remoto, il firmware utilizzerà questo valore per ottimizzare le scritture modbus.

#### SERVER AFTER FAIL DELAY

Imposta il numero di secondi di quarantena dopo che un tag è stato dichiarato in fail (cioè questi tag non vengono più considerati) prima di essere nuovamente interrogati.

Tramite il webserver è, inoltre, possibile esportare / importare una configurazione.

## 6.1.4.4. SALVATAGGIO SU FILE DI UNA CONFIGURAZIONE

Una configurazione comprensiva di:

CONFIGURAZIONE TAG/COMANDI

Può essere salvata su file in questo modo:

Andare alla sezione Setup selezionare il file da salvare, premere il pulsante "Save config"

| Scegli file Nessun file selezionato | Load conf file |
|-------------------------------------|----------------|
| Save conf file                      |                |

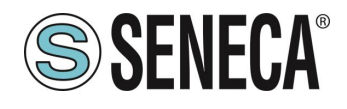

#### 6.1.4.5. IMPORTAZIONE DA FILE DI UNA CONFIGURAZIONE

Una configurazione comprensiva di:

CONFIGURAZIONE TAG/COMANDI

Può essere importata da file in questo modo:

Andare alla sezione Setup e selezionare il file da caricare, premere il pulsante "Load config"

| Scegli file | Nessun file selezionato | Load conf file |
|-------------|-------------------------|----------------|
| Save conf   | file                    |                |

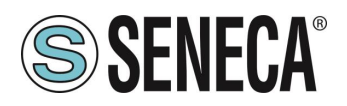

# 6.1.4.6. SEZIONE "COMMANDS/TAGS" (SOLO PER MODALITA' GATEWAY PROFINET IO / MODBUS MASTER)

In questa sezione è possibile aggiungere, modificare o eliminare un tag.

Tramite il pulsante ADD è possibile aggiungere un nuovo comando. Tramite il pulsante MODIFY è possibile modificare un comando esistente. Tramite il pulsante DEL è possibile eliminare un comando esistente.

#### MNEMONIC NAME

È il nome identificativo del comando

#### TARGET MODBUS DEVICE

Rappresenta il dispositivo Modbus Seneca selezionato tra quelli disponibili nel database. Nel caso di dispositivo non Seneca selezionare CUSTOM.

#### TARGET RESOURCE

Rappresenta la variabile del dispositivo Seneca che si desidera aggiungere.

#### TARGET CONNECTED TO

Seleziona la seriale da utilizzare per la comunicazione Modbus seriale per il TAG specificato.

#### TARGET MODBUS STATION ADDRESS

Seleziona l'indirizzo stazione da utilizzare per il comando.

#### TARGET MODBUS START REGISTER

Rappresenta l'indirizzo Modbus di partenza del comando (nel caso di dispositivo Seneca è compilato automaticamente).

#### TARGET MODBUS REQUEST TYPE

Rappresenta il tipo di comando Modbus da utilizzare (Holding Register, Coil etc..). Nel caso di dispositivo Seneca è compilato automaticamente.

#### TARGET MODBUS TRIGGER

Nel caso il comando sia di scrittura, permette di selezionare la tecnica di scrittura sul lato Modbus: Periodic, oppure Data change oppure entrambi.

Periodic: la scrittura viene effettuata continuamente con l'intervallo di tempo impostato

Data Change: la scrittura avviene solo se i registri del comando cambiano valore.

Periodic or data Change: unisce le due modalità precedenti.

## TARGET MODBUS WRITE PERIODIC TIME [ms]

Rappresenta l'intervallo di tempo della lettura periodica.

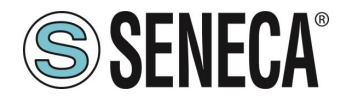

## ENDIAN SWAP

Permette di effettuare lo swap di un registro letto da Modbus, ovvero: NONE: non effettua alcuno swap BYTE: sposta il byte alto con il byte basso (ad esempio la lettura Modbus 0xAABB sarà convertita in 0xBBAA) WORD: Nel caso di tipo di dato maggiore di un registro Modbus (ad esempio registri Floating Point a singola precisione) permette di impostare quale word (registro) utilizzare come parte più significativa, esempio: Registro 1 = 0xAABB Registro 2 = 0xCCDD diventerà un unico valore 0xAABBCCDD se il parametro è NONE, altrimenti 0xCCDDAABB se questo parametro è attivo BYTE AND WORD: come nel caso precedente ma si avrà anche lo swap dei byte, ad esempio: Registro 1 = 0xAABB Registro 2 = 0xCCDD Diventerà 0xDDCCBBAA

#### 6.1.4.7. SEZIONE "I/O MAPPING"

Permette di esportare il file GSDML creato (nel caso di modalità Gateway IO / Modbus Master) e di spostare il contenuto dei byte dei buffer di lettura e scrittura.

#### 6.1.4.8. SEZIONE "FIRMWARE UPDATE"

Al fine di migliorare, aggiungere ottimizzare le funzionalità del prodotto Seneca rilascia dei firmware aggiornati sulla sezione del dispositivo nel sito internet <u>www.seneca.it</u>

# ATTENZIONE! PER NON DANNEGGIARE IL DISPOSITIVO NON TOGLIERE ALIMENTAZIONE DURANTE L'OPERAZIONE DI AGGIORNAMENTO DEL FIRMWARE.

## 6.1.4.9. SEZIONE "DATABASE UPDATE"

Seneca rilascia dei nuovi file di Database dei propri dispositivi modbus aggiornati sulla sezione del dispositivo Z-KEY-P nel sito internet <u>www.seneca.it.</u>

Per aggiornare il database è necessario selezionare il file e premere il pulsante "Update Database". Il dispositivo viene già aggiornato in fabbrica con il database più recente al momento della produzione.

#### 6.1.4.10. SERIAL "SERIAL TRAFFIC MONITOR"

Permette di visualizzare i pacchetti seriali che stanno transitando. 6.2. WEBSERVER DEI GATEWAY "-E"

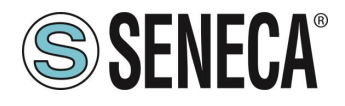

#### 6.2.1. GUIDA PASSO PASSO PER IL PRIMO ACCESSO AL WEBSERVER

# PASSO 1: ALIMENTARE IL DISPOSITIVO E COLLEGARE LA PORTA ETHERNET, PORTARE IL DISPOSITIVO IN MODALITA' WEBSERVER (VEDI CAPITOLO 6.1.1)

#### PASSO 2 SOFTWARE SENECA DISCOVERY DEVICE

Lanciare lo SCAN, selezionare il dispositivo e premere il pulsante "Assign IP", impostare una configurazione compatibile con il proprio PC, ad esempio:

| I AssignIP    |    | ×    |
|---------------|----|------|
| DHCP          |    |      |
| IP            |    |      |
| 192.168.1.101 |    |      |
| Netmask       |    |      |
| 255.255.255.0 |    |      |
| Gateway       |    |      |
| 192.168.1.1   |    |      |
|               | OK | Stop |

Confermare con OK. Ora il dispositivo è raggiungibile via ethernet dal proprio pc.

## PASSO 5 ACCESSO AL WEBSERVER DI CONFIGURAZIONE

Inserire le credenziali di accesso: user: admin password: admin

# ATTENZIONE!

# I WEB BROWSER DI CUI È STATA TESTATA LA COMPATIBILITA' CON IL WEBSERVER DEL DISPOSITIVO SONO: MOZILLA FIREFOX E GOOGLE CHROME. NON È, QUINDI, ASSICURATO IL FUNZIONAMENTO CON ALTRI BROWSER

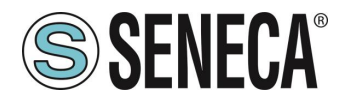

#### 6.2.2. CONFIGURAZIONE DEL DISPOSITIVO DA WEBSERVER

Per maggiori informazioni sull'accesso al webserver di un nuovo dispositivo fare riferimento al capitolo 6.1.3.

ATTENZIONE!

I WEB BROWSER DI CUI È STATA TESTATA LA COMPATIBILITA' CON IL WEBSERVER DEL DISPOSITIVO SONO:

MOZILLA FIREFOX E GOOGLE CHROME.

NON È, QUINDI, ASSICURATO IL FUNZIONAMENTO CON ALTRI BROWSER

**ATTENZIONE!** 

DOPO IL PRIMO ACCESSO CAMBIARE USER NAME E PASSWORD AL FINE DI IMPEDIRE L'ACCESSO AL DISPOSITIVO A CHI NON È AUTORIZZATO.

ATTENZIONE!

SE I PARAMETRI DI ACCESSO AL WEBSERVER SONO STATI SMARRITI, PER ACCEDERE AL WEBSERVER, È NECESSARIO EFFETTUARE LA PROCEDURA DI RISPRISTINO ALLA CONFIGURAZIONE DI FABBRICA

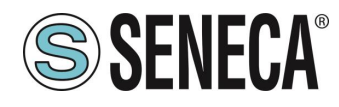

## 6.2.2.1. SEZIONI DEL WEBSERVER

Il Webserver è suddiviso in pagine (sezioni) che rappresentano diverse funzioni del gateway:

#### Status

È la sezione che visualizza in tempo reale i valori dei tag configurati.

#### Setup

È la sezione che permette la configurazione di base del dispositivo.

#### Setup Modbus Commands / Tags

È la sezione che permette di aggiungere/modificare i comandi modbus o i tag (cioè le variabili) dei dispositivi Modbus connessi al gateway.

#### I/O Mapping

È la sezione che permette di esportare l'attuale configurazione nel file eds e di rimappare i byte relativi ai dati provenienti dal protocollo Modbus.

#### Firmware Update

È la sezione che permette di aggiornare il firmware del dispositivo.

#### Database Update

È la sezione che permette di aggiornare il database dei dispositivi Modbus Seneca.

#### Serial Traffic Monitor

Permette di analizzare le trame modbus delle seriali.

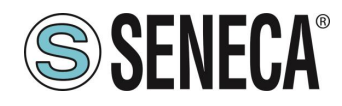

#### 6.2.2.2. SEZIONE "STATUS"

Nella sezione status è possibile visualizzare la mappatura dei byte associati ai registri provenienti da Modbus in tempo reale e di esportare il file EDS dall'attuale configurazione.

## 6.2.2.3. SEZIONE "SETUP"

## DHCP (ETH) (default: Disabled):

Imposta il client DHCP per l'ottenimento automatico di un indirizzo IP.

#### STATIC IP (default: 192.168.90.101)

Imposta l'indirizzo statico del dispositivo. Attenzione a non inserire nella stessa rete dispositivi con lo stesso indirizzo IP.

STATIC IP MASK (default: 255.255.255.0)

Imposta la maschera per la rete IP.

## STATIC GATEWAY (default: 192.168.90.1)

Imposta l'indirizzo del gateway.

## WORKING MODE

Imposta la modalità di funzionamento.

## TCP-IP PORT (default: 502)

Imposta la porta comunicazione per il protocollo Modbus TCP-IP client.

## TCP-IP TIMEOUT [ms] (default 512 ms)

Imposta il tempo di attesa affinché una richiesta sia considerata in timeout.

## PORT #1 MODBUS PROTOCOL (default RTU)

Imposta il protocollo sulla seriale tra Modbus RTU o Modbus ASCII

## PORT #2 MODBUS PROTOCOL (default RTU)

Imposta il protocollo sulla seriale tra Modbus RTU o Modbus ASCII

## PORT #1 BAUDRATE (default: 38400 baud)

Seleziona la velocità di comunicazione della porta seriale COM #1

## PORT #1 DATA BITS (default: 38400 baud)

Seleziona la velocità di comunicazione della porta seriale COM #1

## PORT #1 PARITY (default: None)

ALL RIGHTS RESERVED. NO PART OF THIS PUBLICATION MAY BE REPRODUCED WITHOUT PRIOR PERMISSION.

www.seneca.it

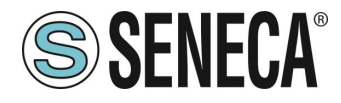

Imposta la parità per la porta di comunicazione seriale COM #1

## PORT #1 STOP BIT (default: 1)

Imposta il numero di bit di stop per la porta di comunicazione seriale COM #1

## PORT #1 TIMEOUT [ms]

Imposta il tempo di attesa prima di definire il fail.

## PORT #1 WRITING RETRIES (default: 3)

Seleziona il numero di tentavi di scrittura da effettuare su uno slave seriale prima di ritornare un errore.

## PORT #1 MAX READ NUM

Imposta il numero massimo di registri modbus di lettura contemporanei della seriale, il firmware utilizzerà questo valore per ottimizzare le letture modbus.

#### PORT #1 MAX WRITE NUM

Imposta il numero massimo di registri modbus di scrittura contemporanei della seriale, il firmware utilizzerà questo valore per ottimizzare le scritture modbus.

# PORT #2 BAUDRATE (default: 38400 baud) (solo per Z-KEY-E e Z-KEY-2ETH-E)

Seleziona la velocità di comunicazione della porta seriale COM #2

## PORT #2 DATA BITS (default: 38400 baud) (solo per Z-KEY-E e Z-KEY-2ETH-E)

Seleziona la velocità di comunicazione della porta seriale COM #2

# PORT #2 PARITY (default: None) (solo per Z-KEY-E e Z-KEY-2ETH-E)

Imposta la parità per la porta di comunicazione seriale COM #2

# PORT #2 STOP BIT (default: 1) (solo per Z-KEY-E e Z-KEY-2ETH-E)

Imposta il numero di bit di stop per la porta di comunicazione seriale COM #2

## PORT #2 TIMEOUT [ms] (solo per Z-KEY-E e Z-KEY-2ETH-E)

Imposta il tempo di attesa prima di definire il fail.

# PORT #2 WRITING RETRIES (default: 3) (solo per Z-KEY-E e Z-KEY-2ETH-E)

Seleziona il numero di tentavi di scrittura da effettuare su uno slave seriale prima di ritornare un errore.

# PORT #2 MAX READ NUM (solo per Z-KEY-E e Z-KEY-2ETH-E)

Imposta il numero massimo di registri modbus di lettura contemporanei del server Modbus TCP-IP remoto, il firmware utilizzerà questo valore per ottimizzare le letture modbus.

# PORT #2 MAX WRITE NUM (solo per Z-KEY-E e Z-KEY-2ETH-E)

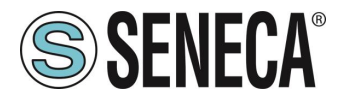

Imposta il numero massimo di registri modbus di scrittura contemporanei della seriale, il firmware utilizzerà questo valore per ottimizzare le scritture modbus.

## WEB SERVER AUTHENTICATION USER NAME (default: admin)

Imposta lo username per l'accesso al web server.

## WEB SERVER PASSWORD (default: admin)

Imposta la password per l'accesso al web server e alla lettura/scrittura della configurazione (se abilitato)

#### WEB SERVER PORT (default: 80)

Imposta la porta di comunicazione per il web server.

## IP CHANGE FROM DISCOVERY (default: Enabled)

Seleziona se il dispositivo accetta o no il cambio dell'indirizzo IP dal software Seneca Discovery Device.

## PORT #1 AFTER FAIL DELAY [s]

Imposta il numero di secondi di quarantena dopo che un tag è stato dichiarato in fail (cioè questi tag non vengono più considerati) prima di essere nuovamente interrogati.

## PORT #2 AFTER FAIL DELAY [s] (solo per Z-KEY-E e Z-KEY-2ETH-E)

Imposta il numero di secondi di quarantena dopo che un tag è stato dichiarato in fail (cioè questi tag non vengono più considerati) prima di essere nuovamente interrogati.

## MODBUS TCP-IP CLIENT

Abilita o no il Modbus TCP-IP client

## MODBUS TCP-IP SERVER#1...3 PORT

Imposta la porta per i max 3 server Modbus TCP-IP remoti

## MODBUS TCP-IP SERVER#1...3 ADDRESS

Imposta l'indirizzo ip per i max 3 server Modbus TCP-IP remoti

## MODBUS TCP-IP CLIENT TIMEOUT [ms]

Imposta il timeout per i server Modbus TCP-IP remoti

## MODBUS TCP-IP CLIENT WRITING ATTEMPTS

Seleziona il numero di tentavi di scrittura da effettuare su un server Modbus TCP-IP remoto prima di ritornare un errore ed attivare la quarantena.

## MODBUS TCP-IP CLIENT MAX READ NUM

Imposta il numero massimo di registri modbus di lettura contemporanei del server Modbus TCP-IP remoto, il firmware utilizzerà questo valore per ottimizzare le letture modbus.

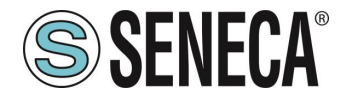

#### MODBUS TCP-IP CLIENT MAX WRITE NUM

Imposta il numero massimo di registri modbus di scrittura contemporanei del server Modbus TCP-IP remoto, il firmware utilizzerà questo valore per ottimizzare le scritture modbus.

#### SERVER AFTER FAIL DELAY

Imposta il numero di secondi di quarantena dopo che un comando modbus è stato dichiarato in fail (cioè questo comando non viene più eseguito) prima di essere nuovamente interrogati.

#### ETHERIP O->T RUN/IDLE HEADER

Questa opzione aggiunge un header di 32 bit per ogni pacchetto di classe 1 inviato dall' Osservatore al Target. Il bit 0 sta ad indicare lo stato di RUN o IDLE del dispositivo.

#### ETHERIP T->O RUN/IDLE HEADER

Questa opzione aggiunge un header di 32 bit per ogni pacchetto di classe 1 inviato dal Target verso l'Osservatore. Il bit 0 sta ad indicare lo stato di RUN o IDLE del dispositivo.

#### ETHERIP VENDOR ID

Permette di personalizzare il Vendor ID che compare nel file EDS

#### ETHERIP DEVICE TYPE

Permette di personalizzare il Device Type che compare nel file EDS

#### ETHERIP PRODUCT CODE

Permette di personalizzare il Product Code che compare nel file EDS

#### ETHERIP MAJOR REVISION

Permette di personalizzare la Major Revision che compare nel file EDS

#### **ETHERIP MINOR REVISION**

Permette di personalizzare la Minor Revision che compare nel file EDS

#### DIAGNOSTIC

Permette di attivare o no i 9 byte di diagnostica modbus, I Byte di diagnostica sono inseriti in coda all'area di lettura.

#### STOP MODBUS READING WHEN NO ETHERNET IP CONNECTION

Se viene persa la connessione con il PLC il dispositivo smette di interrogare i registri Modbus e quindi permette di far scattare eventuali timeout di sicurezza sulle uscite.

Tramite il webserver è, inoltre, possibile esportare / importare una configurazione.
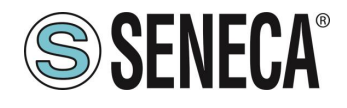

### 6.2.2.4. SALVATAGGIO SU FILE DI UNA CONFIGURAZIONE

Una configurazione comprensiva di:

CONFIGURAZIONE TAG/COMANDI

Può essere salvata su file in questo modo:

Andare alla sezione Setup selezionare il file da salvare, premere il pulsante "Save config"

| Scegli file | Nessun file selezionato | Load conf file |  |  |  |
|-------------|-------------------------|----------------|--|--|--|
| Save conf   | file                    |                |  |  |  |

### 6.2.2.5. IMPORTAZIONE DA FILE DI UNA CONFIGURAZIONE

Una configurazione comprensiva di:

CONFIGURAZIONE TAG/COMANDI

Può essere importata da file in questo modo:

Andare alla sezione Setup e selezionare il file da caricare, premere il pulsante "Load config"

| Scegli file    | Nessun file selezionato | Load conf file |  |  |  |  |
|----------------|-------------------------|----------------|--|--|--|--|
| Save conf file |                         |                |  |  |  |  |

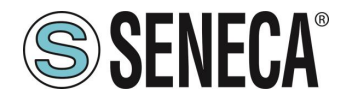

### 6.2.2.6. SEZIONE "COMMANDS/TAGS"

In questa sezione è possibile aggiungere, modificare o eliminare un tag.

Tramite il pulsante ADD è possibile aggiungere un nuovo comando. Tramite il pulsante MODIFY è possibile modificare un comando esistente. Tramite il pulsante DEL è possibile eliminare un comando esistente.

### MNEMONIC NAME

È il nome identificativo del comando

### TARGET MODBUS DEVICE

Rappresenta il dispositivo Modbus Seneca selezionato tra quelli disponibili nel database. Nel caso di dispositivo non Seneca selezionare CUSTOM.

### TARGET RESOURCE

Rappresenta la variabile del dispositivo Seneca che si desidera aggiungere.

### TARGET CONNECTED TO

Seleziona la seriale da utilizzare per la comunicazione Modbus seriale per il TAG specificato.

### TARGET MODBUS STATION ADDRESS

Seleziona l'indirizzo stazione da utilizzare per il comando.

### TARGET MODBUS START REGISTER

Rappresenta l'indirizzo Modbus di partenza del comando (nel caso di dispositivo Seneca è compilato automaticamente).

### TARGET MODBUS REQUEST TYPE

Rappresenta il tipo di comando Modbus da utilizzare (Holding Register, Coil etc..). Nel caso di dispositivo Seneca è compilato automaticamente.

### TARGET MODBUS TRIGGER

Nel caso il comando sia di scrittura, permette di selezionare la tecnica di scrittura sul lato Modbus: Periodic, oppure Data change oppure entrambi.

Periodic: la scrittura viene effettuata continuamente con l'intervallo di tempo impostato

Data Change: la scrittura avviene solo se i registri del comando cambiano valore.

Periodic or data Change: unisce le due modalità precedenti.

### TARGET MODBUS WRITE PERIODIC TIME [ms]

Rappresenta l'intervallo di tempo della lettura periodica.

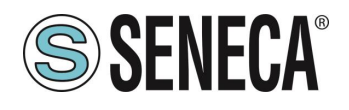

### ENDIAN SWAP

Permette di effettuare lo swap di un registro letto da Modbus, ovvero: NONE: non effettua alcuno swap BYTE: sposta il byte alto con il byte basso (ad esempio la lettura Modbus 0xAABB sarà convertita in 0xBBAA) WORD: Nel caso di tipo di dato maggiore di un registro Modbus (ad esempio registri Floating Point a singola precisione) permette di impostare quale word (registro) utilizzare come parte più significativa, esempio: Registro 1 = 0xAABB Registro 2 = 0xCCDD diventerà un unico valore 0xAABBCCDD se il parametro è NONE, altrimenti 0xCCDDAABB se questo parametro è attivo BYTE AND WORD: come nel caso precedente ma si avrà anche lo swap dei byte, ad esempio: Registro 1 = 0xAABB Registro 2 = 0xCCDD Diventerà 0xDDCCBBAA

## 6.2.2.7. SEZIONE "I/O MAPPING"

Permette di spostare il contenuto dei byte dei buffer di lettura e scrittura.

## 6.2.2.8. SEZIONE "FIRMWARE UPDATE"

Al fine di migliorare, aggiungere ottimizzare le funzionalità del prodotto Seneca rilascia dei firmware aggiornati sulla sezione del dispositivo nel sito internet <u>www.seneca.it</u>

# ATTENZIONE!

PER NON DANNEGGIARE IL DISPOSITIVO NON TOGLIERE ALIMENTAZIONE DURANTE L'OPERAZIONE DI AGGIORNAMENTO DEL FIRMWARE.

## 6.2.2.9. SEZIONE "DATABASE UPDATE"

Seneca rilascia dei nuovi file di Database dei propri dispositivi modbus aggiornati sulla sezione del dispositivo nel sito internet <u>www.seneca.it.</u>

Per aggiornare il database è necessario selezionare il file e premere il pulsante "Update Database".

Il dispositivo viene già aggiornato in fabbrica con il database più recente al momento della produzione.

## 6.2.2.10. SERIAL "SERIAL TRAFFIC MONITOR"

Permette di visualizzare i pacchetti seriali che stanno transitando.

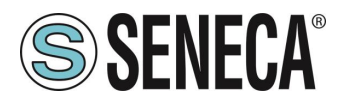

# 7. PROTOCOLLI MODBUS DI COMUNICAZIONE SUPPORTATI

I protocolli di comunicazione Modbus supportati sono:

- Modbus RTU/ASCII master (dalle porte seriali #1 e #2)
- Modbus RTU/ASCII slave (dalle porte seriali #1 e #2)
- Modbus TCP-IP Client (dalla porta Ethernet) massimo 3 Server Modbus TCP-IP remoti

Per ulteriori informazioni su questi protocolli, consultare il sito Web: <u>http://www.modbus.org/specs.php</u>.

## 7.1. CODICI FUNZIONE MODBUS SUPPORTATI

Sono supportate le seguenti funzioni Modbus:

- Read Coils (function 1)
- Read Discrete Inputs (function 2)
- Read Holding Registers (function 3)
- Read Input Registers (function 4)
- Write Single Coil (function 5)
- Write Single Register (function 6)
- Write multiple Coils (function 15)
- Write Multiple Registers (function 16)

# ATTENZIONE!

Tutte le variabili a 32 bit sono contenute in 2 registri Modbus consecutivi Tutte le variabili a 64 bit sono contenute in 4 registri Modbus consecutivi

## 8. DIAGNOSTICA MODBUS

La gestione della diagnostica tiene conto del timeout o delle eccezioni alle richieste Modbus. Per la diagnostica sono messi a disposizione 9 Byte:

GLOBAL DIAGNOSTIC READ BYTE (1 byte) PORT#1 DIAGNOSTIC MODBUS DEVICE ADDRESS (4 byte) PORT#2 DIAGNOSTIC MODBUS DEVICE ADDRESS (4 byte)

# \rm Attenzione!

I Byte di diagnostica sono inseriti in coda all'area di lettura configurata

In particolare i bit hanno il seguente significato:

Se BYTE[0] vale 0 -> Nessun Errore

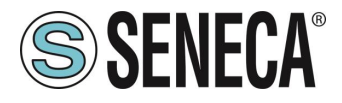

Se BYTE[0] vale 1 -> Almeno un dispositivo è in errore

Gli altri Byte indicano quale station address sulle seriali è in fail per la porta seriale 1 o 2:

Nel BYTE[1], BYTE [2], BYTE [3], BYTE [4]

Sono indicati i primi 4 indirizzi Modbus dei dispositivi in fail nella porta modbus 1 dall'indirizzo più basso al più alto

### Nel BYTE[5], BYTE [6], BYTE [7], BYTE [8]

Sono indicati i primi 4 indirizzi Modbus dei dispositivi in fail nella porta modbus 2 dall'indirizzo più basso al più alto

Ad esempio se alla porta seriale #1 sono collegati i dispositivi con station address: 1, 8, 15, 24 e lo station 15 e 24 sono in errore varrà:

BYTE[0] -> 1 BYTE[1] -> 15 BYTE[2] -> 24 BYTE[3] -> 0 BYTE[4] -> 0

# 9. RIPRISTINO DEL DISPOSITIVO ALLA CONFIGURAZIONE DI FABBRICA

La configurazione di fabbrica elimina tutti i comandi configurati e riporta tutti i parametri a default.

Per ripristinare il dispositivo alla configurazione di fabbrica è necessario seguire la seguente procedura:

### Z-KEY-P/E / Z-KEY-2ETH-P/E:

- 1) Togliere alimentazione al dispositivo
- 2) Portare tutti i dip switch 1 e 2 ad ON
- 3) Alimentare il dispositivo per almeno 10 secondi
- 4) Togliere alimentazione al dispositivo
- 5) Portare i dip switch 1 e 2 ad OFF
- 6) Al prossimo riavvio il dispositivo avrà caricata la configurazione di fabbrica

### R-KEY-LT-P/E:

- 1) Togliere alimentazione al dispositivo
- 2) Portare tutti i 2 dip switch di SW2 ad ON
- 3) Alimentare il dispositivo per almeno 10 secondi
- 4) Togliere alimentazione al dispositivo
- 5) Portare i 2 dip switch di SW2 ad OFF
- 6) Al prossimo riavvio il dispositivo avrà caricata la configurazione di fabbrica

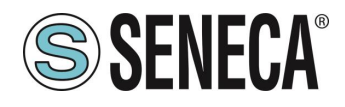

# 10. TEMPLATE EXCEL (SOLO MODELLI "-P")

Nel sito Seneca (www.seneca.it sezione Gateway serie Profinet), sono disponibili dei template excel.

| А      | CCESS FROM MODBU    | IS SERIAL OR TCP/IP                                                 | TARGET MODBUS CONFIGURATION    |                            |                           |                                                                                     | Export CGI<br>file                   |             |                |                    |            |           |
|--------|---------------------|---------------------------------------------------------------------|--------------------------------|----------------------------|---------------------------|-------------------------------------------------------------------------------------|--------------------------------------|-------------|----------------|--------------------|------------|-----------|
| TAG NR | GATEWAY TAG<br>NAME | GATEWAY MODBUS<br>REGISTER ADDRESS<br>1ST REGISTER → ENTER 1<br>ETC | TARGET MODBUS<br>REGISTER TYPE | TARGET MODBUS DATA<br>TYPE | TARGET<br>CONNECTED<br>TO | TARGET MODBUS START<br>REGISTER<br>(1ST HOLDING -> ENTER<br>1<br>1ST INPUT-> 1 etc) | TARGET<br>MODBUS<br>SLAVE<br>ADDRESS | WRITE MODE  | WRITE TMO [ms] | Import CGI<br>file | from the W | /ebserver |
| 1      | EXAMPLE             | 1                                                                   | HOLDING REGISTER               | 16BIT UNSIGNED             | RS485 #1                  | 1                                                                                   | 1                                    | DATA CHANGE | 500            |                    |            |           |
| 2      |                     |                                                                     |                                |                            |                           |                                                                                     |                                      |             |                |                    |            |           |
| 3      |                     |                                                                     |                                |                            |                           |                                                                                     |                                      |             |                |                    |            |           |
| 4      |                     |                                                                     |                                |                            |                           |                                                                                     |                                      |             |                |                    |            |           |
| 5      |                     |                                                                     |                                |                            |                           |                                                                                     |                                      |             |                |                    |            |           |
| 6      |                     |                                                                     |                                |                            |                           |                                                                                     |                                      |             |                |                    |            |           |
| 7      |                     |                                                                     |                                |                            |                           |                                                                                     |                                      |             |                |                    |            |           |